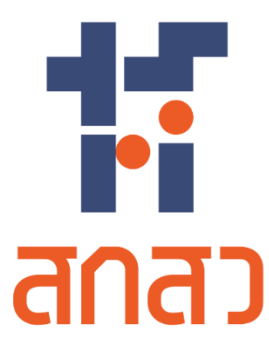

# คู่มือการใช้งานเว็บไซต์

สำหรับ นักวิจัย

โครงการจัดจ้างออกแบบพัฒนาระบบสารสนเทศ รองรับพระราชบัญญัติส่งเสริมการใช้ประโยชน์ ผลงานวิจัยและนวัตกรรม พ.ศ. 2564 (TRIUP Act IS) ระยะที่ 2 สำนักงานคณะกรรมการส่งเสริมวิทยาศาสตร์ วิจัยและนวัตกรรม

สัญญาเลขที่ TSRI/OF/24/2566 ลงวันที่ 21 สิงหาคม 2566

บริษัท แอ็ดวานซ์ อินโนเวชั่น เทคโนโลยี จำกัด

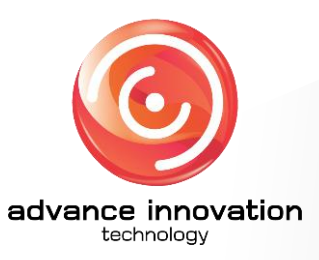

เวอร์ชันเอกสาร : 1.0 วันที่อนุมัติเอกสาร : 26 กรกฎาคม 2567

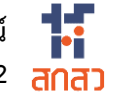

# ประวัติการจัดทำเอกสาร

| ลำดับ | เวอร์ชั่น | รายละเอียดการดำเนินการ     | ผู้ดำเนินการ<br>(วันที่ดำเนินการ) | ผู้อนุมัติ<br>(วันที่อนุมัติ) |
|-------|-----------|----------------------------|-----------------------------------|-------------------------------|
| 1     | 0.1       | จัดทำเอกสารคู่มือการใช้งาน | นายวชิรวิชญ์ รอดเงิน              |                               |
|       |           | າະປປ                       | (25/27/2567)                      |                               |
| 2     | 1.0       | ตรวจสอบและอนุมัติเอกสาร    |                                   | นายจารุวัตร เดือนแจ่ม         |
|       |           |                            |                                   | (26/27/2567)                  |

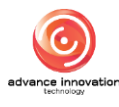

# สารบัญ

# เรื่อง

# หน้า

| คู่มือ | การใช้                                  | ้งานเว็บไซต์สำหรับนักวิจัย                                 | 1  |  |  |
|--------|-----------------------------------------|------------------------------------------------------------|----|--|--|
| 1.     | กา                                      | รแสดงผลของหน้าเว็บไซต์หลัก                                 | 1  |  |  |
| 2.     | ขั้นตอนการสมัครสมาชิกของระบบ (Register) |                                                            |    |  |  |
| 3.     | ขั้น                                    | เตอนการลงชื่อเข้าใช้งานระบบ (Login)                        | 5  |  |  |
| 4.     | หน้                                     | ว้าจอแก้ไขข้อมูลส่วนตัวสมาชิก                              | 6  |  |  |
| 5.     | หน้                                     | <i>เ</i> ้าจอรายการแบบฟอร์มงานวิจัย                        | 9  |  |  |
|        | 5.1                                     | ขั้นตอนการยื่นแบบฟอร์มรายงานข้อค้นพบใหม่                   | 11 |  |  |
|        | 5.2                                     | ขั้นตอนการยื่นแบบฟอร์มแผนและกลไกการใช้ประโยชน์             | 15 |  |  |
|        | 5.3                                     | ขั้นตอนการยื่นขอเป็นเจ้าของผลงานวิจัยและนวัตกรรม           | 18 |  |  |
|        | 5.4                                     | ขั้นตอนการยื่นแบบฟอร์มการโอนผลงานวิจัยและนวัตกรรม          | 21 |  |  |
|        | 5.5                                     | ขั้นตอนการยื่นแบบฟอร์มขอจัดสรรรายได้ฯ                      | 24 |  |  |
| 6.     | ส่ว                                     | นแสดงรายการข้อมูลงานวิจัย                                  | 26 |  |  |
|        | 6.1                                     | Tab ข้อค้นพบใหม่                                           | 26 |  |  |
|        | 6.2                                     | Tab เปิดเผยผลงานฯ (เพิ่มเติม)                              | 27 |  |  |
|        | 6.3                                     | Tab รายงานที่เกี่ยวข้อง                                    | 28 |  |  |
|        | 6.4                                     | Tab แผนและกลไกการนำผลงานวิจัยและนวัตกรรมใช้ประโยชน์        | 29 |  |  |
|        | 6.5                                     | Tab คำขอเป็นเจ้าของผลงานวิจัยและนวัตกรรม                   | 30 |  |  |
|        | 6.6                                     | Tab เผยแพร่ผลงานวิจัยและนวัตกรรม                           | 31 |  |  |
|        | 6.7                                     | Tab การใช้ประโยชน์ผลงานวิจัยและนวัตกรรม                    | 32 |  |  |
|        | 6.8                                     | Tab ขยายระยะเวลาการใช้ประโยชน์ผลงานวิจัยและนวัตกรรม        | 33 |  |  |
|        | 6.9                                     | Tab จัดสรรรายได้จากการนำผลงานวิจัยและนวัตกรรมไปใช้ประโยชน์ | 34 |  |  |
| 7.     | เม                                      | นูข่าวประชาสัมพันธ์                                        | 35 |  |  |
| 8.     | 8. เมนูสื่อแหล่งความรู้                 |                                                            |    |  |  |
| 9.     | . เมนูรู้จัก สกสว                       |                                                            |    |  |  |
| 10     | .0. เมนูติดต่อ สกสว                     |                                                            |    |  |  |

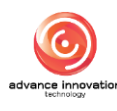

# คู่มือการใช้งานเว็บไซต์สำหรับนักวิจัย

# 1. การแสดงผลของหน้าเว็บไซต์หลัก

ผู้ใช้งานทั่วไป, นักวิจัย หรือหรือผู้รับทุนสามารถเข้าใช้งานเว็บไซต์หลักของโครงการออกแบบ และพัฒนาระบบสารสนเทศรองรับพระราชบัญญัติส่งเสริมการใช้ประโยชน์ผลงานวิจัยและนวัตกรรม พ.ศ. ๒๕๖๔ (TRIUPs) ได้ โดยมีขั้นตอนดังนี้

1. เข้าผ่านลิงค์ URL : <u>https://triup.tsri.or.th</u> ซึ่งมีรายละเอียดของหน้าจอ ดังนี้

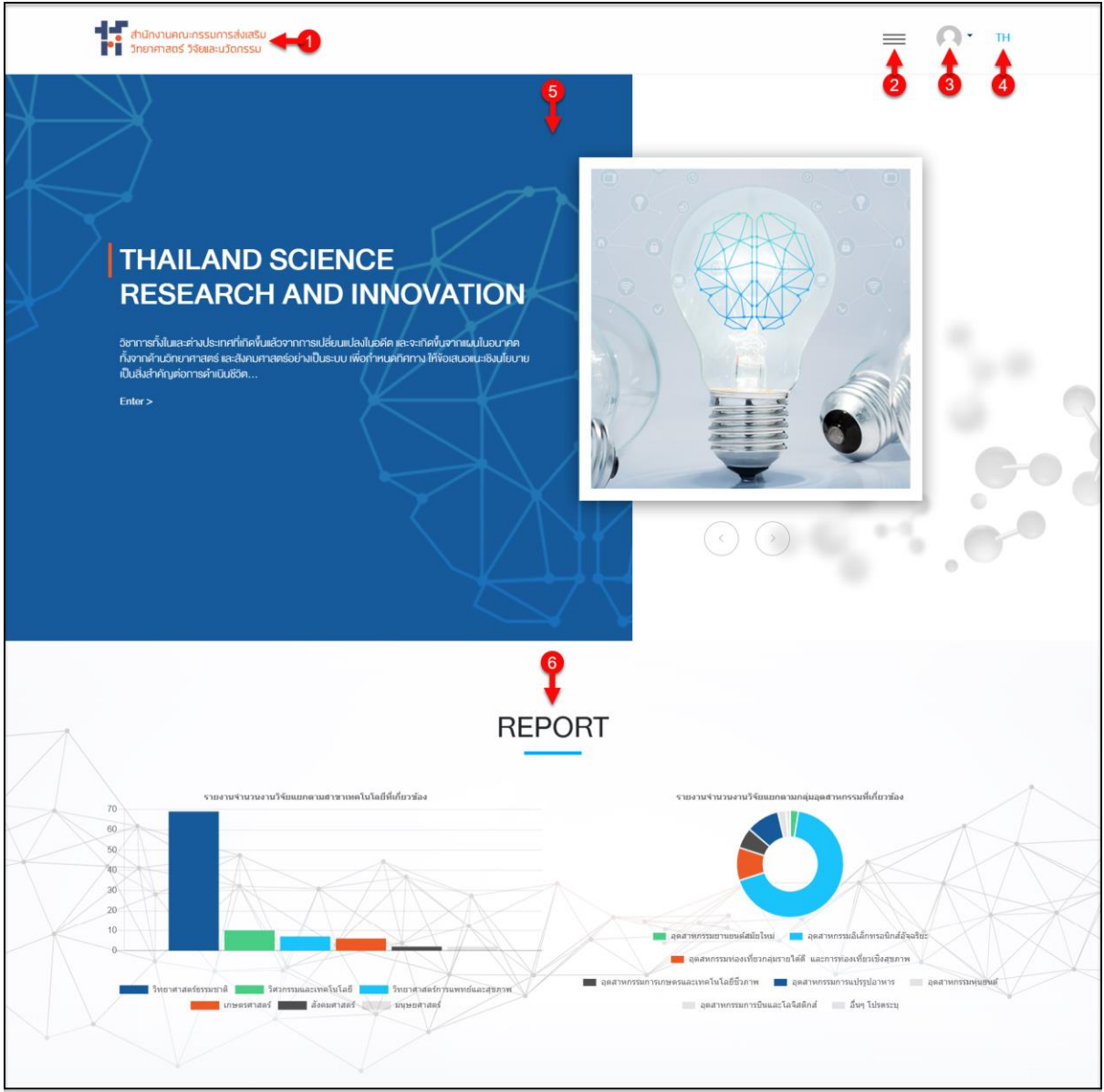

รูปภาพแสดงหน้าจอหลักของเว็บไซต์ ส่วนที่ 1

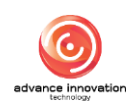

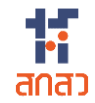

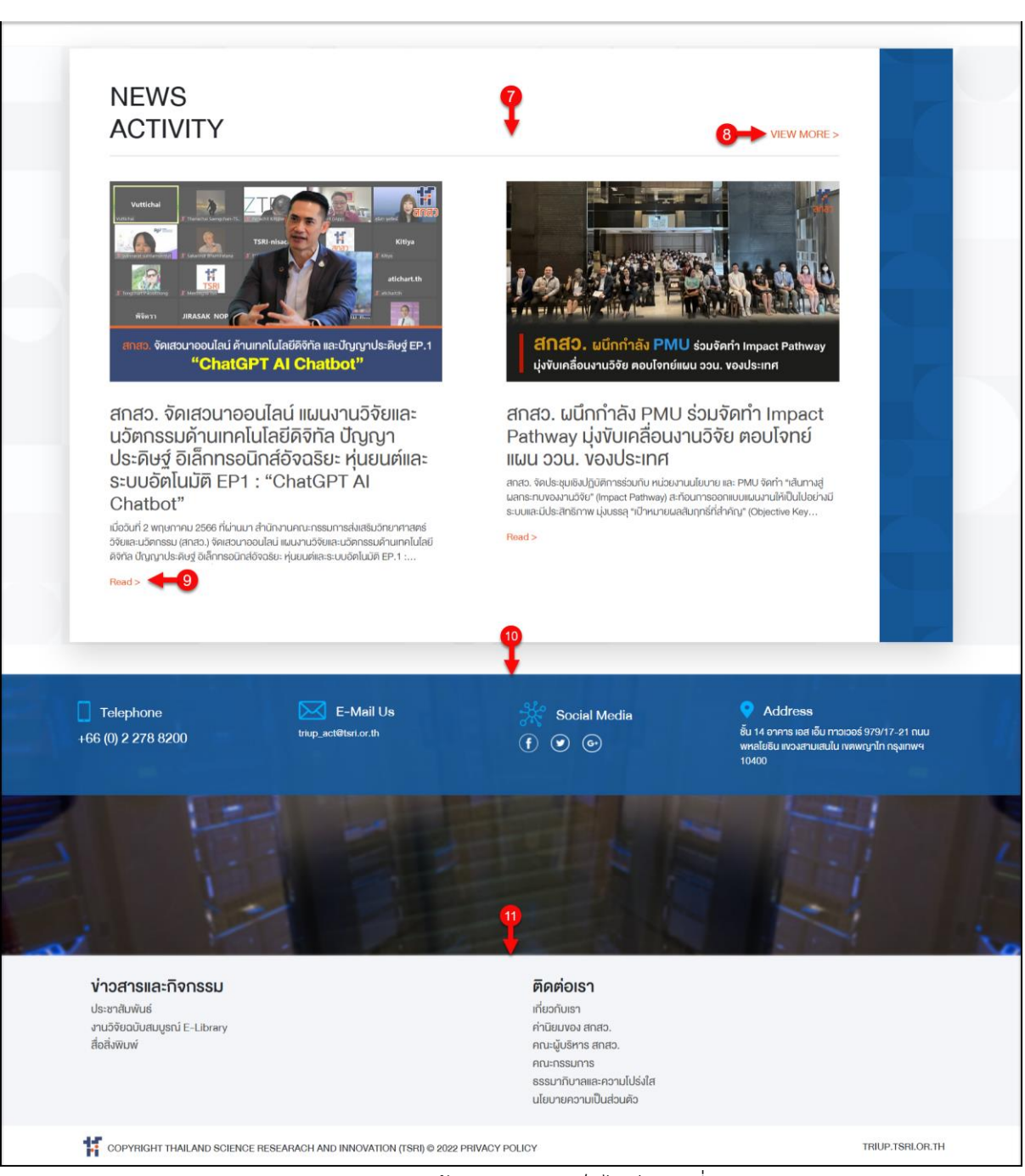

# รูปภาพแสดงหน้าจอหลักของเว็บไซต์ ส่วนที่ 2

| ลำดับ | คำอธิบาย                                                                            |
|-------|-------------------------------------------------------------------------------------|
| 1     | แสดงรูปภาพโลโก้ของหน่วยงาน                                                          |
| 2     | ปุ่ม 🛲 สำหรับแสดงรายการเมนูของเว็บไซต์                                              |
| 3     | ปุ่ม 🧖 สำหรับลงชื่อเข้าใช้งานระบบ (Login) และสมัครเป็นสมาชิก (Register) ของเว็บไซต์ |
| 4     | ปุ่มสำหรับเปลี่ยนการแสดงภาษาของเว็บไซต์ (ไทย/อังกฤษ)                                |
| 5     | ส่วนแสดงป้ายประกาศของเว็บไซต์                                                       |
| 6     | ปุ่มเมนูสำหรับให้บริการของเว็บไซต์                                                  |

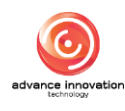

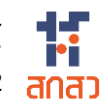

| ลำดับ | คำอธิบาย                                                           |
|-------|--------------------------------------------------------------------|
| 7     | ส่วนแสดงข้อมูลข่าวสาร และกิจกรรมบนหน้าเว็บไซต์                     |
| 8     | ปุ่ม VIEW MORE > สำหรับเข้าสู่หน้าจอรายการข้อมูลข่าวสารทั้งหมด     |
| 9     | ี่ปุ่ม <mark>Read</mark> > สำหรับเข้าสู่หน้าจอรายละเอียดของข่าวสาร |
| 10    | ส่วนแสดงข้อมูลการติดต่อกับหน่วยงานบนหน้าเว็บไซต์                   |
| 11    | ส่วนแสดงเมนูลัด                                                    |

# 2. เมื่อคลิกปุ่ม 📰 ระบบจะแสดงแถบรายการเมนูของเว็บไซต์ขึ้นมา

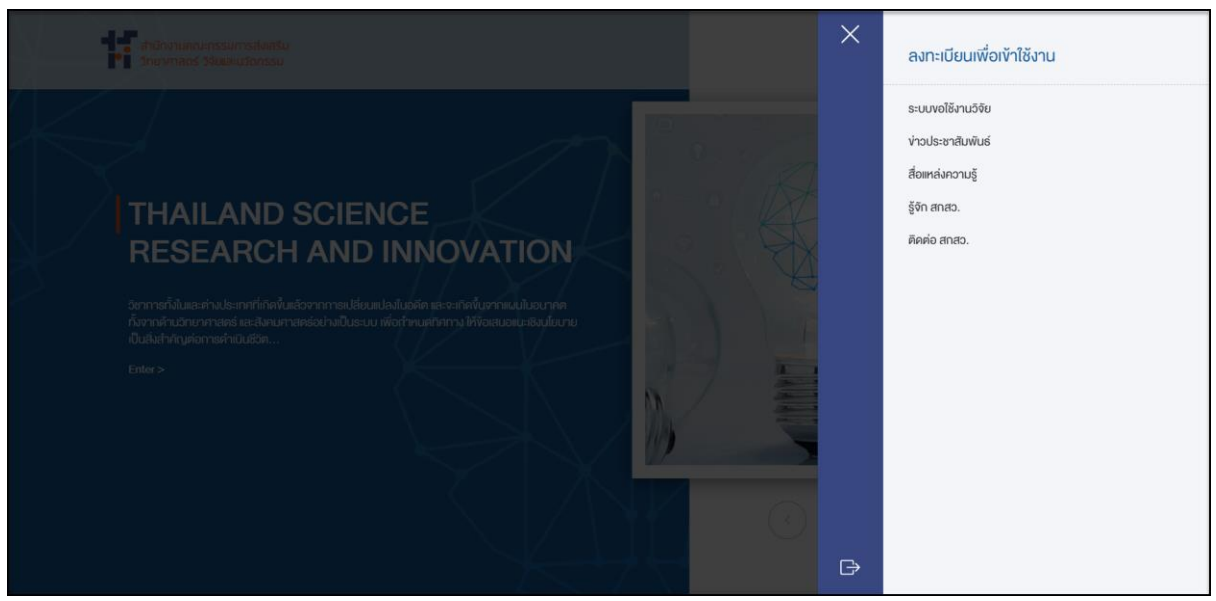

รูปภาพแสดงรายการเมนูของเว็บไซต์

#### ขั้นตอนการสมัครสมาชิกของระบบ (Register) 2.

ผู้เข้าชมเว็บไซต์สามารถลงทะเบียนเพื่อสมัครเข้าเป็นสมาชิกของเว็บไซต์ได้ โดยมีขั้นตอนการ สมัครสมาชิก ดังนี้

- 1. คลิกปุ่ม 🧖 ที่บริเวณมุมขวาบนของหน้าจอ ระบบจะแสดง Popup เมนูย่อยขึ้นมา
- 2. เลือกเมนูย่อย "สมัครสมาชิก"

| สำนักงานคณะกรรมการส่งเสริม<br>วิทยาศาสตร์ วิจัยและนวัดกรรม |             |
|------------------------------------------------------------|-------------|
|                                                            | สมัครสมาชิก |
| $\frown$                                                   |             |
|                                                            |             |

#### รูปภาพแสดงเมนูย่อยสมัครสมาชิก

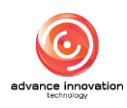

- ระบบจะเข้าสู่หน้าจอสมัครเข้าเป็นสมาชิกของเว็บไซต์ (Register) กรอกข้อมูลรายละเอียด สมาชิกลงในแบบฟอร์มตามที่ระบบกำหนด
- 4. กำหนดชื่อผู้ใช้งานโดยใช้อีเมล และรหัสผ่านสำหรับใช้ในการลงชื่อเข้าใช้งานระบบ
- คลิกลงในช่อง ระบบจะแสดง Popup รายละเอียดเงื่อนไขกี่ใช้บริการ และนโยบายความ เป็นส่วนตัวขึ้นมา คลิกลงในช่อง เพื่อยอมรับข้อตกลง และคลิกปุ่ม "ตกลง" เพื่อเป็นการ ยอมรับเงื่อนไขการให้บริการของเว็บไซต์
- จากนั้นคลิกปุ่ม
   ตกลง
   เพื่อยืนยันการลงทะเบียน

| $\langle \rangle$ |                                 | สมัครสมาชิก<br>                                                                                                  |
|-------------------|---------------------------------|----------------------------------------------------------------------------------------------------|
| 🏫 ଶ               | มัครสมาชิก                      |                                                                                                    |
|                   | * สัญชาคิ                       | ุ โกย _ เกิมด้าว                                                                                                 |
|                   | * คำนำหน้า                      | เลือกค่านำหน้า                                                                                                   |
|                   | * ชื่อ                          |                                                                                                    |
|                   | * นามสกุล                       |                                                                                                    |
|                   | ชื่อ (กาษาอังกฤษ)               |                                                                                                    |
|                   | นามสกุล (ภาษาอังกฤษ)            |                                                                                                    |
|                   | * เลงประจำตัวประชาชน / Passport |                                                                                                    |
|                   | • ที่อยู่                       |                                                                                                    |
| 0->               | * จังหวัด                       | (Gančin                                                                                                    |
|                   | * อำเทอ/เขต                     | ้อำเภอ/เพด                                                                                                    |
|                   | * ตำบล/แขวง                     | (สามาร์ สามาร์ สามาร์ สามาร์ สามาร์ สามาร์ สามาร์ สามาร์ สามาร์ สามาร์ สามาร์ สามาร์ สามาร์ สามาร์ สามาร์ สามาร์ |
|                   | * รหัสไปรษณีย์                  | [ไปรคระบุ (หากมี)                                                                                                |
|                   | * หน่วยงาน                      | เลือกหน่วยงาน                                                                                                    |
|                   |                                 | หากไม่พบหน่วยงานที่ต้องการ กรุณาติดต่อเจ้าหน้าที่ สกสว. ที่ Email :<br>Inpu actRist.or.th                        |
|                   | * เมอร์โทร                      |                                                                                                    |
|                   | ตำแหน่งงาน                      |                                                                                                    |
|                   | * สิทธิ์การใช้งาน               | นักวิจัย หัวหน้าโครงการ<br>ผู้สับกุม<br>น์ให้คน                                                                  |
|                   |                                 | นุคลลากมนอก<br>ผู้ให้ทุนร่วม                                                                                     |
|                   | • ชื่อผู้ใช้งาน (E-mail) 3->    | ระบุอีเมล (email@gmail.com)                                                                                      |
|                   | •รหัสผ่าน 4->                   | ระบุรศัสน่าน                                                                                                    |
|                   |                                 | <ul> <li>ด้อธิตรถาษาอังกฤษ (A-Z) or (a-z)</li> <li>ความยามกับ 8 สังภิณร</li> </ul>                               |
|                   | • ยืนยันรหัสผ่าน 5              | ยืนยินรหัสเผ่าน                                                                                                  |
|                   | <b>6</b> →                      | ส่อนไพการให้บริการ คุณคือขนิมขอนข้อทำหนดนโยบายข้อมูลและนโยบายคุกที้                                              |
|                   |                                 | 7 ยาเล็ก ตาเลง 8                                                                                                 |

#### รูปภาพแสดงหน้าจอแบบฟอร์มสำหรับกรอกข้อมูลสมาชิก

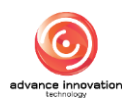

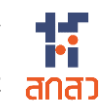

| ลำดับ | คำอธิบาย                                                 |  |  |
|-------|----------------------------------------------------------|--|--|
| 1     | ส่วนแบบฟอร์มสำหรับกำหนดข้อมูลรายละเอียดสมาชิก            |  |  |
| 2     | ส่วนสำหรับเลือกกำหนดข้อมูลสิทธิ์การใช้งาน                |  |  |
| 3     | ส่วนสำหรับกรอกข้อมูลชื่อผู้ใช้งาน (Username) โดยใช้อีเมล |  |  |
| 4     | ส่วนสำหรับกรอกข้อมูลรหัสผ่าน (Password)                  |  |  |
| 5     | ส่วนสำหรับกรอกข้อมูลยืนยันรหัสผ่าน                       |  |  |
| 6     | ช่อง 🗌 สำหรับยอมรับเงื่อนไขการให้บริการของเว็บไซต์       |  |  |
| 7     | ี <mark>ยกเลิก</mark><br>ปุ่ม สำหรับยกเลิกการลงทะเบียน   |  |  |
| 8     | ปุ่ม <b>ตกลง</b><br>สำหรับยืนยันการลงทะเบียน             |  |  |

#### ขั้นตอนการลงชื่อเข้าใช้งานระบบ (Login) 3.

ผู้ที่เป็นสมาชิกของระบบแล้ว สามารถลงชื่อเข้าใช้งานระบบ (Login) ตามสิทธิ์การใช้งานของ ตนเองได้ โดยมีขั้นตอน ดังนี้

- คลิกปุ่ม 
   ที่บริเวณมุมขวาบนของหน้าจอ ระบบจะแสดง Popup เมนูย่อยขึ้นมา
- 2. เลือกเมนูย่อย "เข้าสู่ระบบ"

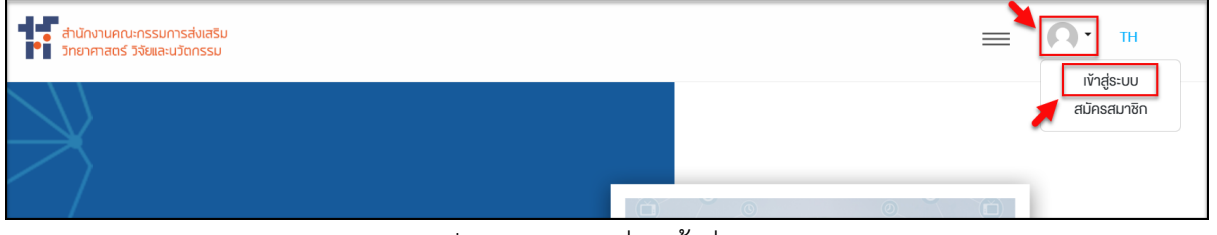

รูปภาพแสดงเมนูย่อยเข้าสู่ระบบ

- 3. ระบบจะเข้าสู่หน้าจอลงชื่อเข้าใช้งานระบบ (Login) ทำการกรอกข้อมูลชื่อผู้ใช้ (Username) และรหัสผ่าน (Password) สำหรับเข้าใช้งานระบบ
- ตกลง 4. จากนั้นคลิกปุ่ม เพื่อยืนยันการเข้าใช้งานระบบ (Login)

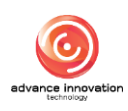

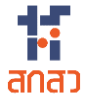

โครงการจัดจ้างออกแบบพัฒนาระบบสารสนเทศรองรับพระราชบัญญัติส่งเสริมการใช้ประโยชน์ ผลงานวิจัยและนวัตกรรม พ.ศ. 2564 (TRIUP Act IS) ระยะที่ 2 <mark>สกล</mark>้า

| ส่านักงานคณะกรรมการส่งเสริม<br>วิทยาศาสตร์ วิจัยและนวัดกรรม |                               |                      | О. н |
|-------------------------------------------------------------|-------------------------------|----------------------|------|
|                                                             |                               |                      |      |
| เข้าสู่ระบบ   LOGIN                                         |                               | ลงทะเบียน   REGISTER |      |
| ชื่อมู่ไช้งาน (Usemame)                                     | โปรคระบุ                      | -0                   |      |
| รหัสผ่าน (Password)                                         | โปรคระบุ                      | <b>←</b> 2           |      |
| 3-                                                          | ยกเล็ก ตกลง 🗲 4               |                      |      |
|                                                             | ลืมรหัสผ่าน   Forgot password |                      |      |
|                                                             |                               |                      |      |

### รูปภาพแสดงหน้าจอสำหรับลงชื่อเข้าใช้งานระบบ (Login)

| ลำดับ | คำอธิบาย                                                |  |  |
|-------|---------------------------------------------------------|--|--|
| 1     | ช่องสำหรับกรอกข้อมูลชื่อผู้ใช้ (Username)               |  |  |
| 2     | ช่องสำหรับกรอกข้อมูลรหัสผ่าน (Password)                 |  |  |
| 3     | ปุ่ม ยกเลิก สำหรับยกเลิกการลงชื่อเข้าใช้งานระบบ         |  |  |
| 4     | ปุ่ม ตกลง<br>ปุ่ม สำหรับยืนยันการเข้าใช้งานระบบ (Login) |  |  |

#### หน้าจอแก้ไขข้อมูลส่วนตัวสมาชิก 4.

ผู้ที่เป็นสมาชิกของระบบสามารถเข้าสู่หน้าจอข้อมูลส่วนตัวของสมาชิก เพื่อจัดการข้อมูลส่วนตัว ของตนเองได้

- 1. หลังจากลงชื่อเข้าใช้งานระบบ (Login) แล้ว คลิกปุ่ม 🎑 ที่บริเวณมุมขวาบนของหน้าจอ ระบบจะแสดง Popup เมนูย่อยขึ้นมา
- 2. เลือกเมนูย่อย "แก้ไขข้อมูลผู้ใช้งาน"

| สำนักงานคณะกรรมการส่งเสริม<br>วิทยาศาสตร์ วิจัยและนวัดกรรม |     |      |      | =       | TH                     |
|------------------------------------------------------------|-----|------|------|---------|------------------------|
| $\searrow$                                                 |     |      |      |         | รายการแบบฟอร์มงานวิจัย |
| $\frown$                                                   |     |      |      | 0 ~ (6) | Sign Out               |
|                                                            | . I | 24 צ | ນຄຸນ |         |                        |

#### รูปภาพแสดงเมนูย่อยแก้ไขข้อมูลผู้ใช้งาน

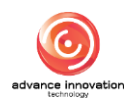

3. ระบบจะเข้าสู่หน้าจอแก้ไขข้อมูลผู้ใช้งานระบบ สามารถทำการแก้ไขข้อมูลส่วนตัวตามที่ ต้องการลงในช่องของแบบฟอร์ม

| 4. | จากนั้นคลิกป่ม | ตกลง | เพื่อบันทึกข้อมล |
|----|----------------|------|------------------|
|    | 9              |      |                  |

| $\langle \langle \rangle$      | แก้ไงข้อมูลผู้ใช้งานระบบ<br>                                   |
|--------------------------------|----------------------------------------------------------------|
| 👩 แก้ไขจบูลผู้ใช้งานระบบ       |                                                                |
|                                | 2 Choose File No file chosen                                   |
| * สิทธิ์การใช้งาน              | <ul> <li>นักวิจัย หัวหน้าโครงการ</li> </ul>                    |
| * ชื่อผู้ใช้งาน (E-mail)       | admin03@gmail.com                                              |
| * สัญชาติ                      | <ul> <li>ไทย คำงศักร</li> </ul>                                |
| * คำนำหน้า                     | นาย                                                            |
| * ชื่อ                         | นักวิจัย                                                       |
| * นามสกุล                      | กลสอบระบบ                                                      |
| ชื่อ (ภาษาอังกฤษ)              | Researcher                                                     |
| นามสกุล (ภาษาอังกฤษ)           | Test-system                                                    |
| * เลงประจำตัวประชาชน / Passpor | t 5426532512535                                                |
| * ที่อยู่                      | 600/61 ซ.ประชาราษฎร์ บำเพื่จ 11 ก.ประชาราษฎร์บำเพื่จ           |
| * จังหวัด                      | กรุงเกพบหานคร                                                  |
| * ອຳເກອ                        | างคห้วยงวาง                                                    |
| * ต่ำบล                        | ท้อยงวาม                                                       |
| * รหัสไปรษณีย์                 | 10310                                                          |
| * สังทัด/หน่วยงาน              | สำนักงานคณะกรรมการส่งเสริมวิทยาศาสตร์ วิจัยและนวัดกรรม (สกสว.) |
| * เบอร์โทรศัพท์                | 08989696800                                                    |
| ตำแหน่งงาน                     | พนักงานธุรการ                                                  |
|                                | เปลี่ยนรหัสผ่าน                                                |
|                                |                                                                |
|                                | 5 ยกเล็ก ตกลง 6                                                |

# รูปภาพแสดงหน้าจอแก้ไขข้อมูลผู้ใช้งานระบบ

| ลำดับ | คำอธิบาย                                           |
|-------|----------------------------------------------------|
| 1     | ส่วนแสดงรูปโปรไฟล์ของผู้ใช้งาน                     |
| 2     | ปุ่ม Choose File สำหรับเลือกไฟล์รูปภาพเพื่ออัพโหลด |

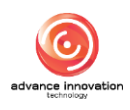

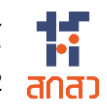

| ลำดับ | คำอธิบาย                                                            |  |  |  |  |  |
|-------|---------------------------------------------------------------------|--|--|--|--|--|
| 3     | แบบฟอร์มสำหรับแก้ไขข้อมูลส่วนตัว                                    |  |  |  |  |  |
| 4     | ปุ่ม <b>เปลี่ยนรหัสผ่าน</b><br>สำหรับเปลี่ยนรหัสผ่านในการเข้าใช้งาน |  |  |  |  |  |
| 5     | <mark>ยกเลิก</mark><br>ปุ่ม สำหรับยกเลิกการแก้ไขข้อมูล              |  |  |  |  |  |
| 6     | ปุ่ม ตกลง สำหรับบันทึกข้อมูล                                        |  |  |  |  |  |

เปลี่ยนรหัสผ่าน 5. กรณีต้องการเปลี่ยนรหัสผ่านเข้าใช้งานระบบ คลิกปุ่ม ระบบจะแสดงช่อง สำหรับเปลี่ยนรหัสผ่านขึ้นมา

เพื่อบันทึกข้อมูล

- 6. ทำการกำหนดข้อมูลรหัสผ่านปัจจุบัน, รหัสผ่านใหม่ และยืนยันรหัสผ่านลงในช่องของ แบบฟอร์ม
- ตกลง 7. จากนั้นคลิกปุ่ม

|   | ตำแหน่งงาน       | พนักงานธุรการ                                                                         | แลียแรชัสเต่าเ |
|---|------------------|---------------------------------------------------------------------------------------|----------------|
| - |                  |                                                                                       | ×              |
|   | รหัสผ่านปัจจุบัน | 1→                                                                                    |                |
|   | รหัสผ่านใหม่     | 2→                                                                                    |                |
|   |                  | <ul> <li>ตัวอักษรกาษาอังกฤษ [A-Z] or [a-z]</li> <li>ความยาวเกิน 8 ตัวอักษร</li> </ul> |                |
| _ | ยืนยันรหัสผ่าน   | 3→                                                                                    |                |
|   |                  | 4                                                                                     |                |

รูปภาพแสดงหน้าจอเปลี่ยนรหัสผ่าน

| ลำดับ | คำอธิบาย                                               |  |  |  |  |  |
|-------|--------------------------------------------------------|--|--|--|--|--|
| 1     | ส่วนสำหรับกรอกข้อมูลรหัสผ่านปัจจุบัน                   |  |  |  |  |  |
| 2     | ส่วนสำหรับกรอกข้อมูลรหัสผ่านใหม่                       |  |  |  |  |  |
| 3     | ส่วนสำหรับกรอกข้อมูลยืนยันรหัสผ่าน                     |  |  |  |  |  |
| 4     | <mark>ยกเลิก</mark><br>ปุ่ม สำหรับยกเลิกการแก้ไขข้อมูล |  |  |  |  |  |
| 5     | ้<br>ปุ่ม <b>ตกลง</b><br>สำหรับบันทึกข้อมูล            |  |  |  |  |  |

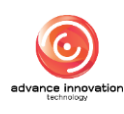

# 5. หน้าจอรายการแบบฟอร์มงานวิจัย

ผู้ที่เป็นสมาชิกของระบบสามารถเข้าสู่หน้าจอข้อมูลแบบฟอร์มงานวิจัย เพื่อจัดการข้อมูลส่วนตัว และจัดการข้อมูลยื่นแบบฟอร์มต่าง ๆ ของตนเองได้

- 2. เลือกเมนูย่อย "รายการแบบฟอร์มงานวิจัย"

| สำนักงานคณะกรรมการส่งเสริม<br>วิทยาศาสตร์ วิจัยและบวัดกรรม | <b>≡</b> 4 | ТН                                             |
|------------------------------------------------------------|------------|------------------------------------------------|
| $\langle \rangle$                                          |            | แก้ไขข้อมูลผู้ใช้งาน<br>รายการแบบฟอร์มงานวิจัย |
| $\rightarrow$                                              |            | Sign Out                                       |

รูปภาพแสดงเมนูย่อยรายการแบบฟอร์มงานวิจัย

 ระบบจะเข้าสู่หน้าจอข้อมูลผู้ใช้งานระบบ และข้อมูลรายงานการวิจัยของผู้ใช้งานระบบ มี รายละเอียดของหน้าจอดังนี้

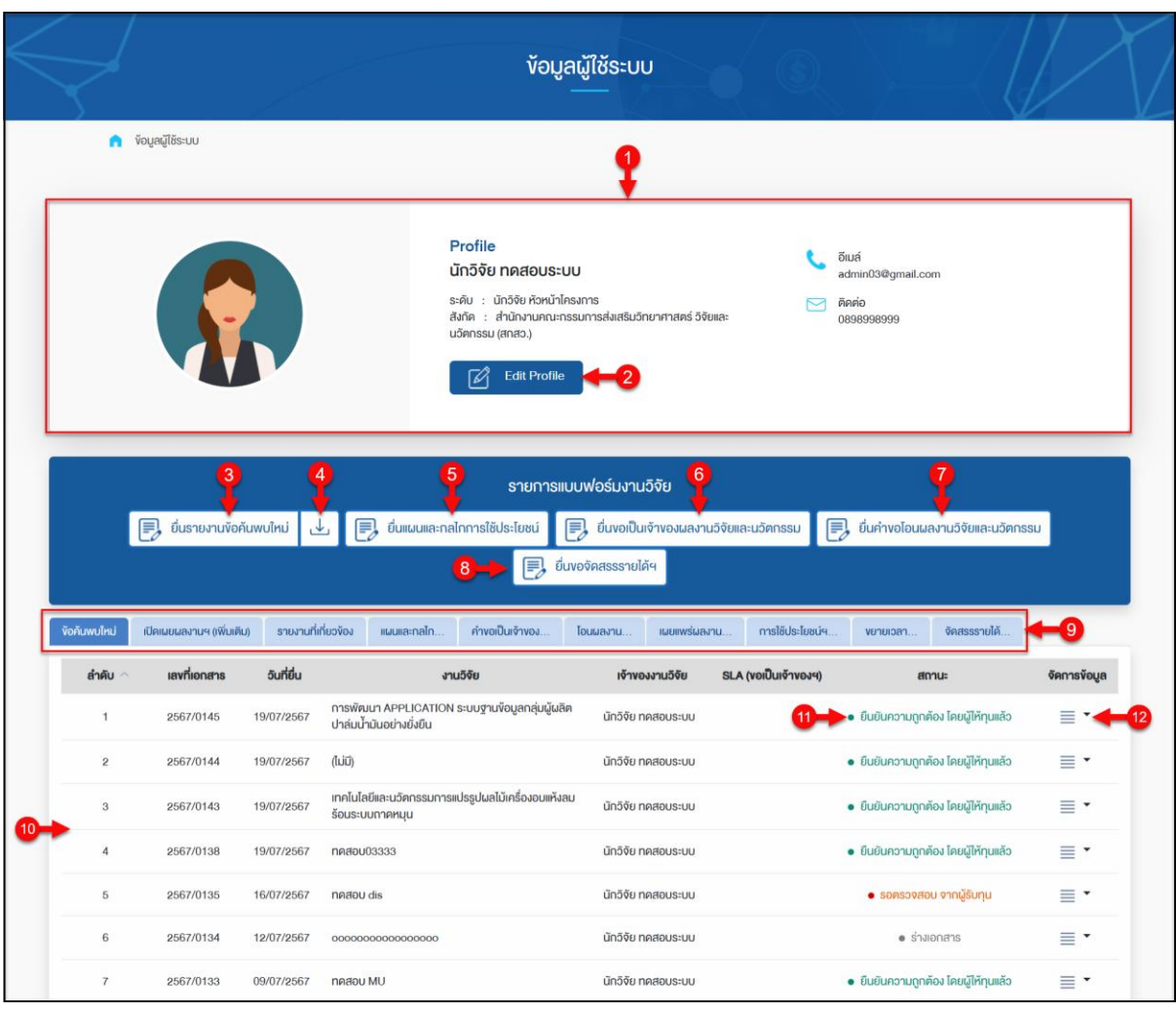

รูปภาพแสดงหน้าจอข้อมูลผู้ใช้ระบบ (Profile)

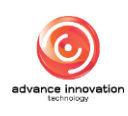

| ลำดับ | คำอธิบาย                                                                                       |  |  |  |  |  |
|-------|------------------------------------------------------------------------------------------------|--|--|--|--|--|
| 1     | ข้อมูลผู้ใช้ระบบ (Profile)                                                                     |  |  |  |  |  |
| 2     | ปุ่ม Edit Profile สำหรับเข้าสู่หน้าจอแก้ไขข้อมูลผู้ใช้ระบบ                                     |  |  |  |  |  |
| 3     | ปุ่ม 📃 ยื่นรายงานข้อค้นพบใหม่ สำหรับแสดงแบบฟอร์มยื่นรายงานข้อค้นพบใหม่                         |  |  |  |  |  |
| 4     | ปุ่ม 🛃 สำหรับดาวน์โหลดแบบฟอร์มเปล่า                                                            |  |  |  |  |  |
| 5     | ปุ่ม 🗾 ยื่นแผนและกลไกการใช้ประโยชน์<br>สำหรับแสดงแบบฟอร์มยื่นแผนและกลไกการใช้ประโยชน์          |  |  |  |  |  |
| 6     | ปุ่ม 🗾 ยื่นขอเป็นเจ้าของผลงานวิจัยและนวัตกรรม<br>สำหรับแสดงแบบฟอร์มยื่นขอเป็นเจ้าของผลงานวิจัย |  |  |  |  |  |
| 7     | ปุ่ม 📴 ยื่นคำขอโอนผลงานวิจัยและนวัตกรรม                                                        |  |  |  |  |  |
| 8     | ปุ่ม <b>เ</b> น่นขอจัดสรรรายได้ฯ สำหรับแสดงแบบฟอร์มยื่นขอจัดสรรรายได้ฯ                         |  |  |  |  |  |
| 9     | Tab สำหรับเลือกแสดงข้อมูลแบบฟอร์มงานวิจัยของผู้เข้าใช้งานระบบในตาราง                           |  |  |  |  |  |
|       | 1. Tab แสดงรายการข้อมูลข้อค้นพบใหม่                                                            |  |  |  |  |  |
|       | 2. Tab แสดงรายการข้อมูลเปิดเผยผลงานฯ (เพิ่มเติม)                                               |  |  |  |  |  |
|       | 3. Tab แสดงรายการข้อมูลรายงานที่เกี่ยวข้อง                                                     |  |  |  |  |  |
|       | 4. Tab แสดงรายการข้อมูลแผนและกลไกการนำผลงานวิจัยและนวัตกรรมไปใช้ประโยชน์                       |  |  |  |  |  |
|       | 5. Tab แสดงรายการข้อมูลคำขอเป็นเจ้าของผลงานวิจัยและนวัตกรรม                                    |  |  |  |  |  |
|       | 6. Tab แสดงรายการขอมูลค่าขอไอนผลงานวิจยและนวตกรรม                                              |  |  |  |  |  |
|       | <ol> <li>Iab แสดงรายการขอมูลการเผยแพรผลงานวจยและนวตกรรม</li> </ol>                             |  |  |  |  |  |
|       | 8. lab แสดงรายการขอมูลรายการเช่งระเยชนผลงานวจยและนวตกรรม                                       |  |  |  |  |  |
|       | 9. Tab แสดงรายการข้อมูลการขยายเวลาการไช้ประโยชน์ผลงานวิจัยและนวัตกรรม                          |  |  |  |  |  |
|       | 10. Tab แสดงรายการข้อมูลการจัดสรรรายได้จากการน้ำผลงานวิจัยและนวัตกรรมไปใช้                     |  |  |  |  |  |
| 10    | ประเยชน                                                                                        |  |  |  |  |  |
| 10    | ตารางแสดงรายการแบบฟอร์มงานวิจัยของผู้เข้าใช้งานระบบ                                            |  |  |  |  |  |
| 11    | ส่วนแสดงสถานะตรวจสอบข้อมูล                                                                     |  |  |  |  |  |
| 12    | ปุ่ม 🔲 🕶 สำหรับจัดการข้อมูล เช่น แสดงรายละเอียดข้อมูล                                          |  |  |  |  |  |

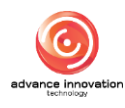

# 5.1 ขั้นตอนการยื่นแบบฟอร์มรายงานข้อค้นพบใหม่

- คลิกปุ่ม ยื่นรายงานข้อคันพบใหม่
   ระบบจะเข้าสู่หน้าจอแบบฟอร์มสำหรับกรอก ข้อมูลการยื่นรายงานข้อค้นพบใหม่
- 2. ทำการกำหนดข้อมูลต่างๆ ลงในช่องแบบฟอร์มที่ระบบกำหนด
- คลิกลงในช่อง (พื่อรับรองว่าข้อมูลและเอกสารทั้งหมดที่ใช้ในการยื่นรายงานนี้เป็น ความจริง
- เมื่อกำหนดข้อมูลต่าง ๆ แล้ว คลิกปุ่ม
   บันทึกชั่วคราว
   เพื่อบันทึกข้อมูล

| รหัสรายงานข้อค้นพบใหม่                           |                                                                                                    |           | เจ้างองผลงานวิจัยและนวัตกรรม                         |                                       |
|--------------------------------------------------|----------------------------------------------------------------------------------------------------|-----------|------------------------------------------------------|---------------------------------------|
| 2567/0161                                        |                                                                                                    |           |                                                      |                                       |
| ชื่อผลงานวิจัยและนวัตกรรม (กาษ                   | าไทย) *                                                                                                    |           | ชื่อผลงานวิจัยและนวัตกรรม (ภาษาอั                    | ังกฤษ) *                              |
| โปรคระบุ                                         |                                                                                                    |           | โปรคระบุ                                             |                                       |
| คีย์เวิร์ค (ภาษาไทย) <mark>(ไม่เกิน 5 คำ)</mark> | •                                                                                                    |           | คีย์เวิร์ด (ภาษาอังกฤษ) ( <mark>ไม่เกิน 5 คำ)</mark> | •                                     |
|                                                  |                                                                                                    |           |                                                      |                                       |
|                                                  | ช ระบุเลงที่สัญญาของ<br>สิ้นสุดโครงการ<br>PDF ไม่กัน 10 MB ) *<br>มระก<br>1150จียและนวัตกรรม<br>ไห้รับบรังมก่อนทำการ | sะџачńâŋŋ | n                                                    |                                       |
| หัวหน้าโครงการ                                   | คำนำหน้า *                                                                                                    | ชื่อ *    |                                                      | นามสกุล *                             |
|                                                  | s:ų                                                                                                    | ับไรคระบุ |                                                      | ไปรคระบุ                              |
| เลงประจำตัวประชาชน *                             |                                                                                                    | สังกัด *  |                                                      | ตาแหนง *                              |
| โปรดระบ                                          |                                                                                                    | and .     |                                                      | ionis du                              |
| โปรคระบุ<br>โทรศัพท์ *                           |                                                                                                    | อีเมล *   |                                                      | สัดส่วน (%) ในผลงานวิจัยและนวัตกรรม 🍍 |

รูปภาพแสดงหน้าจอเพิ่มข้อมูลรายงานค้นพบใหม่ (ส่วนที่ 1)

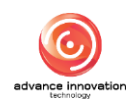

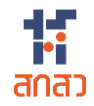

| . 0-0                                                                                                    |                                                                                                    |
|----------------------------------------------------------------------------------------------------|----------------------------------------------------------------------------------------------------|
|                                                                                                    |                                                                                                    |
| ង <mark>្</mark> លីអែក                                                                                                    | นร่วม ชื่อหน่วยงาน                                                                                                    |
|                                                                                                    | v (inni)                                                                                                    |
|                                                                                                    |                                                                                                    |
|                                                                                                    |                                                                                                    |
| ປຣະເກກຜູ້                                                                                                    | ່ນກຸມ • ຜູ້ຮັບກຸມ •                                                                                                    |
| 0                                                                                                    | บุคกล O หม่วยงาน ระบุ                                                                                                    |
| หัวหน้าโค                                                                                                    | รงการ (แสดงนุลตามที่เลือกหัวหน้าโครงการ) *                                                                                                    |
|                                                                                                    |                                                                                                    |
| davainal                                                                                                    | ปลมีที่เห็นคนัก *                                                                                                    |
| ระบุ                                                                                                    | นสองกากเรียงข                                                                                                    |
|                                                                                                    | พระการที่ที่หารัก •                                                                                                    |
| ระบ                                                                                                    | HINNAFHI NAYYAY                                                                                                    |
|                                                                                                    | ายอะเอียดนัดอังพบ ใหม่                                                                                                    |
| • •<br>วันเวลาที่                                                                                                    | ดีเวริงจัดยังหมู่ใหม่ *                                                                                                    |
| 26/0                                                                                                    | /2024                                                                                                    |
| ความใหม่                                                                                                    | หรือการเพ็ตแทนั้นเอากลื่มที่ปรากณณ์แต่เดิน                                                                                                    |
| OSO                                                                                                    | งอากอากอากอากอากอากอากอากอากอากอากอากอากอ                                                                                                    |
| ศักยภาพ<br>โปรค                                                                                                    | ของข้อคืนพบใหม่ในการขอความคุ้มครองกรัพย์สินทางปัญญาและการใช้ประไยชน์ *<br>ระบุ                                                                                                    |
| ศักยภาพ<br>โปรค                                                                                                    | ของขัอคืนพบใหม่ในการขอความคุ้มครองกรัพย์สินทางบัญญาและการใช้ประโยชน์ *<br>ระบุ                                                                                                    |
| ศักยภาพ<br>โปรค<br>ข้อค้นพบ                                                                                                    | ของข้อกันพบใหม่ในการขอความคุ้มครองกรัพย์สินทางบัญญาและการใช้ประไยชน์ •<br>ระบุ<br>หน่เที่ยวข้อง หรือที่เปิดเผยบาก่อนหน้า (กัามี)                                                                                                    |
| ศึกยภาพ<br>โปรค<br>ข้อค้นพบ<br>รหัสข้อเ                                                                                                    | ของข้อคันพบใหม่ในการขอความคุ้มครองกรัพย์สินทางปัญญาและการใช้ประไยอน์ •<br>ระบุ<br>หม่เกี่ยวข้อง หรือก็เปิดเมยบาก่อนหน้า (กำมี)<br>เนพบใหม่ (แสคมเอพาะที่คนเองมีส่วนร่วมเก่านั้น) ซื้อเรื่อง ข้อคันพบใหม่                                                                                                    |
| ศักยภาพ<br>โปรด<br>งัอคันพบ<br>รหัสงัอเ                                                                                                    | ระบุ<br>ระบุ<br>หน่เกี่ยวจังง หรือที่เปิดเผยมาก่อนหนัก (กักมี)<br>เนพบใหม่ (แสคมเฉพาะที่คมเองมีส่อนร่วมเก่านั้น) ซื้อเรื่อง จัดคันพบไหม่<br>ก ~                                                                                                    |
| ศักยภาพ<br>โปรค<br>ข้อคันพบ<br>รหัสข้อเ                                                                                                    | ระบุ<br>ระบุ<br>หม่เที่ยวจ้อง หรือที่เปิดเผยมาก่อนหน้า (กันิ)<br>เนพบไหน์ (เสลงเฉพาะที่หนเองนีส่วนร่วมท่านั้น) ซื่อเรื่อง จัดกันพบไหม่<br>ก v                                                                                                    |
| ศักยภาพ<br>โปรค<br>ข้อคันพบ<br>รหัสข้อ<br>เลือ                                                                                                    | ระงุงังค้นพบใหม่ในการงอความคุ้มครองกรัพย์สินทางปัญญาและการใช้ประโยชน์ •<br>ระบุ<br>หน่เกี่ยวจ้อง หรือที่เปิดเผยบาก่อนหน้า (กักมิ)<br>โนพบใหม่ (แสงแองพาะที่คนเองมีส่งนร่วมเก่านั้น) ชื่อเรื่อง ขังคันพบใหม่<br>ก                                                                                                    |
| ศึกยภาพ<br>โปรค<br>งัอกันพบ<br>รหัสงัอเ<br>เลือ<br>แนบไฟล์ร<br>Choo                                                                                                    | ระบุ<br>ระบุ<br>หม่เกี่ยวรังมหรือที่เปิดเผยบาก่อนหน้า (ก็มี)<br>เผนงใหม่ (แสงแอพาะที่หนเงมีส่อนร่วมเก่านั้น) ซื่อเรื่อม ขัดคิมพบใหม่<br>n                                                                                                    |
| ศึกยภาพ<br>โปรค<br>ข้อค้นพบ<br>รหัสข้อเ<br>เลือ<br>แบบไฟล์ร<br>Choo<br>1. กลุ่มเปิ                                                                                                    | เองขัอคัมงบใหม่ในการขอกวามคุ้มครองกรัพย์สินทางบัญญาและการใช้ประโยชน์ •<br>ระบุ<br>หม่เกี่ยวจ้อง หรือที่เปิดเผยมาก่อนหน้า (กักมิ)<br>โนพบใหม่ (เสนคแองาะที่คนเองมีส่วนร่วมเท่านั้น) ชื่อเรื่อง ขัอคัมงบใหม่<br>n<br>าะขอะเอียดข้อคันงบใหม่ (สมปพ์ส่รูปแบบ PDF ไม่เกิน 3 MB) •<br>เพย File No file chosen<br>หนายที่กากอ่างะใช้ประโยชน์สูงสุด • ((ปรดเรียงสำคัญจาก กลุ่มป้าหมายที่กาคอ่างะใช้ประโยชน์สูงสุด 1-3) ●                                                                             |
| ศักยภาพ<br>โปรค<br>งัอกันพบ<br>รหัสงัอเ<br>เลือ<br>แนบไฟล์ร<br>Choo<br>1. กลุ่มเป็<br>ระบุ                                                                                                    | ระหุ<br>ระหุ<br>หม่เกี่ยวจ้อง หรือที่เปิดแผยบาก่อนหน้า (ก้ามี)<br>ทนปกั่ยวจ้อง หรือที่เปิดแผยบาก่อนหน้า (ก้ามี)<br>โนพบใหม่ (แสงแอพาะที่คมเองมีส่อนร่วมเก่านั้น) ชื่อเรื่อง จัอคันพบไหม่<br>ก ัั้<br>ทะเลยะเอียดจัอคันพบใหม่ (แมนไฟร์รูปแบบ PDF ไม่เกิน 3 MB) *<br>หยายที่อากอว่าจะไอ้ประโยชน์สูมสุด *((ประเรียนสำคันความสำคัญจาก กลุ่มป้าหมายที่กาคว่าจะไอ้ประโยชน์สูมสุก 1-3) •                                                                                                    |
| ศึกยกาพ<br>โปรค<br>งัอกันพบ<br>รหัสงัอเ<br>เลือ<br>แบบไฟล์ร<br>Chox<br>1. กลุ่มเปิ<br>2. กลุ่มเปิ                                                                                                    | ระหุ<br>ระหุ<br>หม่ที่ยวห้อง หรือที่เปิดแผบนา่อนหน้า (กันี)<br>เนพบใหม่ (เสดงเฉพาะที่คนเองมีส่วนร่วมเท่านั้น) ซื้อเรื่อง ข้อค้นพบใหม่<br>ก                                                                                                    |
| ศึกยภาพ<br>โปรค<br>ข้อค้นพบ<br>รทัสข้อเ<br>เลือ<br>แบบไฟล์ร<br>Choo<br>1. กลุ่มเปิ<br>ระบุ<br>2. กลุ่มเปิ<br>ระบุ                                                                                                    | เองขัดกับหนใหม่ในการขอความคุ้มครองกรัพย์สินทางปัญญาและการใช้ประไยชน์ *<br>ระบุ<br>หน่าที่ชองซอง หรือก็เปิดเผยบาก่อนหน้า (ก้ามี)<br>โนพบใหม่ (แสมเงสาะที่หนองมีส่งนร่วยกำนั้น) ซื้อเรื่อง ขัดกับหนใหม่<br>n<br>•<br>เยละเอียดขัดกับหนใหม่ (แบบไฟร์รูปแบบ PDF ไม่กิน 3 MB) *<br>me File No file chosen<br>หนายที่กาดว่างะไช้ประโยชน์สูงสุด * (ใประเรียงสำคันความสำคัญจาก กลุ่มป้าหมายที่กาดว่างะไช้ประโยชน์สูงสุด * (ใประเรียงสำคันความสำคัญจาก กลุ่มป้าหมายที่กาดว่างะไช้ประโยชน์สูงสุด 13) ● |
| ศึกษภาพ<br>โปรค<br>เงือกันพบ<br>รทัสจัอเ<br>เสือ<br>แบบไฟส์ร<br>Choo<br>1. กลุ่มเปิ<br>ระบุ<br>2. กลุ่มเปิ<br>ระบุ<br>3. กลุ่มเปิ                                                                                                    | หวงกังกันหนใหม่ในการงงกวามกุ้มครองกรัพบ่สันทางปัญญาและการใช้ประโยชน์ •<br>ระบุ<br>หน่าที่ชอาใจอ หรือที่มีผิแผยมาก่อนหน้า (กันี)<br>โมพบใหน่ (แสดงองหาะที่ผมองมีส่วนร่วมทำนั้น) ซึ่อเรื่อง ขังกันพบไหม่<br>n<br>                                                                                                    |
| ศึกยภาพ<br>โปรค<br>เงือกันพบ<br>รหัสงัอเ<br>เลือ<br>เสือ<br>เสือ<br>เสือ<br>เสือ<br>เสือ<br>เสือ<br>เลือ<br>เสือ<br>เสือ<br>เลือ<br>เลือ<br>เลือ<br>เลือ<br>เลือ<br>เลือ<br>เลือ<br>เล                                                                                                    | หมายที่การว่าง-เรียประโยชน์สูนสุด "(ประสริมสำคัญจาก กลุ่มป้าหมายที่การว่าจะไร้ประโยชน์สูมสุด 1-3) •<br>หมายที่การว่าง-เรียประโยชน์สูนสุด "(ประสริมสำคัญจาก กลุ่มป้าหมายที่การว่าจะไร้ประโยชน์สูมสุด 1-3) •                                                                                                    |
| ศึกยภาพ<br>โปรค<br>งัอคันพบ<br>รหัสงัอย<br>เลือ<br>แบบไฟล์ร<br>ใ.กลุ่มเปิ<br>ระบุ<br>3. กลุ่มเปิ<br>ระบุ                                                                                                    | หม่าที่มาระงาความคุ้มครองกรัพย์สินทางปัญญาและการใช้ปะโยยน์ *<br>ระบุ<br>หม่าที่มวจิงง หรือที่มีคแยบมาก่อนหน้า (กัน)<br>โยพบใหม่ (สรมเพราะที่คนเงมีส่วนต่อนท่านั้น) ซื้อเรื่อง จังคืมพบไหย่<br>n                                                                                                    |
| ศึกยภาพ<br>โปรค<br>งัอคันพบ<br>รทัสจัอม<br>เสือ<br>เนนไฟส์ร<br>Choo<br>1. กลุ่มเปิ<br>ระบุ<br>2. กลุ่มเปิ<br>ระบุ<br>3. กลุ่มเปิ<br>ระบุ                                                                                                    |                                                                                                    |
| ศึกยภาพ<br>โปรค<br>เจอกับพบ<br>รหิสงัอเ<br>เลือ<br>เมนบไฟล์ร<br>Choo<br>1. กลุ่มเปิ<br>ระบุ<br>2. กลุ่มเปิ<br>ระบุ<br>3. กลุ่มเปิ<br>ระบุ                                                                                                    |                                                                                                    |
| ศักยภาพ<br>โปรค<br>งัอกันพน่<br>รทัสงัอก<br>เลือ<br>เสือ<br>เสือ<br>เสือ<br>เสือ<br>เสือ<br>เสือ<br>เสือ<br>เส                                                                                                    | endifolowini uliumsvonoruljunsoni Swistum ubijuni ermsi bibli lusui •                                                                                                    |
| ศึกษภาพ<br>โปรค<br>เมินปไฟล์ร<br>เมินปไฟล์ร<br>เมินปไปล์ร<br>เมินปไปล์ร<br>เมินปไปล์ร<br>เมินปไปล์ร<br>เมินปไปล์ร<br>เมินปไปล์ร<br>เมินปไปล์ร<br>เมินปไปล์ร<br>เมินปไปล์ร<br>เมินปไปล์ร<br>เมินปไปล์ร<br>เมินปไปล์ร<br>เมินปไปล์ร<br>เมินปไปล์ร<br>เมินปไปล์ร<br>เมินปีล์ร<br>เมินปไฟล์ร<br>เมินปไปล์ร<br>เมินปีล์ร<br>เมินปีล้์ร<br>เมินปีล้์ร<br>เมินปีล้์ร<br>เมินปีล้์ร<br>เมินปีล้์ร<br>เมินปีล้์ร<br>เมินปีล้์ร<br>เมินปีล้์ร<br>เมินปีล้์ร<br>เมินปีล้์ร<br>เมินปีล้์ร<br>เมินปีล้์ร<br>เมินปีล้์ร<br>เมินปีล้์ร<br>เมินปีล้์ร<br>เมินปีล้้า<br>เมินปีล้้า<br>เมินปีล้า<br>เมินปีล้้า<br>เมินปีล้้า<br>เมินปีล้้า<br>เมินปีล้้า<br>เมินปีล้้า<br>เมิ |                                                                                                    |

รูปภาพแสดงหน้าจอเพิ่มข้อมูลรายงานค้นพบใหม่ (ส่วนที่ 2)

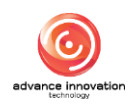

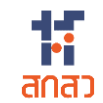

| ลำดับ | คำอธิบาย                                                                         |  |  |  |  |  |
|-------|----------------------------------------------------------------------------------|--|--|--|--|--|
| 1     | ส่วนสำหรับแสดงรหัสรายงานข้อค้นพบใหม่ และเจ้าของผลงานวิจัยและนวัตกรรม             |  |  |  |  |  |
| 2     | ส่วนแบบฟอร์มสำหรับกำหนดข้อมูลชื่อผลงานวิจัยและนวัตกรรม (ภาษาไทย/ภาษาอังกฤษ)      |  |  |  |  |  |
| 3     | ส่วนแบบฟอร์มสำหรับกำหนดข้อมูลรายละเอียดการรับทุน                                 |  |  |  |  |  |
| 4     | ส่วนแบบฟอร์มสำหรับกำหนดข้อมูลรายชื่อผู้มีส่วนร่วมในการวิจัยและนวัตกรรม           |  |  |  |  |  |
| 5     | ปุ่ม 🗡 สำหรับลบช่องกรอกข้อมูล                                                    |  |  |  |  |  |
| 6     | ปุ่ม 🕂 สำหรับเพิ่มช่องกรอกข้อมูล                                                 |  |  |  |  |  |
| 7     | ส่วนแบบฟอร์มสำหรับกำหนดข้อมูลรายชื่อผู้ให้ทุนร่วม                                |  |  |  |  |  |
| 8     | ปุ่ม 🛨 สำหรับเพิ่มช่องกรอกข้อมูล                                                 |  |  |  |  |  |
| 9     | ส่วนแบบฟอร์มสำหรับกำหนดข้อมูลรายละเอียดข้อค้นพบใหม่                              |  |  |  |  |  |
| 10    | ส่วนกำหนดข้อมูลรายละเอียดการเปิดเผยผลงานวิจัยและนวัตกรรม                         |  |  |  |  |  |
| 11    | ช่อง 🗌 สำหรับรับรองว่าข้อมูลและเอกสารทั้งหมดที่ใช้ในการยื่นรายงานนี้เป็นความจริง |  |  |  |  |  |
| 12    | ้<br>ปุ่ม <sup>ยกเลิก</sup> สำหรับยกเลิกการเพิ่มข้อมูล                           |  |  |  |  |  |
| 13    | ปุ่ม <b>บันทึกชั่วคราว</b> สำหรับบันทึกข้อมูล (ชั่วคราว)                         |  |  |  |  |  |

5. ระบบจะแสดง Popup แจ้งเตือนยืนยันการบันทึกข้อมูลขึ้นมา คลิกปุ่ม "OK" เพื่อ ยืนยัน

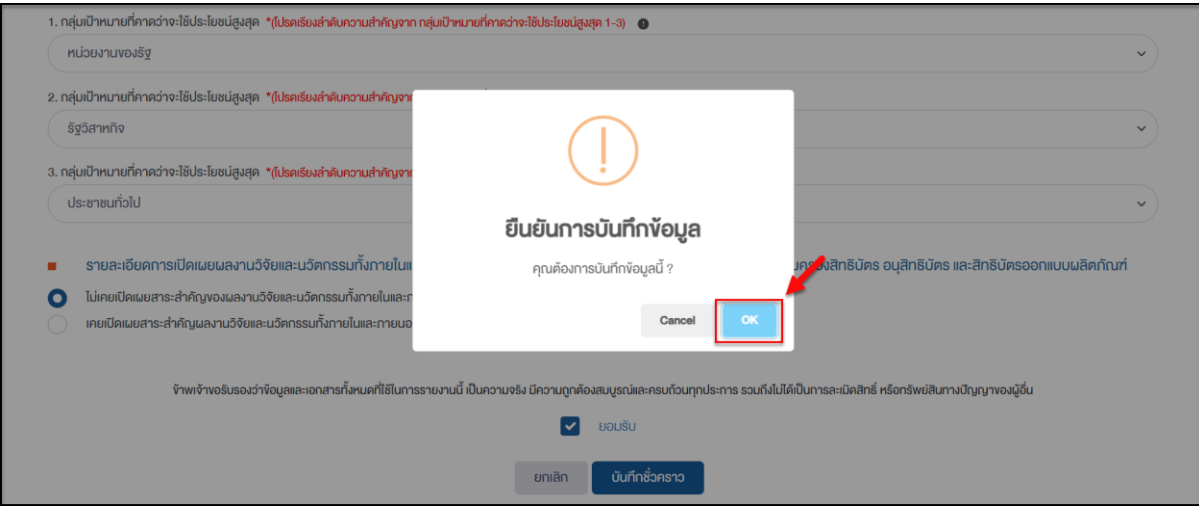

รูปภาพแสดง Popup แจ้งเตือนยืนยันการบันทึกข้อมูล

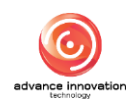

- เมื่อบันทึกข้อมูลชั่วคราวแล้ว ระบบจะแสดงปุ่ม diluri สำหรับส่ง ข้อมูลไปยังผู้รับทุนขึ้นมา
- หากต้องการส่งข้อมูลไปยังผู้รับทุนในภายหลัง สามารถคลิกปุ่ม ข้อมูลงานวิจัยที่สถานะเป็น "ร่างเอกสาร"
- 8. ระบบจะแสดงรายการเมนูย่อยขึ้นมา เลือกเมนู "ข้อมูลแบบฟอร์ม"

| ข้อคืนพบใหม่ | เปิดเผยผลงานฯ (เพิ่มเติม | ) รายงานที่เ | เกี่ยวข้อง            | แผนและกลไก                          | คำงอเป็นเจ้างอง         | โอนผลงาน         | เผยแพร่ผลงาน | การใช้ประโยชน์ฯ     | งยายเวลา                          | จัดสรรรายได้                                          |              |
|--------------|--------------------------|--------------|-----------------------|-------------------------------------|-------------------------|------------------|--------------|---------------------|-----------------------------------|-------------------------------------------------------|--------------|
| ลำดับ 🔿      | เลงที่เอกสาร             | วันที่ยื่น   |                       | งานใ                                | วัจัย                   | เจ้าของ          | งานวิจัย SL  | .A (ขอเป็นเจ้าของฯ) | B                                 | าานะ                                                  | จัดการข้อมูล |
| 1            | 2567/0162                | 26/07/2567   | ผลงานตัว              | วอย่าง 2                            |                         | นักวิจัย ทด      | สอบระบบ      |                     | ร่าง                              | เอกสาร                                                | =•           |
| 2            | 2567/0161                | 26/07/2567   | ผลงานตัว              | วอย่าง 1                            |                         | นักวิจัย ทด      | สอบระบบ      |                     | •                                 | ¥ອມູລແບບຟອຣ໌ມ                                         |              |
| 3            | 2567/0145                | 19/07/2567   | การพัฒน<br>ปาล์มน้ำม้ | in APPLICATION s<br>มินอย่างยั่งยืน | ะบบฐานข้อมูลกลุ่มผู้ผลิ | ต<br>นักวิจัย ทด | สอบระบบ      |                     | • ยืนยันความ                      | <ul> <li>รายงานขอคนพบเหม</li> <li>ลบข้อมูล</li> </ul> | ≣ •          |
| 4            | 2567/0144                | 19/07/2567   | (ໄມ່ມີ)               |                                     |                         | นักวิจัย ทค      | สอบระบบ      |                     | <ul> <li>ยืนยันความถูก</li> </ul> | ต้อง โดยผู้ให้ทุนแล้ว                                 | ≣ •          |

รูปภาพแสดงเมนูย่อยข้อมูลแบบฟอร์ม

- ระบบจะแสดงหน้าจอรายละเอียดของแบบฟอร์มรายงาน ผู้ใช้งานสามารถตรวจสอบ ข้อมูลทั้งหมดที่กรอกลงในแบบฟอร์มอีกครั้งได้
- หากข้อมูลถูกต้องแล้ว คลิกปุ่ม <sup>d</sup>ildmi รับทุน เพื่อส่งข้อมูลไปยังผู้รับทุน เพื่อ รอการตรวจสอบข้อมูล

| <ol> <li>กลุ่มเป้าหมายที่คาดว่าจะใช้ประโยชน์สูงสุด *(โปรดเรียงสำคับความสำคัญจาก กลุ่มเป้าหมายที่คาดว่าจะใช้ประโยชน์สูงสุด 1-3) 0</li> </ol> |                                                               |
|----------------------------------------------------------------------------------------------------|---------------------------------------------------------------|
| บริษัทเอกชน                                                                                                    | ~                                                             |
| 3. กลุ่มเป้าหนายที่คาคว่าจะใช้ประโยชน์สูงสุด *(โปรคเรียงสำคับความสำคัญจาก กลุ่มเป้าหนายที่คาคว่าจะใช้ประโยชน์สูงสุด 1-3) 🏾 🕚                |                                                               |
| รัฐวิสาหกิจ                                                                                                    | ~                                                             |
| <ul> <li>รายละเอียดการเปิดเผยผลงานวิจัยและบวัตกรรมกั้งกายในและกายนอกราชอาณาจักร ในกรณีที่จะมีความประสงค์จะขอริเ</li> </ul>                  | าามคุ้มครองสิทธิบัตร อนุสิทธิบัตร และสิทธิบัตรออกแบบผลิตภัณฑ์ |
| ไม่เคยเปิดเผยสาระสำคัญของผลงานวิจัยและนวัตกรรมทั้งภายในและกายนอกราชอาณาจักร                                                                 |                                                               |
| เคยเปิดเผยสาระสำคัญผลงานวิจัยและนวัตกรรมทั้งภายในและกายนอกราชอาณาจักร                                                                       |                                                               |
| ข้าพเจ้าขอริมรองว่าข้อมูลและเอกสารทั้งหมดที่ใช้ในการรายงานนี้ เป็นความจริง มีความถูกค้องสมบูรณ์และครบท้อมทุกประการ<br>View ยอมรับ           | ถึงไปได้เป็นการละเมิดสิทธิ์ หรือกรัพย์สินทางปัญญาของผู้อื่น   |
| ยทเลิก <mark>บันทึกชั่วกราว</mark>                                                                                                    |                                                               |
| ุกรุณาตรวจสอบข้อมูลก่อมการยืนยัน                                                                                                    |                                                               |
| 🗸 ส่งไปทาผู้รับทุน                                                                                                    |                                                               |
| *** จำนวน สัคส่วน ของรายชื่อผู้มีส่วนร่วมในการวิจัยและนวัตกรรม ยังไม่คร                                                                     | 00% ! ***                                                     |

รูปภาพแสดงปุ่มส่งไปหาผู้รับทุน

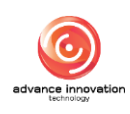

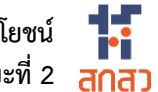

11. ระบบจะแสดง Popup แจ้งเตือนยืนยันการส่งข้อมูลขึ้นมา คลิกปุ่ม "OK" เพื่อยืนยัน

| • | รายละเอียดการเปิดเผยผลงานวิจัยและนวัดกรรมทั้งกายในแ<br>ไม่เคยเปิดเผยสาระสำคัญของผลงานวิจัยและนวัดกรรมทั้งกายในและก<br>เคยเปิดเผยสาระสำคัญผลงานวิจัยและนวัดกรรมทั้งกายในและกายนอ | ()                                                                                                    | ้ มกรองสิทธิบัตร อนุสิทธิบัตร และสิทธิบัตรออกแบบผลิตกัณฑ์ |
|---|----------------------------------------------------------------------------------------------------|----------------------------------------------------------------------------------------------------|-----------------------------------------------------------|
|   | ้ข้าพเจ้างอรับรองว่าข้อมูลและเอกสารทั้งหมดที่ไข้ในกา                                                                                                    | ยืนยันการส่งข้อมูล<br>ตรวงสอบข้อมูลให้ถูกค้องและครบถ้วนก่อนการยืนยัน<br>Cancel CK                                       | เป็นการละเมิดสิทธิ์ หรือทรัพย์สินทางปัญญาของผู้อื่น       |
|   |                                                                                                    | <ul> <li>ส่งไปหาผู้รับทุน</li> <li>จำนวน สิคส่วน ของรายชื่อผู้มีส่วนร่วมในการวิจัยและนวิตกรรม ยังไม่ครม 1001</li> </ul> | 6 I <b></b>                                               |

รูปภาพแสดง Popup แจ้งเตือนยืนยันการส่งข้อมูล

#### ขั้นตอนการยื่นแบบฟอร์มแผนและกลไกการใช้ประโยชน์ 5.2

- 📃 ยื่นแผนและกลไกการใช้ประโยชน์ ระบบจะเข้าสู่หน้าจอแบบฟอร์มสำหรับกรอก คลิกป่ม 1. ข้อมูลยื่นแผนและกลไกการใช้ประโยชน์
- ทำการกำหนดข้อมูลต่างๆ ลงในช่องแบบฟอร์มที่ระบบกำหนด 2.
- 🚽 เพื่อรับรองว่าข้อมูลและเอกสารทั้งหมดที่ใช้ในการยื่นรายงานนี้เป็น 3. คลิกลงในช่อง ความจริง

บันทึก

เมื่อกำหนดข้อมูลต่าง ๆ แล้ว คลิกปุ่ม 4.

| เพื่อบันทึกข้อมล |
|------------------|
| តាចចងការចចង្អូត  |

|   |                                                        | แผนการนำผลงานวิ                             | ่จัยและนวัตกรรมไปใช้ประโยข<br>——         | εύ                     |
|---|--------------------------------------------------------|---------------------------------------------|------------------------------------------|------------------------|
| • | / ข้อมูลผู้ใช้ระบบ / แบบฟอร์มแผนการนำผลงานวิจัยและนวัด | เกรรมไปใช้ประโยชน์                          |                                          |                        |
| _ |                                                        |                                             |                                          |                        |
|   | รหัสรายงานการนำผลงานวิจัยและนวัตกรรมไปใช               | เประโยชน์                                   |                                          |                        |
|   | รหัสรายงานข้อค้นพบใหม่                                 |                                             | รหัสแผนและกลไกการนำผลงานวิจัยและ         | ะนวัตกรรมไปใช้ประโยชน์ |
| - | โปรคระบ                                                | ~                                           |                                          |                        |
|   |                                                        |                                             |                                          |                        |
| • | ผู้รับผิดชอบการคำเนินการตามแผน                         |                                             |                                          |                        |
|   | คำนำหน้า *                                             | ชื่อ *                                      |                                          | นามสกุล *              |
| • | นาย                                                    | ~ นักวิจัย                                  |                                          | ทคสอบระบบ              |
| - | สังกัด *                                               | ตำแหน่ง *                                   | เบอร์โทรศัพท์ *                          | อีเมล *                |
|   | สำนักงานคณะกรรมการส่งเสริมวิทยา                        |                                             |                                          | admin03@gmail.com      |
|   |                                                        |                                             |                                          |                        |
| • | สถานะในปัจจุบันของผลงานวิจัยและนวัตกรรม                |                                             |                                          |                        |
|   | การวิจัยในระดับห้องปกิบัติการ หรือการวิจัยเมื่อง       | เต้นเพื่อพิสจน์และตรวจสอบแนวคิดใหม่ (TRL/S  | SRL 1-4)                                 |                        |
|   | การวิจัยในระดับ pilot scale หรือการวิจัยกายใต้ส        | ส่งแวคล้อมอื่นเพื่อตรวจสอบความเป็นไปได้ของเ | (Ja)14 (TRL/SRL 5-6)                     |                        |
|   | การวิจัยในภาคสนามเพื่อเตรียมความพร้อมในก               | ารถ่ายทอดเทคไนโลยี หรือการถ่ายทอดองค์คว     | ามรัเพื่อ ถ่ายทอดในวงกว้าง (TRL/SRL 7-9) |                        |
|   | พร้อมถ่ายทอดเทคไนไลยี                                  |                                             | •                                        |                        |
|   |                                                        |                                             |                                          |                        |

รูปภาพแสดงหน้าจอเพิ่มข้อมูลยื่นแผนและกลไกการใช้ประโยชน์ (ส่วนที่ 1)

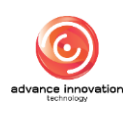

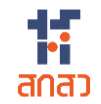

|   | วหนุ่มระสงคุญอากรเออระเออน                                                                                                    |                                         |                                                                                                    |                            |                                                                                  |
|---|----------------------------------------------------------------------------------------------------|-----------------------------------------|----------------------------------------------------------------------------------------------------|----------------------------|----------------------------------------------------------------------------------|
|   | ใช้ประโยชน์ค้านนโยบาย                                                                                                    | ใช้ประโยชน์ค้านเศรษฐกิจ                 | ใช้ประโยชน์ค้านสังคม                                                                                                    |                            | นำผลงานไปพัฒนาต่อยอด                                                             |
|   | รูปแบบของการใช้ประโยชน์                                                                                                    |                                         |                                                                                                    |                            |                                                                                  |
|   | การนำผลงานวิจัยและนวัตกรรมไปใช้ในการศึกษา ค้นคว้า ทค                                                                                                    | าลอง หรือวิจัยเพื่อพัฒนาต้นแบบผลิตภ่    | โณฑ์หรือต่อยอดผลงานนั้น                                                                                                    |                            |                                                                                  |
|   | การใช้หรืออนุญาตให้ใช้สิทธิในผลงานวิจัยและนวัตกรรม                                                                                                    |                                         |                                                                                                    |                            |                                                                                  |
|   | การจำหน่ายจ่ายโอนผลงานวิจัยและนวัตกรรมโดยมีประโยชน์                                                                                                    | ตอบแทนที่คำนวณเป็นเงินได้               |                                                                                                    |                            |                                                                                  |
|   | สักษณะและกลไทการใช้ประโยชน์                                                                                                    |                                         |                                                                                                    |                            |                                                                                  |
|   | การผลิตผลิตภัณฑ์                                                                                                    | การจัดท่านธิกาะ                         | 3                                                                                                    |                            | การปรับปรุงกรรมวิธีการผลิต                                                       |
|   | ลดต้นทุนการผลิต                                                                                                    | การจัดโครงสร้า                          | <i>มองค์กร</i>                                                                                                    |                            | กำหนคนโยบายหรือใช้ประโยชน์การตัดสินใจเชิงนโยบาย                                  |
|   | แก้ปัญหาหรือพัฒนาเชิงพื้นที่                                                                                                    | การบริหารจัดกา<br>ระบ                   | าร หรือการคำเนินการอื่นใคในเชิงพาณิชย์ โปรค                                                                                                    |                            | การบริหารจัดการ หรือการค่ำเนินการอื่นใดในเชิงสังคมหรือ<br>สาธารณประโยชน์ โปรดระบ |
|   | การบริหารจัดการ หรือการคำเนินการอื่นใดในเชิงนไขบาย ไป<br>ระบุ                                                                                                    | รค อื่นๆ โปรคระบุ                       |                                                                                                    |                            |                                                                                  |
|   |                                                                                                    |                                         |                                                                                                    |                            | 5→                                                                               |
| • | กำหนดเวลาการใช้ประโยชน์ผลงานวิจัยและนวัตกรรม                                                                                                    |                                         |                                                                                                    |                            |                                                                                  |
|   | ระยะเวลา (เดือน) * 🟮                                                                                                    |                                         | เริ่มวันที่                                                                                                    |                            |                                                                                  |
|   | (- 1                                                                                                    | +                                       | 26/07/2024                                                                                                    |                            |                                                                                  |
| _ | м                                                                                                    |                                         |                                                                                                    |                            |                                                                                  |
|   | ขั้นตอนและระยะเวลาการดำเนินการ<br>ระยะเวลา<br>ถึง                                                                                                    | 1.                                      | ที่จารรม                                                                                                    | 1.                         | ผลที่คาคว่าจะได้รับ                                                              |
|   | ขั้นตอนและระยะเวลาการคำเนินการ<br>ระยะเวลา<br>ถึง                                                                                                    | t.                                      | ñonssu<br>+                                                                                                    | 1.                         | <b>ผลที่คาคว่าจะได้</b> รับ                                                      |
|   | ขั้นตอนและระยะเวลาการคำเนินการ<br>ระยะเวลา<br>ถึง<br>การประมานการมูลค่าจากการใช้ประโยชน์ผลงานวิจัยแล<br>จำนวนเงิน (หน่วย บาก) *                                                                                                    | 1.<br>ละนวัตกรรม (หน่วย บาท พร้อม       | กิจกรรม<br>+<br>แบบวิธีการคิด)<br>แบบไฟล์วิธีการประเมิน * () การป                                                                                                    | 1.                         | แลที่คาคว่างะได้รับ<br>8→→ ■<br>ากการใช้ประโยชน์ผลงานวิจัยและนวิคกรรม            |
|   | <ul> <li>ขั้นคอนและระยะเวลาการคำเนินการ</li> <li>ระยะเวลา</li> <li>ถึง</li> <li>การประมาณการมูลค่าจากการใช้ประโยชน์ผลงานวิจัยแล<br/>จำนวมพิน (หน่วย บาท)</li> </ul>                                                                                                    | า.<br>าะนวัตกรรม (หน่วย บาท พร้อม<br>0. | กัจกรรม<br>เป็นบวิธีการคิด)<br>แบบไฟล์วิธีการประเมิน * ( <u>) การป</u><br>เป็นไฟล์วิธีการประเมิน * ( <u>) การป</u><br>เป็นไฟล์วิธีการประเมิน * ( <u>) การป</u><br>เป็น ( <u>) การป</u><br>เป็น ( <u>) () การป</u><br>เป็น ( <u>) () () () () () () () () () () () () ()</u>                                                                                                    | 1.<br>                     | นลที่คาคว่างะได้รับ<br>8→→ []<br>ากการใช้ประโยชน์ผลงานวิจัยและมวัคกรรม           |
|   | งั้นตอนและระยะเวลาการดำเนินการ<br>ระยะเวลา<br>ถึงถึง การประมาณการมูลค่าจากการใช้ประโยชน์ผลงานวิจัยแล<br>จำนวนฉัน (หน่วย บาท) กลุ่มผู้ไช้ประโยชน์                                                                                                    | า.<br>ละนวัตกรรม (หน่วย บาท พร้อม<br>0. | กัจกรรม<br>แบบวิธีการคิด)<br>แบบไฟล์วิธีการประเมิน * ( <u>) การป</u><br>00 Choose File No file chos                                                                                                    | 1.<br>ระมาณบูลค่าง<br>ien  | เมลที่คาคว่างะได้รับ<br>8→→<br>ากการใช้ประโยชน์ผลงานจังัยและเนว็คกรรม            |
|   | <ul> <li>งั้นคอนและระยะเวลาการคำเนินการ</li> <li>ระยะเวลา</li> <li>ถึง</li> <li>การประมาณการมูลค่าจากการใช้ประโยชน์ผลงานวิจัยและ</li> <li>จำนวนเงิน (หน่วย บาท)</li> <li>กลุ่มผู้ใช้ประโยชน์</li> <li>ประเภท</li> </ul>                                                                                                    | 1.<br>ละนวัตกรรม (หน่วย บาท พร้อม<br>0. | กิจกรรม<br><b>เนบวิธีการคิค)</b><br>แบบไฟส์วิธีการประเมิน * ( <u>) การป</u><br>00 Choose File No file chos<br>ผู้ใช้ประโยชน์ •                                                                                                    | 1.<br>ระมาณมูลค่าง<br>en   | เมสที่คาคว่าจะได้รับ<br>3→→<br>ากการใช้ประโยชน์ผลงานวิจัยตละแว็คกรรม             |
|   | <ul> <li>รับคอนและระยะเวลาการคำเนินการ</li> <li>ระยะเวลา</li> <li>ถึง</li> <li>การประมาณการมูลค่าจากการใช้ประโยชน์ผลงานวิจัยแล<br/>จำนวนลัน (หน่วย บาท)</li> <li>กลุ่มผู้ใช้ประโยชน์<br/>ประเทท</li> <li>โปรคระบุ</li> </ul>                                                                                                    | า.<br>จะนวัตกรรม (หน่วย บาท พร้อม<br>0. | กัจกรรม<br><b>แบบวิธีการคิด)</b><br>แบบไฟล์วิธีการประเมิน <sup>●</sup> ( <u>) การป</u><br>00 Choose File No file chos<br>ผู้ใช้ประโยชน์ •                                                                                                    | 1.<br>ระมาณบูลค่าง<br>en   | เมลที่คาคว่างะได้รับ<br>(€→↓<br>กาาารใช้ประโยชน์ผลงานวิจัยและแว้อกรรม            |
|   | <ul> <li>ขั้นคอนและระยะเวลาการคำเนินการ</li> <li>ระยะเวลา</li> <li>ถึง</li> <li>การประมาณการมูลค่าจากการใช้ประโยชน์ผลงานวิจัยแลง่านวิจัยแลง่านวง่านวิจัยแลง่านวง่านวิจัยแลง่านวง่านวง่านวง่านวง่านวง่านวง่านวง่านว</li></ul> | 1.<br>ละนวัตกรรม (หน่วย บาท พร้อม<br>0. | กิจกรรม<br><b>เนบวิธีการคิค)</b><br>แนบไฟล์วิธีการประเมิน * () การป<br>เนนไฟล์วิธีการประเมิน * () การป<br>00 Choose File No file chos<br>นูโซ้ประโยชน์ *                                                                                                    | 1.                         | เผลที่คาคว่างะได้รับ<br>8→→<br>ากการใช้ประโยชน์ผลงานวังัยและแว้คกรรม             |
|   | <ul> <li>รับคอนและระยะเวลาการคำเนินการ</li> <li>ระยะเวลา</li> <li>ถึง</li> <li>การประมาณการมูลค่าจากการใช้ประโยชน์ผลงานวิจัยแล<br/>จำนวมงัน (หน่วย บาท)</li> <li>กลุ่มผู้ใช้ประโยชน์<br/>ประเทท</li> <li>โปรคระบุ</li> <li>กลุ่มที่ได้รับผลประโยชน์<br/>ประเทท</li> </ul>                                                                                                    | า.<br>าะนวัตกรรม (หน่วย บาท พรัอม<br>0. | กัจกรรม<br>แบบวิธีการคิค)<br>แบบไฟล์วิธีการประเมิน * () การป<br>แบบไฟล์วิธีการประเมิน * () การป<br>เนบไฟล์วิธีการประเมิน * () การป<br>เนบไฟล์วิธีการคิค)<br>เนบไฟล์วิธีการคิค)<br>เนบไฟล์วิธีการประเมิน * () การป<br>เนบไฟล์วิธีการประเมิน * () การประเมิน * () การป<br>เนบไฟล์วิธีการประเมิน * () การประเมิน * () การป<br>เนบไฟล์วิธีการประเมิน * () การประเมิน * () การประเมิน * () การประเมิน * () การป<br>เนบไฟล์วิธีการประเมิน * () การประเมิน * () การประเมิน * () การประเมิน * () การประเมิน * () การประเมิน * () การประเมิน * () การประเมิน * () การประเมิน * () การประเมิน * () การประเมิน * () การประเมิน * () การประเมิน * () การประเมิน * () การประเมิน * () การประเมิน * () การประเมิน * () การประเมิน * () การปร | 1.<br>                     | ผลที่คาคว่างะได้รับ<br>8→→<br>กาการใช้ประโยชน์ผลงานวิจัยและเบริคารรม             |
|   | <ul> <li>ขั้นคอนและระยะเวลาการคำเนินการ</li> <li>ระยะเวลา</li> <li>ถึง</li> <li>การประมาณการมูลค่าจากการใช้ประโยชน์ผลงานวิจัยแล<br/>จำนวนงิน (หน่วย บาท)</li> <li>กลุ่มผู้ใช้ประโยชน์<br/>ประเทท</li> <li>โปรคระบุ</li> <li>กลุ่มที่ได้รับผลประโยชน์<br/>ประเทท</li> <li>โปรคระบุ</li> </ul>                                                                                                    | 1.<br>ละนวัตกรรม (หน่วย บาท พร้อม<br>0. | <ul> <li>กัจกรรม</li> <li><b>+</b></li> <li>แบบวิธีการคิด)</li> <li>แบบไฟส์วิธีการประเมิน * () การป</li> <li>เนนไฟส์วิธีการประเมิน * () การป</li> <li>เนนไฟส์วิธีการประเมิน * () การ</li></ul>                                                                                                    | 1.<br>[ระมาณมูลก่าง<br>een | เผลที่คาคว่างะได้รับ<br>8→→<br>ากการใช้ประโยชน์ผลงานวังัยและแว้คกรรม             |
|   | <ul> <li>รับคอนและระยะเวลาการคำเนินการ</li> <li>ระยะเวลา</li> <li>ถึง</li> <li>การประมาณการมูลค่าจากการใช้ประโยชน์ผลงานวิจัยแล<br/>จำนวนลิน (หน่วย บาท) *</li> <li>กลุ่มผู้ใช้ประโยชน์<br/>ประเทท *</li> <li>โปรคระบุ</li> <li>กลุ่มก็ได้รับผลประโยชน์<br/>ประเทท *</li> <li>โปรคระบุ</li> </ul>                                                                                                    | 1.                                      | <ul> <li>กิจกรรม</li> <li>แบบวิธีการคิด)</li> <li>แบบไฟล์วิธีการประเมิน * () การป</li> <li>Choose File No file chos</li> <li>ผู้ใช้ประโยชน์ *</li> <li>ผู้ที่ได้รับผลประโยชน์ *</li> <li>ผู้ที่ได้รับผลประโยชน์ *</li> </ul>                                                                                                    | 1.<br>ระบาณมูลกัวง<br>en   | ผลที่คาดว่างะได้รับ           อาการใช้ประโยชน์ผลงานวิจัยตละบริคกรรม              |

# รูปภาพแสดงหน้าจอเพิ่มข้อมูลยื่นแผนและกลไกการใช้ประโยชน์ (ส่วนที่ 2)

| ลำดับ | คำอธิบาย                                                             |
|-------|----------------------------------------------------------------------|
| 1     | ส่วนสำหรับกำหนดรหัสรายงานข้อค้นพบใหม่                                |
| 2     | ส่วนแบบฟอร์มสำหรับกำหนดข้อมูลผู้รับผิดชอบการดำเนินการตามแผน          |
| 3     | ส่วนแบบฟอร์มสำหรับกำหนดข้อมูลสถานะในปัจจุบันของผลงานวิจัยและนวัตกรรม |
| 4     | ส่วนแบบฟอร์มสำหรับกำหนดข้อมูลการนำผลงานวิจัยและนวัตกรรมไปใช้ประโยชน์ |

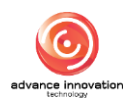

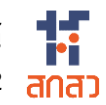

| ลำดับ | คำอธิบาย                                                                         |
|-------|----------------------------------------------------------------------------------|
| 5     | ปุ่ม 🕂 สำหรับเพิ่มช่องกรอกข้อมูล                                                 |
| 6     | ส่วนแบบฟอร์มสำหรับกำหนดข้อมูลเวลาการใช้ประโยชน์ผลงานวิจัยและนวัตกรรม             |
| 7     | ส่วนแบบฟอร์มสำหรับกำหนดข้อมูลขั้นตอนและระยะเวลาการดำเนินการ                      |
| 8     | ปุ่ม 🕂 สำหรับเพิ่มช่องกรอกข้อมูล                                                 |
| 9     | ส่วนสำหรับกำหนดข้อมูลการประมาณการมูลค่าจากการใช้ประโยชน์ผลงานวิจัยและนวัตกรรม    |
| 10    | ส่วนสำหรับอัพโหลดไฟล์เอกสารวิธีการประเมิน                                        |
| 11    | ส่วนกำหนดข้อมูลกลุ่มผู้ใช้ประโยชน์                                               |
| 12    | ส่วนกำหนดข้อมูลกลุ่มที่ได้รับผลประโยชน์                                          |
| 13    | ช่อง 🗌 สำหรับรับรองว่าข้อมูลและเอกสารทั้งหมดที่ใช้ในการยื่นรายงานนี้เป็นความจริง |
| 14    | ปุ่ม ย <sup>ุกเลิก</sup> สำหรับยกเลิกการเพิ่มข้อมูล                              |
| 15    | ู<br>ปุ่ม <b>บันทึก</b><br>สำหรับบันทึกข้อมูล                                    |

ระบบจะแสดง Popup แจ้งเตือนยืนยันการบันทึกข้อมูลขึ้นมา คลิกปุ่ม "OK" เพื่อ 5. ยืนยัน

| กลุ่มผู้ใช้ประโยชน์                                                                                                    |                                                                                                    |  |
|----------------------------------------------------------------------------------------------------|----------------------------------------------------------------------------------------------------|--|
| Usiinn *                                                                                                    |                                                                                                    |  |
| วิสาหกิจชุมชน/กลุ่มสหกรณ์/เกษตรกร                                                                                          | (!)                                                                                                    |  |
| กลุ่มที่ได้รับผลประโยชน์                                                                                                   |                                                                                                    |  |
| Us:inn *                                                                                                    | ยืนยันการบันทึกข้อมูล                                                                                                    |  |
| รัฐวิสาหกิจ                                                                                                    | คุณต้องการบันทึกข้อมูลนี้ ?                                                                                                    |  |
|                                                                                                    | Cancel                                                                                                    |  |
| ง้าพเจ้างอรับรองว่าง้อมูลและเอกสารทั้งหมดที่ใช้ในการรายงา<br>ตามเงื่อนไข ระเบียน และหลักเกณฑ์ที่เกี่ยวข้อง อย่างมีประสิทธิ | นนี้ เป็นความซริง มีความทุกคือเสนบูรณ์และครบด้วนทุกประการ รวมถึงไม่ได้เป็นการละเมิดสิทธิ์ หรือกรัพย์สินทางปัญญาของผู้อื่น และจะปฏบัติ<br>ภาพต่อไป |  |
|                                                                                                    | 90080                                                                                                    |  |
|                                                                                                    | ยกเล็ก นันทึก                                                                                                    |  |

รูปภาพแสดง Popup แจ้งเตือนยืนยันการบันทึกข้อมูล

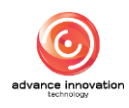

# 5.3 ขั้นตอนการยื่นขอเป็นเจ้าของผลงานวิจัยและนวัตกรรม

- คลิกปุ่ม ยื่นงอเป็นเจ้างองผลงานวิจัยและนวัตกรรม สำหรับกรอกข้อมูลยื่นขอเป็นเจ้าของผลงานวิจัยและนวัตกรรม
- ทำการเลือกกำหนดข้อมูลรหัสรายงานข้อค้นพบใหม่ ระบบจะแสดงข้อมูลรายงานข้อ ค้นพบใหม่ที่กำหนด และส่วนกำหนดสถานะประสงค์ขอความเป็นเจ้าของผลงานหรือไม่

| <ul> <li>ธหัสรายงานการนำผลงานวิจัยและนวัดกรรมไปใช้ประโยชน์</li> </ul> |                                                     |
|-----------------------------------------------------------------------|-----------------------------------------------------|
| รหัสรายงานข้อค้นพบใหม่                                                | รหัสคำขอความประสงค์เป็นเจ้าของผลงานวิจัยและนวัตกรรม |
| 2567/0042 : ทดสอบสร้างจาก API Super Duper (คงเหลือ 196 จัน)           | 2567/0042/ROB1                                      |
| <b>N</b>                                                              |                                                     |
| นักวิจัย ไม่ ประสงค์ความเป็นเจ้าของผลงาน                              | นักวิจัย ประสงค์ ความเป็นเจ้างองผลงาน               |
|                                                                       |                                                     |

รูปภาพแสดงส่วนกำหนดสถานะประสงค์ขอความเป็นเจ้าของผลงาน

3. ระบบจะแสดง Popup แจ้งเตือนยืนยันข้อมูลขึ้นมา คลิกปุ่ม "OK" เพื่อยืนยัน

|                                                                                                    | การงอเป็นเจ้างองผลงานวิจัยและนวัตกรรม                                               |                    |
|----------------------------------------------------------------------------------------------------|-------------------------------------------------------------------------------------|--------------------|
| <ul> <li>/ ข้อมูลผู้ใช้ระบบ / แบบฟอร์มการเป็นเจ้าของผลงานอิจัยและนวัตกรรม</li> </ul>                  | ()                                                                                  |                    |
| <ul> <li>รหัสรายงานการนำผลงานวิจัยและนวัดกรรมไปใช้ประโยชน์</li> <li>รหัสรายงานข้อคันพบใหม่</li> </ul> | <b>ยืนยันข้อมูล</b><br>ผู้รับทุนประสงค์เป็นเจ้าของผลงานวิจัยและนวัคกรรม             | ระวงจัยและมวัตกรรม |
| 2567/0042 : เกตสอบสร้างจาก API Super Duper (คงเหลือ 196                                               | Cancel<br>ย <u>ไม่</u> ประสงค์ความเป็นเจ้าของผลงานนักวิจัย <u>ประสงค์</u> ความเป็นเ | เจ้างองผลงาน       |

รูปภาพแสดง Popup แจ้งเตือนยืนยันข้อมูล

- 4. จากนั้นทำการกำหนดข้อมูลต่างๆ ลงในช่องแบบฟอร์มที่ระบบกำหนด
- เมื่อกำหนดข้อมูลต่าง ๆ แล้ว คลิกปุ่ม
   บันทึกชั่วคราว
   เพื่อบันทึกข้อมูล

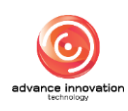

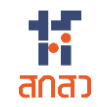

| / ข้อมูลผู้ใช้ระบบ / แบบฟอร์มการเป็นเจ้าของผล                                                                                                    | านวิจัยและนวัดกรรม                                                                                                    |                                                                                                    |           |
|----------------------------------------------------------------------------------------------------|----------------------------------------------------------------------------------------------------|----------------------------------------------------------------------------------------------------|-----------|
|                                                                                                    |                                                                                                    |                                                                                                    |           |
| รหัสรายงานการนำผลงานวิจัยและนวัต                                                                                                    | ารรมไปใช้ประโยชน์                                                                                                    |                                                                                                    |           |
| รหัสรายงานข้อค้นพบใหม่                                                                                                    |                                                                                                    | รหัสคำขอความประสงค์เป็นเจ้าของผลงานวิจัยและนวัตกรรม                                                                                                    |           |
| 2567/0042 : ทดสอบสร้างจาก API Super Du                                                                                                    | per (คงเหลือ 196 วัน)                                                                                                    | 2567/0050/ROB1                                                                                                    |           |
|                                                                                                    |                                                                                                    |                                                                                                    |           |
|                                                                                                    | นักวิจัย <u>ไม่</u> ประสงค์ความเป็นเจ้างองผล                                                                                                    | ลงาน 🔘 นักวิจัย <u>ประสงค์</u> ความเป็นเจ้างองผลงาน                                                                                                    |           |
| <ul> <li>รายละเอียดผลงานวิจัยและนวัตกรรม</li> </ul>                                                                                                    |                                                                                                    |                                                                                                    |           |
| ชื่อผลงานวิจัยและนวัตกรรม (กาษาไทย) *                                                                                                    |                                                                                                    | ชื่อผลงานวิจัยและนวิตกรรม (กาษาอังกฤษ) *                                                                                                    |           |
| กดสอบสร้างจาก API Super Duper Ultra Ult                                                                                                    | imate Expert Extra Omega Hyper Over ByPass                                                                                                    | Test Create From API                                                                                                    |           |
| ชื่อโครงการ *                                                                                                    |                                                                                                    |                                                                                                    |           |
| ทดสอบสร้างนาจา                                                                                                    |                                                                                                    |                                                                                                    |           |
| เป็นโครงการในระบบ NRIIS หรือไม่ 📩 รหัสโครงเ                                                                                                    | ns / เลงที่สัญญา *                                                                                                    |                                                                                                    |           |
| ใช่ 🔿 ไม่ใช่ 1234                                                                                                    | 567891                                                                                                    |                                                                                                    |           |
| ូ ដូវីអ័កុប                                                                                                    |                                                                                                    | ห้อหน้าโครงการ                                                                                                    |           |
| สำนักงานคณะกรรมการส่งเสริมวิทยาศาสตร์ วิ                                                                                                    | จัยและนวัตกรรม (สกสว.)                                                                                                    | 88บอลคก 88/พอธ                                                                                                    |           |
| ประเภทผู้รับทุน *                                                                                                    | ຜູ້ຮັບຖຸມ                                                                                                    |                                                                                                    |           |
| 🔘 บุคคล 🦳 หน่วยงาน                                                                                                    | นายรับทุน นวัตกรรม                                                                                                    |                                                                                                    |           |
| ผู้ให้ทุนร่วม                                                                                                    | ชื่อหน่วยงาน                                                                                                    |                                                                                                    |           |
|                                                                                                    |                                                                                                    |                                                                                                    |           |
| วันที่สร้างหรือคันพบผลงานวิจัยและนวัตกรรม                                                                                                    |                                                                                                    | อันที่เปิดเผยผลงานวิจัยและนวัดกรรม                                                                                                    |           |
| อันที่สร้างหรือคัมพบผลงานวิจัยและนวัตกรรม<br>02 02 2024                                                                                                    |                                                                                                    | อันที่เปิดเผยผลงานวิจัยและนวัดกรรม                                                                                                    |           |
| วันที่สร้างหรือคัมพบผลงานวิจัยและบวิตกรรม<br>02 02 2024<br>• ผู้ประสานงาน                                                                                                    |                                                                                                    | วันที่เปิดเผยผลงานวิจัยและนวัดกรรม                                                                                                    |           |
| วันที่สร้างหรือคันพบผลงานวิจัยและบวิตกรรม<br>02 02 2024<br>ผู้ประสานงาน<br>ค่านำหน้า *                                                                                                    | ชื่อ *                                                                                                    | วันที่เปิดเผยผลงานวิจัยและบวัดกรรม<br>นานสกุล •<br>กลสอบระบบ                                                                                                    |           |
| วันที่สร้างหรือคันพบผลงานวิจัยและนวิตกรรม<br>02 02 0224<br>• ผู้ประสานงาน<br>ค่าน้ำหน้า •<br>นาย                                                                                                    | šο •                                                                                                    | วันที่เปิดเผยผลงานวิจัยและบวัดกรรม<br>นามสกุล *<br>กศสอบระบบ<br>มหาร์โคลสัยเก่ *                                                                                                    |           |
| อันที่สร้ามหรือคันพบผลงานอิจัยและบอิคกรรม<br>02 02 2024<br>• ผู้ประสานงาน<br>ค่านำหน้า •<br>นาย<br>สมกัด •<br>สำนักงานคณะกรรมการส่มสริมอักยาศาสตร์ 2                                                                                                    | ชื่อ *<br>นักวิจัย<br>ศาแหน่ง *<br>จัยและนวัตกรรม                                                                                                    | อันที่เปิดแผชผลงานวิจัยและนวัดกรรม<br>นานสกุล *<br>กคสอบระบบ<br>เมอร์โทรศัพท์ *                                                                                                    |           |
| วันที่สร้างหรือคัมพบผลงานวิจัยหละบวัตกรรม<br>02 02 2024<br>• ผู้ประสานงาน<br>ค่านำหน้า •<br>นาย<br>สังกัด •<br>สำนักงานคณะกรรมการส่งเสริมวิทยาศาสตร์ 2<br>มีประสารมีในเว็จแจ พบตามปรัดพอมเร็ดออก 1 6                                                                                                    | ชื่อ •                                                                                                    | อันที่เปิดแผยผลงานวิจัยและบวัดกรรม<br>มามสาุล *<br>กลสอบระบบ<br>มอธิโกรไฟท์ *                                                                                                    |           |
| วันที่สร้างหรือคันพบผลงานวิจัยและนวัตกรรม<br>02 02 2024<br>ผู้ประสานงาน<br>คำน้าหน้า *<br>นาย<br>สงทัค *<br>สำนักงานคณะกรรมการส่งเสริมวิทยาศาสตร์ 2<br>ผู้ประสงห์เป็นเจ้าของผลงานวิจัยและนวัตกรรม   6                                                                                                    | รื่อ •<br>นักวิจัย<br>ตำแหน่ง •<br>จัยและนวัดกรรม<br>) ด้วยย่างการกรอกไฟส์หลักฐาน   (?) รายงานการเปิดเผ                                                                                                    | วันที่เปิดเผยผลงานวิจัยและนวัดกรรม<br>มานสกุล *<br>กศสอบระบบ<br>เมอร์ไทรกัพท์ *                                                                                                    |           |
| วันที่สร้างหรือคันพบผลงานวิจัยและบวิตกรรม<br>02 02 2024<br>• ผู้ประสานงาน<br>ค่าน่าหน้า •<br>(มาย<br>สงทัด •<br>สำนักงานคณะกรรมการส่งเสริมวิทยาศาสตร์ 2<br>ผู้ประสงค์เป็นเจ้าของผลงานวิจัยและบวิตกรรม   6<br>น.ส.ออฟชิ8 กคสอบ88                                                                                                    | ชื่อ •<br>นักวิจัย<br>คำแหน่ง •<br>จัยและนวัคกรรม<br>ค้อย่างการกรอกไฟส์หลักฐาน   (?) รายงามการเปิดเม<br>แบบไฟล์หลักฐาน •                                                                                                    | วันที่เปิดแผยแลงานวิจัยและนวัดกรรม<br>มานสกุล *<br>กลสอบระบบ<br>เมอร์โกรทิพท์ *                                                                                                    |           |
| วันที่สร้างหรือกับพบผลงานวิจัยและนวัตกรรม<br>02 02 2024                                                                                                    | ร็อ •<br>นักวิจัย<br>ตำแหน่ง •<br>จัยและนวัตกรรม<br>ต้องย่างการกรอกไฟส์หลักฐาน   🕑 รายงานการเปิดเผ<br>แนบไฟล์หลักฐาน •<br>ติดต่อไม่ได้ Choose File No fi                                                                                                    | วันที่มีคแผนเลงานวิจัยและบริคารรม<br>มามสกุล *<br>ทศสอบระบบ<br>เมอร์โทรศัพท์ *                                                                                                    |           |
| วันที่สร้างหรือคันพบผลงานวิจัยและนวัตกรรม<br>02 02 2024                                                                                                    | รื่อ *<br>นักวิจัย<br>คำแหน่ง *<br>จัยและนวัดกรรม<br>ค้าแหน่ง *<br>จัยและนวัดกรรม<br>ค้าแหน่ง *<br>ค้าแหน่ง *<br>ค้าน *<br>ค้าน *<br>ค้าน่ง *<br>ค้าน *<br>ค้าน *<br>ค้าน *<br>ค้าน *<br>ค้าน *<br>ค้าน *<br>ค้าน *<br>ค้าน *<br>ค้าน *<br>ค้าน *<br>ค้าน *<br>ค้าน *<br>ค้าน *<br>ค้าน *<br>ค้าน *<br>ค้าน *<br>ค้าน *<br>ค้าน *<br>ค้าน *<br>ค้าน *<br>ค้าน *<br>ค้าน *<br>ค้าน *<br>ค้าน *<br>ค้าน *<br>ค้าน *<br>ค่าน *<br>ค้าน *<br>คราย *<br>ค้าน *<br>ค้าน *<br>ค้าน *<br>ค้าน *<br>ค้าน *<br>ค้าน *<br>ค้าน *<br>ค้าน *<br>ค้าน *<br>ค้าน *<br>ค้าน *<br>ค้าน *<br>ค้าน *<br>ค้าน *<br>ค้าน *<br>ค้าน *<br>ค้าน *<br>ค้าน *<br>ค้าน *<br>ค้าน *<br>ค้าน *<br>ค้าน *<br>ค้าน *<br>ค้าน *<br>ค้าน *<br>ค้าน *<br>ค้าน *<br>ค่าน *<br>ค่าน * | อันที่เปิดแผยผลงานวิจัยและนวัดกรรม<br>มามสกุล *<br>กศลอบระบบ<br>แขอริโทรทิพท์ *                                                                                                    |           |
| วันที่สร้างหรือคัมพบผลงานวิจัยและนวัตกรรม<br>02 02 2024<br>ผู้ประสานงาน<br>คำน้าหน้า<br>นาย<br>สงทัค<br>ส่านักงานคณะกรรมการส่งเสรินวัทยาศาสตร์ 2<br>ผู้ประสงค์เป็นเจ้าของผลงานวิจัยและนวิตกรรม   6<br>น.ส.ออฟซิ8 กคสอบ88<br>ประสงค์ ไม่ประสงค์<br>นายออฟสอง กคสอบ<br>ประสงค์ ไม่ประสงค์                                                                                       | ชื่อ •<br>นักวิจัย<br>ตำแหน่ง •<br>จัยและนวัตกรรม<br>) ด้วอย่างการกรอกไฟส์หลักฐาน   (?) รายงวนการเปิดเป<br>แบบไฟล์หลักฐาน •<br>ติดต่อไปได้ Choose File No fil<br>แบบไฟล์หลักฐาน •                                                                                                    | อันที่เปิดแผยแลงามวิจัยและบริการรม<br>มามสาุล *<br>กลสอบระบบ<br>แขอร์โทรทิพท์ *<br>เมียงเฉาามวิจัยสะบริการรม<br>lie chosen                                                                                          |           |
| วันที่สร้างหรือคัมพบผลงานวิจัยและนวัตกรรม<br>02 02 2024                                                                                                    | รื่อ *<br>นักวิจัย<br>คำแหน่ง *<br>จัยและนวัดกรรม<br>) ด้วอย่างการกรอกไฟส์หลักฐาน   (2) รายงานการเปิดแร<br>แบบไฟล์หลักฐาน *<br>ติดค่อไปได้ Choose File No fi<br>แบบไฟล์หลักฐาน *                                                                                                    | อันที่เปิดแผมผลงานวิจัยและนวัดกรรม<br>มานสกุล *<br>กรสอบระบบ<br>แขอริโทรกัพท์ *<br>เย chosen                                                                                                    |           |
| วันที่สร้างหรือคัมพบผลงานวิจัยและบวิตกรรม<br>02 02 2024<br>• ผู้ประสานงาน<br>ค่านำหน้า •<br>นาย<br>สงทัค •<br>สำนักงานคณะกรรมการส่งเสริมวิทยาศาสตร์ 2<br>ผู้ประสงค์ป็นเจ้าของผลงานวิจัยและบวิตกรรม   6<br>น.ส.ออฟส8 กคสอบ88<br>นายออฟสอง กคสอบ<br>ประสงค์ ไม่ประสงค์                                                                                                    | รื่อ •<br>นักวิจัย<br>คำเหน่ง •<br>จัยและนวัดกรรม<br>ค้องส่วงการตรอกไฟส์หลักฐาน •<br>คือค่อไปได้ Choose File No fi<br>แบบไฟล์หลักฐาน •<br>คิดค่อไปได้ Choose File No fi<br>แบบไฟล์หลักฐาน •<br>คิดค่อไปได้ Choose File No fi                                                                                                    | อันที่เปิดแผยผลงานวิจัยและนวัดกรรม<br>มานสกุล *<br>กลสอบระบบ<br>แขอร์โกรกัพท์ *<br>เยื่อ chosen<br>ile chosen                                                                                                    |           |
| วันที่สร้างหรือคัมพบแลงานวิจัยเละนวิตกรรม<br>02 02 2024                                                                                                    | รื่อ •<br>นักวิจัย<br>ตำแหน่ง •<br>จัยและนวัตกรรม<br>) ด้วอย่างการกรอกไฟส์หลักฐาน   (?) รายงานการเปิดเป<br>แบบไฟล์หลักฐาน •<br>ติดต่อไปได้ Choose File No fil<br>แบบไฟล์หลักฐาน •<br>ติดต่อไปได้ Choose File No fil<br>แบบไฟล์หลักฐาน •                                                                                                    | อันที่เปิดแผนแลงามวิจัยและมวัดกรรม<br>มามสกุล *<br>เกศสอบระบบ<br>แชะโกรศัพท์ *<br>เสียนคงามวิจัยสะนวิจักรรม<br>ile chosen<br>ile chosen                                                                             |           |
| วันที่สร้างหรือคัมพบผลงานวิจัยและนวิตกรรม<br>02 02 2024                                                                                                    | รื่อ •<br>นักวิจัย<br>คำแหน่ง •<br>จัยและนวัดกรรม<br>) ด้วอย่วงการตรงกไฟส์หลักฐาน •<br>ติดห่อไปได้ Choose File No fi<br>แบบไฟล์หลักฐาน •<br>ติดค่อไปได้ Choose File No fi<br>แบบไฟล์หลักฐาน •<br>ติดค่อไปได้ Choose File No fi<br>มนบไฟล์หลักฐาน •<br>ติดค่อไปได้ Choose File No fi                                                                                                    | อันที่เปิดแผนแลงามวิจัยและมวัดกรรม<br>มามสกุล *<br>เกศสอบระบบ<br>แขอร์โทรกัพท์ *<br>เยองกรานวิจัยและนวิศิกรรม<br>ile chosen<br>ile chosen                                                                           |           |
| วันที่สร้างหรือคัมพบแลงานวิจัยเละบวิตกรรม<br>02 02 2024<br>• ผู้ประสานงาน<br>ค่านำหน้า •<br>บาย<br>สงกัด •<br>สำนักงานคณะกรรมการส่งเสริมวิทยาศาสตร์ 2<br>ผู้ประสงค์ป็นเจ้าของผลงานวิจัยเละบวิตกรรม   6<br>น.ส.ออฟ(88 กศสอบ88<br>ประสงค์ ไม่ประสงค์<br>นายออฟ(สาม กคสอบ<br>ประสงค์ ไม่ประสงค์<br>สญญาหรือข้อดกลงเกี่ยวกับการจิศสรรรายได้ระหว่าง<br>(Choose File No file chosen | รื่อ •<br>นักวิจัย<br>คำเหน่ง •<br>จัยและนวัดกรรม<br>ค้องข่างการกรอกไฟส์หลักฐาน   🕑 รายงานการเปิดเห<br>ต่องข่างการกรอกไฟส์หลักฐาน •<br>ติดต่อไปได้ Choose File No fi<br>แบบไฟล์หลักฐาน •<br>ติดต่อไปได้ Choose File No fi<br>แบบไฟล์หลักฐาน •<br>ติดต่อไปได้ Choose File No fi<br>มนบไฟล์หลักฐาน •<br>ผู้รับทุนหรือนักวิจัย •                                                                                                    | อนที่เปิดแผยผลงานวิจัยและนวัดกรรม<br>มานสกุล *<br>กลสอบระบบ<br>แบอร์โกรทิพท์ *<br>เยองรานวิจัยสละนวัติกรรม<br>ile chosen<br>ile chosen<br>ile chosen<br>ile chosen<br>ile chosen                                    |           |
| วันที่สร้างหรือคับพบแลงานวิจัยและนวิตกรรม<br>02 02 2024                                                                                                    | รื่อ •<br>นักวิจัย<br>ท่ายหน่ง •<br>จัยและนวัตกรรม<br>) ด้วอย่างการตรอกไฟส์หลักฐาน 1 (?) รายงานการเปิดเน<br>มนบไฟส์หลักฐาน •<br>ติดต่อไม่ได้<br>ติดต่อไม่ได้<br>ติดต่อไม่ได้<br>หารมานไปใช้ประโยชน์                                                                                                    | วันที่มีคแผนเลงามวิจัยและบริศกรรม<br>มามสกุล *<br>เกศสอบระบบ<br>เมอร์โทรกัพท์ *<br>เมืองกระบบ<br>เมอร์โทรกัพท์ *<br>เมืองกระบบ<br>เมอร์โทรกัพท์ *<br>เมืองกระบบ<br>เมอร์โทรกัพท์ *<br>เมืองกระบบ<br>เมอร์โทรกัพท์ * |           |
| วันที่สร้างหรือคัมพบผลงานวิจัยและนวิตกรรม<br>02 02 2024                                                                                                    | รื่อ •<br>นักวิจัย<br>คำแหน่ง •<br>จัยและนวัดกรรม<br>) ด้วยปาลการกรอกไฟส์หลักฐาน •<br>) ด้วยปาลการกรอกไฟส์หลักฐาน •<br>ติดค่อไม่ได้<br>ติดค่อไม่ได้<br>ติดค่อไม่ได้<br>Choose File No fi<br>แบบไฟล์หลักฐาน •<br>ติดค่อไม่ได้<br>Choose File No fi<br>แบบไฟล์หลักฐาน •<br>ติดค่อไม่ได้<br>Choose File No fi<br>แบบไฟล์หลักฐาน •<br>เล่นไฟล์หลักฐาน •<br>เล่นได้กฎล์หลาง •<br>เล่นได้เล่นได้จะเล่นไฟล์หลักฐาน •<br>เล่นไฟล์หลักฐาน •<br>เล่นไฟล์หลักฐาน •<br>เล่นไฟล์หลักฐาน •<br>เล่นไฟล์หลักฐาน •<br>เล่นไฟล์หลักฐาน •<br>เล่นไฟล์หลักฐาน •<br>เล่นไฟล์หลักฐาน •<br>เล่นไฟล์หลักฐาน •<br>เล่นไฟล์หลักฐาน •<br>เล่นไฟล์หลักฐาน •<br>เล่นไฟล์หลักฐาน •<br>เล่นไฟล์หลาง •<br>เล่นไฟล์หลาง •<br>เล่นไฟล์หลาง •<br>เล่นไฟล์หลาง •<br>เล่นไฟล์หลาง •<br>เล่นไฟล์หลาง •<br>เล่นไฟล์หลาง •<br>เล่นไฟล์หลาง •<br>เล่นไฟล์หลาง •<br>·<br>·<br>·<br>·<br>·                                                                                                    | อนที่เปิดแผนผงานวิจัยและนวัดกรรม<br>มามสกุล *<br>กรสอบระบบ<br>แขะริโกรกิพท์ *<br>เขณะอานวิจัยและนวิศักรรม<br>ile chosen<br>ile chosen<br>ile chosen<br>inansอื่นที่เกินองัอง<br>Choose File No file chosen          | ομήρυμζει |
| อันที่สร้างหรือคันพบผลงานวิจัยและบวิตกรรม<br>02 02 2024                                                                                                    | ชื่อ •<br>นักวิจัย<br>คำแหน่ง •<br>จัยและนวัดกรรม<br>คำแหน่ง •<br>จัยและนวัดกรรม<br>คำแหน่ง •<br>จัยและนวัดกรรม<br>คำแหน่ง •<br>คามปฟล์หลักฐาน •<br>คิดต่อไม่ได้<br>ตามปฟล์หลักฐาน •<br>คิดต่อไม่ได้<br>หารมไปใช้ประโยชน์<br>หมายหลักรูกาน •<br>คามปฟล์หลักฐาน •<br>คามปฟล์หลักฐาน •<br>คามปะโหล่ง •<br>คามปฟล์หลักฐาน •<br>คามปฟล์หลักฐาน •<br>คามปฟล์หลีกฐาน •<br>คามปฟล์หลีกฐาน •<br>คามปฟล์หลีกฐาน •<br>คามปฟล์หลีกฐาน •<br>คามปฟล์หลีกฐาน •<br>คามปฟล์หลีกฐาน •<br>คามป •<br>คามป •<br>คามป •<br>คามป •<br>คามป •<br>คามป •<br>คามป •<br>คามป •<br>คามป •<br>คามป •<br>คามป •<br>คามป •<br>•<br>•<br>•<br>•<br>•<br>•<br>•<br>•<br>•<br>•<br>•<br>•<br>•                                                                                                    | วันที่มีคแผนเลงามวิจัยและบริคารรม<br>มามสกุล *<br>เกลสวบระบบ<br>แชรโทรศัพท์ *<br>เสียงเงงามวิจัยสะบริศารรม<br>ile chosen<br>ile chosen<br>ile chosen<br>iconansอื่นที่เกี่ยวข้อง<br>Choose File No file chosen      | Ĵuĥoųŭ    |

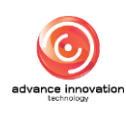

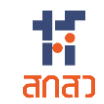

| ลำดับ | คำอธิบาย                                                                       |
|-------|--------------------------------------------------------------------------------|
| 1     | ส่วนสำหรับกำหนดรหัสรายงานข้อค้นพบใหม่ และสถานะประสงค์ขอความเป็นเจ้าของผลงาน    |
| 2     | ส่วนแบบฟอร์มแสดงข้อมูลรายละเอียดผลงานวิจัยและนวัตกรรมที่กำหนด                  |
| 3     | ส่วนแบบฟอร์มสำหรับกำหนดข้อมูลผู้ประสานงาน                                      |
| 4     | ส่วนแบบฟอร์มสำหรับกำหนดข้อมูลแผนและกลไกการนำผลงานวิจัยและนวัตกรรมไปใช้ประโยชน์ |
| 5     | ้ ปุ่ม <sup>ยกเลิก</sup> สำหรับยกเลิกการเพิ่มข้อมูล                            |
| 6     | ปุ่ม <b>บันทึกชั่วคราว</b> สำหรับบันทึกข้อมูล (ชั่วคราว)                       |

6. ระบบจะแสดง Popup แจ้งเตือนยืนยันการบันทึกข้อมูลขึ้นมา คลิกปุ่ม "OK" เพื่อ ยืนยัน

| นายออฟสาม ทดสอบ                                                       | แนบไฟล์หลักฐาน              |  |
|-----------------------------------------------------------------------|-----------------------------|--|
| ประสงค์ ไม่ประสงค์ คิดค่อไม่ได้                                       |                             |  |
| สัญญาหรือข้อตกลงเที่ยวกับการจัดสรรรายได้ระหว่างผู้รับทุนหรือนักวิจัย  | (!)                         |  |
| Choose File 20240725175145_2890.pdf                                   | ยืนยันการบันทึกข้อมูล       |  |
| <ul> <li>แผนและกลไกการนำผลงานวิจัยและนวัตกรรมไปใช้ประโยชน์</li> </ul> | คุณคืองการบันทึกข้อมูลนี้ ? |  |
| แผนและกลไกฯ                                                           | Cancel อ่นที่อนุมัต         |  |
| ไปรคระบุ                                                              |                             |  |
|                                                                       |                             |  |
|                                                                       | ยกเลิก บันทึกชั่วคราว       |  |

รูปภาพแสดง Popup แจ้งเตือนยืนยันการบันทึกข้อมูล

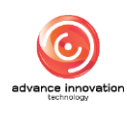

# 5.4 ขั้นตอนการยื่นแบบฟอร์มการโอนผลงานวิจัยและนวัตกรรม

- คลิกปุ่ม เป็นคำงอโอนผลงานวิจัยและนวัตกรรม
   ระบบจะเข้าสู่หน้าจอแบบฟอร์มสำหรับ
   กรอกข้อมูลยื่นคำขอโอนผลงานวิจัยและนวัตกรรม
- 2. ทำการกำหนดข้อมูลต่างๆ ลงในช่องแบบฟอร์มที่ระบบกำหนด
- คลิกลงในช่อง (พื่อรับรองว่าข้อมูลและเอกสารทั้งหมดที่ใช้ในการยื่นรายงานนี้เป็น ความจริง
- เมื่อกำหนดข้อมูลต่าง ๆ แล้ว คลิกปุ่ม
   บันทึก
   เพื่อบันทึกข้อมูล

| <b>ก</b> / ข้อมูลผู้ใช้ระบบ / การโอนสิทธิความเป็นเจ้าของผลงานวิจัย | และนวัตกรรม                              |                                           |                                              |  |
|--------------------------------------------------------------------|------------------------------------------|-------------------------------------------|----------------------------------------------|--|
| <ul> <li>รหัสรายงานการโอนสิทธิความเป็นเจ้างองผลงาเ</li> </ul>      | เวิจัยและนวัตกรรม                        |                                           |                                              |  |
| รหัสรายงานข้อค้นพบใหม่                                             |                                          | รหัสรายงานการโ                            | ้อนสิทธิความเป็นเจ้างองผลงานวิจัยและนวัตกรรม |  |
| โปรคระบุ                                                           |                                          |                                           |                                              |  |
| <ul> <li>รายละเอียดผลงานวิจัยและนวัตกรรม</li> </ul>                |                                          |                                           |                                              |  |
| ซื่อผลงานวิจัยและนวัตกรรม (ภาษาไทย) \star                          |                                          | ชื่อผลงานวิจัยและ                         | ะนวัตกรรม (กาษาอังกฤษ) *                     |  |
|                                                                    |                                          |                                           |                                              |  |
| <ul> <li>หัวหน้าโครงการ</li> </ul>                                 |                                          |                                           |                                              |  |
| ชื่อ นามสกุล                                                       | เลงประจำตัวประชาชน                       |                                           | สังกัด                                       |  |
|                                                                    |                                          |                                           |                                              |  |
| ต่ำแหน่ง                                                           | Insศัพท์                                 |                                           | อีเมล                                        |  |
|                                                                    |                                          |                                           |                                              |  |
| . คีย์เวิร์ค (กาษาไทย)                                             |                                          | คีย์เวิร์ด (กาษาอัง                       | ողษ)                                         |  |
|                                                                    |                                          |                                           |                                              |  |
| โครงการ                                                            |                                          |                                           |                                              |  |
| ชื่อโครงการ *                                                      |                                          |                                           |                                              |  |
|                                                                    |                                          |                                           |                                              |  |
| เป็นโครงการในระบบ NRIIS หรือไม่ * รหัสโครงการ / เลงที่             | สัญญา *                                  | อักความีเป็น กา แกม <del>ส์ วิว</del> ารา |                                              |  |
|                                                                    | NALINSULTIS (6. 19974-11 13-00 NRUS) USO | ง เทาเคยบเมเซ ระบุเสพาสเซเซ               | 11                                           |  |
| แทลงเร                                                             |                                          | กอกมาแครงการ                              |                                              |  |
|                                                                    |                                          |                                           |                                              |  |
| การบริหารจัดการและการใช้ประโยชน์ผลงานวิจัย                         | และนวัตกรรม                              |                                           |                                              |  |
| การบริหารจัดการและการใช้ประโยชน์ผลงานวิจัยและนวัต                  | กรรม โปรดอธิบาย                          |                                           |                                              |  |

รูปภาพแสดงหน้าจอเพิ่มข้อมูลยื่นคำขอโอนผลงานวิจัยและนวัตกรรม (ส่วนที่ 1)

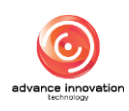

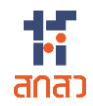

|        | ชื่อ นามสกุล                                                                  | เลงประจำตัว                                                                                         | ประชาชน                                                      | สังกัด                               |                             |
|--------|-------------------------------------------------------------------------------|----------------------------------------------------------------------------------------------------|--------------------------------------------------------------|--------------------------------------|-----------------------------|
|        |                                                                               |                                                                                                    |                                                              |                                      |                             |
|        | ตำแหน่ง                                                                       | Insศัพท์                                                                                            | อีเมล                                                        | สัดส่วน (%) ในผลงานวิห               | จัยและนวัตกรรม              |
|        |                                                                               |                                                                                                    |                                                              |                                      |                             |
|        |                                                                               | a about the second second                                                                           |                                                              |                                      | 6→+                         |
| หมาะ   | รายได้หรือประโยชน์ตอบแทนส์<br><b>ายเหต</b> ุ เพื่อให้เห็นผลกระทบจากงานวิจัยแล | อินทิได้รับจากการใช้ประโยชน์ผลงานวิจัยและเ<br>ละนวัตกรรมในกาพรวม ทั้งนี้ จะไม่มีการเปิดเผยข้อมูลราย | เวิตกรรม 🕕<br>โครงการสู่สาธารณะและไม่นำข้อมูลไปใช้ประโยชน์อย | ย่างอื่น                             |                             |
| ค่าต   | าอบแทนการจำหน่ายจ่ายไอนผลงานอิจ                                               | จัยและนวัตกรรม (หน่วย บาท) * ค่า Upfront l                                                          | Fee (หน่วย บาท) * ค่ำ Royalty Fee (หน                        | ม่วย บาท) <b>*</b> รวมรายได้หรือประไ | ียชน์ตอบแทนอื่น (หน่วย บาท) |
| C      |                                                                               | 0.00                                                                                                | 0.00                                                         | 0.00                                 | 0.0                         |
| หลัก   | าฐานแสดงรายได้จากการนำผลงานไปไ                                                | ใช้ประโยชน์ (รูปแบบ pdf ไม่เกิน 3 mb) * 🕕                                                           |                                                              |                                      |                             |
| 6      | Choose File No file chosen                                                    |                                                                                                    |                                                              |                                      |                             |
| U<br>C | ั้งอมูลของผู้รับไอน<br>ไระเกทบุคคล<br>บุคคลธรรมคา นิติบุค                     | าคล/หม่อยงาน                                                                                        |                                                              |                                      |                             |
| F      | ผู้ประสานงานผู้รับโอน                                                         |                                                                                                    |                                                              |                                      |                             |
| คำนํ   | นำหน้า *                                                                      | ਲੋਂਹ *                                                                                              | นามสกุล *                                                    | เลงประจำตัวประชา                     | ชน *                        |
|        | โปรคระบุ                                                                      | •                                                                                                   |                                                              |                                      |                             |
| สังกั  | โค *                                                                          | ต่ำแหน่ง *                                                                                          | เบอร์โทรศัพท์ *                                              |                                      |                             |
|        |                                                                               |                                                                                                    |                                                              |                                      |                             |
| ін     | เตุผลและความจำเป็นที่ต้องมีการโอนผ                                            | เลงานวิจัยและนวัตกรรม โปรดอธิบาย *                                                                  |                                                              |                                      |                             |
|        | เหตุผลและความจำเป็นที่คืองมีการ                                               | รโอนผลงานวิจัยและนวัดกรรม ไปรคอธิบาย                                                                |                                                              |                                      |                             |
| Us     | ระโยชน์ที่จะได้รับจากการไอนผลงานอิจ                                           | จัยและนวัตกรรม โปรคอธิบาย *                                                                         |                                                              |                                      |                             |
|        | ประโยชน์ที่จะได้รับจากการไอนผล                                                | งานวีจัยและนวัตกรรม ไปรดอธิบาย                                                                      |                                                              |                                      |                             |
| •      | แผนและกลไกการนำผลงาน                                                          | อิจัยและนอัตกรรมไปใช้ประโยชน์<br>แมนและกลไกฯ                                                        |                                                              | <u>ۆ</u> رەن 50                      | ที่อนุบัต                   |
|        |                                                                               |                                                                                                    |                                                              |                                      |                             |
|        | ไปรดระบุ                                                                      |                                                                                                    | ~                                                            |                                      |                             |
|        |                                                                               |                                                                                                    |                                                              |                                      |                             |
|        |                                                                               |                                                                                                    |                                                              |                                      |                             |

# รูปภาพแสดงหน้าจอเพิ่มข้อมูลยื่นคำขอโอนผลงานวิจัยและนวัตกรรม (ส่วนที่ 2)

| ลำดับ | คำอธิบาย                                                      |
|-------|---------------------------------------------------------------|
| 1     | ส่วนสำหรับกำหนดรหัสรายงานข้อค้นพบใหม่                         |
| 2     | ส่วนแบบฟอร์มแสดงข้อมูลรายละเอียดผลงานวิจัยและนวัตกรรมที่กำหนด |

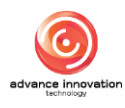

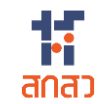

| ลำดับ | คำอธิบาย                                                                                                    |
|-------|----------------------------------------------------------------------------------------------------|
| 3     | ส่วนสำหรับกำหนดข้อมูลการบริหารจัดการและการใช้ประโยชน์ผลงานวิจัยและนวัตกรรม                                   |
| 4     | ส่วนแบบฟอร์มสำหรับกำหนดข้อมูลชื่อผู้มีสิทธิใช้ประโยชน์ผลงานวิจัยและนวัตกรรม                                  |
| 5     | ปุ่ม 🕂 สำหรับเพิ่มช่องกรอกข้อมูล                                                                             |
| 6     | ส่วนแบบฟอร์มสำหรับกำหนดข้อมูลรายได้หรือประโยชน์ตอบแทนอื่นที่ได้รับจากการใช้ประโยชน์<br>ผลงานวิจัยและนวัตกรรม |
| 7     | ส่วนแบบฟอร์มสำหรับกำหนดข้อมูลผู้รับโอน (ระบบจะแสดงแบบฟอร์มกรอกข้อมูลตามประเภท<br>บุคคลที่เลือก)              |
| 8     | ส่วนแบบฟอร์มสำหรับกำหนดข้อมูลผู้ประสานงานผู้รับโอน                                                           |
| 9     | ส่วนแบบฟอร์มสำหรับกำหนดข้อมูลแผนและกลไกการนำผลงานวิจัยและนวัตกรรมไปใช้ประโยชน์                               |
| 10    | ปุ่ม 🕂 สำหรับเพิ่มช่องกรอกข้อมูล                                                                             |
| 11    | ปุ่ม <sup>ยกเลิก</sup> สำหรับยกเลิกการเพิ่มข้อมูล                                                            |
| 12    | ปุ่ม <b>บันทึก</b> สำหรับบันทึกข้อมูล                                                                        |

5. ระบบจะแสดง Popup แจ้งเตือนยืนยันการบันทึกข้อมูลขึ้นมา คลิกปุ่ม "OK" เพื่อ ยืนยัน

| <ul> <li>แผนและกลไกการนำผลงานอิจัยและนอัตกรรมไปใช้ประโยชม</li></ul> | เป็นยันการบันทึกข้อมูล                                  | วันที่อนุบัต |
|---------------------------------------------------------------------|---------------------------------------------------------|--------------|
| แผนและกลไกฯ <li>2567/0133/UP01</li>                                 | คุณคืองการบันทึกข้อมูลนี้ ?           Cancel         CK | 09/07/2567   |
|                                                                     | ยกเลิก บันทึก                                           | +            |

รูปภาพแสดง Popup แจ้งเตือนยืนยันการบันทึกข้อมูล

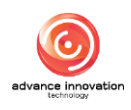

# 5.5 ขั้นตอนการยื่นแบบฟอร์มขอจัดสรรรายได้ฯ

- คลิกปุ่ม ยื่นขอจัดสรรรายได้ฯ
   ระบบจะเข้าสู่หน้าจอแบบฟอร์มสำหรับกรอกข้อมูล
   ยื่นขอจัดสรรรายได้ฯ
- 2. ทำการกำหนดข้อมูลต่างๆ ลงในช่องแบบฟอร์มที่ระบบกำหนด
- คลิกลงในช่อง (พื่อรับรองว่าข้อมูลและเอกสารทั้งหมดที่ใช้ในการยื่นรายงานนี้เป็น ความจริง
- เมื่อกำหนดข้อมูลต่าง ๆ แล้ว คลิกปุ่ม

| / ข้อมูลผู้ใช้ระบบ / การจัดสรรรายได้จากการนำผลงานวิจัย               | มและนวัตกรรมไปใช้ประโยชน์                           |                                         |                                                       |          |
|----------------------------------------------------------------------|-----------------------------------------------------|-----------------------------------------|-------------------------------------------------------|----------|
| คำบอเป็นเจ้าบอง (กรณีอนบัติเสีอ)                                     | รหัสรายงานการจัดสรรรายได้จ                          | ากการนำผลงานวิจัยและนวัตกรรมไปใช้       | รศัสรายงามการให้ประโยชน์ผลงานวิจัยและบวิตกรรม         |          |
| seu                                                                  | ประโยชน์                                            |                                         | รอการนำไปใช้ประโยชน์ผลงานฯ                            |          |
|                                                                      | แสดงข้อมูลอัตโนมัติ                                 |                                         |                                                       |          |
| <ul> <li>รายละเอียดงองผลงานวิจัยและนวัตกรรม</li> </ul>               |                                                     |                                         |                                                       |          |
| ชื่อผลงานวิจัยและนวัตกรรม (กาษาไทย)                                  |                                                     | ชื่อผลงานวิจัยและนวัตกรรม (กาษาส่       | วังกฤษ)                                               |          |
|                                                                      |                                                     |                                         |                                                       |          |
| เจ้าของผลงานวิจัยและนวัตกรรม                                         |                                                     |                                         |                                                       |          |
| Idsas:ų                                                              |                                                     |                                         |                                                       |          |
| <ul> <li>ผู้รับผิดชอบการดำเนินการตามแผน</li> </ul>                   |                                                     |                                         |                                                       |          |
| คำนำหน้า ชื่อ                                                        |                                                     | นามสกุล                                 |                                                       |          |
| ไปรคระนุ                                                             |                                                     | Tusas:ų                                 |                                                       |          |
| สังกัด                                                               | ตำแหน่ง                                             |                                         | อีเมล                                                 |          |
| ไปรคระนุ                                                             | โปรคระบุ                                            |                                         | TUSAS:4                                               |          |
| <ul> <li>ระยะเวลาที่เกิดรายได้ทั้งหมด</li> </ul>                     |                                                     |                                         |                                                       |          |
| เริ่มวันที่ *                                                        | ถึงวันที่ *                                         |                                         | ระยะเวลา *                                            |          |
| 26/07/2024                                                           | 26/07/2024                                          |                                         |                                                       |          |
| In-cash (unn)                                                        | In-kind (uan)                                       |                                         | รายได้กั้งหมด (บาท) *                                 |          |
| (                                                                    | 0.00                                                | 0.00                                    |                                                       | 0.0      |
| หมายแหล : เพื่อให้เห็นแลกระทบจากงานวิจัยและเภัตกรรมในภาพรวม          | น ทั้งนี้ จะไม่มีการเปิดแผ่หักและระปัดรงการส่สาธารถ | นะและไม่ม่าข้อมูลไปใช้ประโยชน์อย่างอื่น |                                                       |          |
| <ul> <li>ที่บางองรายได้</li> </ul>                                   |                                                     |                                         |                                                       |          |
| รายได้จากการใช้หรืออนุญาตให้ใช้สิทธิในผลงานวิจัยและนวัตกร            | รม ระบุตัวเลงค่า license                            |                                         |                                                       |          |
| ค่า Upfront Fee (หน่วย บาท) 🔹                                        | ค่ำ Royalty Fee (หน่วย บาท)                         | •                                       | รวมรายได้จากการใช้หรืออนุญาตให้ใช้สิทธิ (หน่วย บาท) 🔺 |          |
|                                                                      | 0.00                                                | 0.00                                    |                                                       | 0.0      |
| รายได้จากการจำหน่ายจ่ายโอนผลงานวิจัยและ <mark>น</mark> วิตกรรมโดยมีเ | ประโยชน์ตอบแทนที่คำนวณเป็นเงินได้                   |                                         |                                                       |          |
| ค่าตอบแทนการจำหน่ายจ่ายโอนผลงานวิจัยและนวัตกรรม (หน่ว                | อย บาท) * ค่ำ Upfront Fee (หน่วย บาท)               | * ค่ำ Royalty Fee (หน่วย บาท) *         | รวมรายได้จากการจำหน่ายจ่ายไอนผลงาเ<br>มาท)            | าล (หตุว |
|                                                                      | 0.00                                                | ) (                                     | 0.00                                                  | 0.0      |
|                                                                      |                                                     |                                         |                                                       |          |

รูปภาพแสดงหน้าจอเพิ่มข้อมูลยื่นขอจัดสรรรายได้ฯ (ส่วนที่ 1)

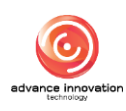

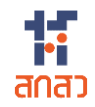

| ŧ                                                                                                    | ้อ นามสกุล                                                                    | จำนวน<br>In-cash                                                                                | (unn)<br>In-kind            | สัคส่วนในการจัดสรรรายได้ (                | %) หมาย                                             | มหตุ      |
|----------------------------------------------------------------------------------------------------|-------------------------------------------------------------------------------|-------------------------------------------------------------------------------------------------|-----------------------------|-------------------------------------------|-----------------------------------------------------|-----------|
| โปรคระบุ                                                                                                    |                                                                               | 0.00                                                                                            | 0.00                        | 0.00                                      | โปรคระบุ (หากมี)                                    |           |
| ພຨຘ                                                                                                    | อมทั้งหมด                                                                     | 0.00                                                                                            | 0.00                        | C                                         |                                                     |           |
| รายได้สำหรับการวิจัยและสร้างบวัด<br>การใก้งินสนับสนุนทุนวิจัย (หน่วย บ                                                                                                    | กรรมหรือค่าบริหารจัดการ <b>0</b><br>าก) *<br>0.                               | การใช้พินเป็นค่าบริหารจัดกา                                                                     | ะทรัพย์สินทางบัญญา (หน่     | อย บาก) • การให้เงิน<br>(หน่วย บา<br>0.00 | วุคหนุนสำหรับการบริหารจัดการผส<br>ก)                | 7 +       |
|                                                                                                    |                                                                               |                                                                                                 |                             |                                           |                                                     | 0.        |
| การจัดฝึกอบรมและถ่ายทอดเทคโนโ                                                                                                    | ลยี (หน่วย บาท) 🔺                                                             |                                                                                                 | การพัฒนานักวั               | จัย (หน่วย บาท) 🔹                         |                                                     |           |
| <u>(</u>                                                                                                    |                                                                               | 0.                                                                                              | 00 00                       |                                           |                                                     | 0.        |
| อื่นๆ โปรคระบุ 🔺                                                                                                    |                                                                               |                                                                                                 | จำนวนเงิน *                 |                                           |                                                     |           |
| โปรคระบุ                                                                                                    |                                                                               |                                                                                                 |                             |                                           |                                                     | 0.        |
| รายได้สำหรับการวิจัยและสร้างนวัต                                                                                                    | กรรมหรือค่าบริหารจัดการ (หน่วย                                                | บาท)                                                                                            |                             |                                           |                                                     |           |
|                                                                                                    |                                                                               |                                                                                                 |                             |                                           |                                                     | 0.        |
| รายได้ที่นำส่งเป็นรายได้ของหน่วยงา                                                                                                    | เนเจ้างองผลงานวิจัยและนวัตกรรม                                                | เ (หน่วย บาท)                                                                                   |                             |                                           |                                                     |           |
| (                                                                                                    |                                                                               |                                                                                                 |                             |                                           |                                                     | 0.        |
| ระเบียบ ข้อบังคับ ประกาศ หรือหลักเ                                                                                                    | กณฑ์ในการจัดสรรรายได้และการค่                                                 | รักค่าใช้จ่าย                                                                                   |                             |                                           |                                                     |           |
| ไม่พบไฟล์ !                                                                                                    |                                                                               |                                                                                                 |                             |                                           |                                                     |           |
| ข้างหว้างอธับธอ<br>และอยู่ เรื่อง เรื่อง                                                                                                    | มว่ามิได้แบ่งปืนรายได้หรือประโยชน์อื่น<br>โระการ ความถึงไม่ได้มีในการระบบควิต | มใคที่เกิดจากการใช้ประโยชน์ผลงานวิจัยแล<br>หลือกอิพเสีย เกวะเปิดเก เวนอง <sup>าร์น</sup> ะ เวาอ | นวัดกรรมให้แก่ผู้ให้ทุน รวม | กั้งข้อมูลและเอกสารทั้งหมดที่ใช้ในการ     | เรายงานนี้ เป็นความจริง มีความถูกค้<br>กรีกามเก่าไป | องสมบูรณ์ |
| internation in the second state of the second state of the second | ант ю оли тишинийн тэд-ТИИДП                                                  |                                                                                                 | ยอบรับ                      | e-reimiturinin opaga ger MDO2-9           |                                                     |           |
|                                                                                                    |                                                                               |                                                                                                 |                             |                                           |                                                     |           |

รูปภาพแสดงหน้าจอเพิ่มข้อมูลยื่นขอจัดสรรรายได้ฯ (ส่วนที่ 2)

| ลำดับ | คำอธิบาย                                                                         |  |  |  |  |  |  |
|-------|----------------------------------------------------------------------------------|--|--|--|--|--|--|
| 1     | ส่วนสำหรับกำหนดคำขอเป็นเจ้าของ (กรณีอนุมัติแล้ว)                                 |  |  |  |  |  |  |
| 2     | ส่วนแบบฟอร์มแสดงข้อมูลรายละเอียดผลงานวิจัยและนวัตกรรมที่กำหนด                    |  |  |  |  |  |  |
| 3     | ส่วนแบบฟอร์มแสดงข้อมูลผู้รับผิดชอบการดำเนินการตามแผนที่กำหนด                     |  |  |  |  |  |  |
| 4     | ส่วนแบบฟอร์มสำหรับกำหนดข้อมูลระยะเวลาที่เกิดรายได้ทั้งหมด                        |  |  |  |  |  |  |
| 5     | ส่วนแบบฟอร์มสำหรับกำหนดข้อมูลที่มาของรายได้                                      |  |  |  |  |  |  |
| 6     | ส่วนแบบฟอร์มสำหรับกำหนดข้อมูลรายได้ที่นำมาจัดสรร (หน่วย บาท)                     |  |  |  |  |  |  |
| 7     | ปุ่ม 🕂 สำหรับเพิ่มช่องกรอกข้อมูล                                                 |  |  |  |  |  |  |
| 8     | ช่อง 🗌 สำหรับรับรองว่าข้อมูลและเอกสารทั้งหมดที่ใช้ในการยื่นรายงานนี้เป็นความจริง |  |  |  |  |  |  |
| 9     | ้ปุ่ม <sup>ยกเลิก</sup> สำหรับยกเลิกการเพิ่มข้อมูล                               |  |  |  |  |  |  |
| 10    | ปุ่ม <b>บันทึก</b> สำหรับบันทึกข้อมูล                                            |  |  |  |  |  |  |

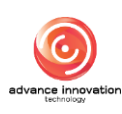

 ระบบจะแสดง Popup แจ้งเตือนยืนยันการบันทึกข้อมูลขึ้นมา คลิกปุ่ม "OK" เพื่อ ยืนยัน

| อื่นๆ โปรดระบุ *                                                                                                    | จำนวนเงิน *                                                                                                    |                                                                                            |
|----------------------------------------------------------------------------------------------------|----------------------------------------------------------------------------------------------------|--------------------------------------------------------------------------------------------|
| กดสอบ                                                                                                    |                                                                                                    | 500.00                                                                                     |
| รายได้สำหรับการวิจัยและสร้างนวิตกรรมหรือค่าบริหารจัดการ (หน่วย บาท)<br>รายได้ที่น่าส่งเป็นรายได้ของหน่วยงานเจ้าของผลงานวิจัยและนวิตกรรบ (หน่วย | (!)                                                                                                    | 561,000.00                                                                                 |
|                                                                                                    | ยืนยันการบันทึกข้อมูล                                                                                                    | 0.00                                                                                       |
| ระเบียบ ข้อบังคับ ประกาศ หรือหลักเกณฑ์ในการจัดสรรรายได้และการหักค่าใช้                                                                         | คุณต้องการบันทึกข้อมูลนี้ ?                                                                                                    |                                                                                            |
| ไม่พบไฟล์ !                                                                                                    | Cancel                                                                                                    |                                                                                            |
| ข้าพเจ้าขอริมรองว่ามิได้แบ่งปันรายได้หรือประโยชน์อื่นใดที่เกิด<br>สมบูรณ์และครบด้วนทุกประการ รวมถึงไม่ได้เป็นการละเมิดสิท                      | าจากการใช้ประโยชน์ผลงานวิจับและนวัตกรรมให้แก่ผู้ให้ทุน รวมทั้งข้อมูลและเอกสารทั้ง<br>เริ่ หรือทรัพย์สินทางปัญญาของผู้อื่น และจะปฏิบัติตามเงื่อนไข ระเบียบ และหลักเกณฑ์ | หมดที่ใช้ในการรายงานนี้ เป็นความจริง มีความถูกต้อง<br>ที่ที่ยวข้อง อย่างมีประสิทธิภาพต่อไป |
|                                                                                                    | 🕑 ยอมรับ                                                                                                    |                                                                                            |
|                                                                                                    | ยกเลิก บันทึก                                                                                                    |                                                                                            |

รูปภาพแสดง Popup แจ้งเตือนยืนยันการบันทึกข้อมูล

### 6. ส่วนแสดงรายการข้อมูลงานวิจัย

ส่วนแสดงรายการข้อมูลงานวิจัยระบบจะแบ่งเป็น Tab ตามประเภท เช่น Tab แสดงข้อมูล รายงานข้อค้นพบใหม่, Tab แสดงข้อมูลรายงานที่เกี่ยวข้อง, Tab แสดงข้อมูลคำขอเป็นเจ้าของ ผลงานวิจัยและนวัตกรรม, Tab แสดงข้อมูลการเผยแพร่ผลงานวิจัยและนวัตกรรม หรือ Tab แสดงข้อมูล รายการใช้ประโยชน์ผลงานวิจัยและนวัตกรรม เป็นต้น มีรายละเอียดดังนี้

# 6.1 Tab ข้อค้นพบใหม่

คลิก Tab "ข้อค้นพบใหม่" ระบบจะแสดงรายการข้อมูลข้อค้นพบใหม่ มีรายละเอียดดังนี้

|              |                                                                                                    |                        |               |                                                 | รายการ                 | เบบฟอร์มงานวิจัย       |            |                 |                                      |                    |              |
|--------------|----------------------------------------------------------------------------------------------------|------------------------|---------------|-------------------------------------------------|------------------------|------------------------|------------|-----------------|--------------------------------------|--------------------|--------------|
|              | 📄 ยิ่นรายงานขัอคันพบใหม่ 过 📄 ยิ่นแผนและกลไกการใช้ประโยชน์ 📄 ยิ่นขอเป็นเจ้าของผลงานวิจัยและนวัตกรรม 📄 ยิ่นค่าขอโอนผลงานวิจัยและนวัตกรร |                        |               |                                                 |                        |                        |            | su              |                                      |                    |              |
|              |                                                                                                    |                        |               |                                                 |                        | ขึ้นขอจัดสรรรายได้ฯ    |            |                 |                                      |                    |              |
| ข้อค้นพบใหม่ | īŪP                                                                                                    | าเผยผลงานฯ (เพิ่มเติม) | ) รายงานที่ท่ | ี้ยวข้อง แผนและกลไก                             | คำงอเป็นเจ้างอง        | โอนผลงาน เผ            | ยแพร่ผลงาน | การใช้ประโยชน์ฯ | งยายเวลา                             | จัดสรรรายได้       |              |
| ลำดับ        | ^                                                                                                    | เลงที่เอกสาร           | วันที่ยื่น    | งาน                                             | เวิจัย                 | เจ้าของงานอิ           | จัย SLA (1 | งอเป็นเจ้างองฯ) | สถาเ                                 | J:                 | จัดการข้อมูล |
| 1            |                                                                                                    | 2567/0162              | 26/07/2567    | ผลงานตัวอย่าง 2                                 |                        | นักวิจัย ทคสอบร        | s:uu       | 2→              | • ร่างเอก                            | nans 3             | •=•          |
| 2            |                                                                                                    | 2567/0161              | 26/07/2567    | ผลงานตัวอย่าง 1                                 |                        | นักวิจัย ทคสอบร        | S=UU       |                 | • รอตรวจสอบ                          | จากผู้รับทุน       | ≣ •          |
| 3            |                                                                                                    | 2567/0145              | 19/07/2567    | การพัฒนา APPLICATION<br>ปาล์มน้ำมันอย่างยั่งยืน | ระบบฐานข้อมูลกลุ่มผู้ผ | ลิต<br>นักวิจัย ทคสอบร | S=UU       |                 | <ul> <li>ยืนยันความถูกต้อ</li> </ul> | ง โดยผู้ให้ทุนแล้ว | ≣ •          |
| 4            |                                                                                                    | 2567/0144              | 19/07/2567    | (ໄມ່ມີ)                                         |                        | นักวิจัย ทคสอบร        | SEUU       |                 | <ul> <li>ยืนยันความถูกต้อ</li> </ul> | ง โดยผู้ให้ทุนแล้ว | ≣ •          |

รูปภาพแสดงหน้าจอรายการข้อมูลข้อค้นพบใหม่

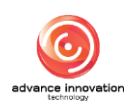

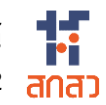

| ลำดับ | คำอธิบาย                                                                                                    |
|-------|----------------------------------------------------------------------------------------------------|
| 1     | ตารางแสดงรายการข้อมูลข้อค้นพบใหม่                                                                                                    |
| 2     | ส่วนแสดงสถานะดำเนินการข้อมูล                                                                                                    |
| 3     | <ul> <li>ปุ่ม สำหรับจัดการข้อมูล แสดงเมนูย่อย ดังนี้</li> <li>1. เมนูย่อยข้อมูลแบบฟอร์ม สำหรับแสดงข้อมูลรายละเอียดของแบบฟอร์มที่กรอก (กรณี<br/>ข้อมูลที่สถานะเป็น "ร่างเอกสาร" สามารถแก้ไขข้อมูลได้)</li> </ul> |
|       | <ol> <li>เมนูย่อยรายงานข้อค้นพบใหม่ สำหรับแสดงไฟล์เอกสารข้อมูลรายงานข้อค้นพบใหม่</li> <li>เมนย่อยลบข้อมล สำหรับลบข้อมล (แสดงเฉพาะข้อมลที่สถานะเป็น "ร่างเอกสาร")</li> </ol>                                     |

#### Tab เปิดเผยผลงานฯ (เพิ่มเติม) 6.2

คลิก Tab "เปิดเผยผลงานๆ (เพิ่มเติม)" ระบบจะแสดงรายการข้อมูลที่เปิดเผยผลงานๆ มี รายละเอียดดังนี้

|   |             |                          |                              | รายการเ                           | แบบฟอร์มงานวิจัย                |                                    |                                                                                                    |        |
|---|-------------|--------------------------|------------------------------|-----------------------------------|---------------------------------|------------------------------------|----------------------------------------------------------------------------------------------------|--------|
|   |             | 📄 ยื่นรายงานข้อคั        | นพบใหม่ 上 📑                  | ยื่นแผนและกลไกการใช้ประโยชน์      | 📄 ยื่นงอเป็นเจ้างองผลงานวิจัยแล | ะนวัตกรรม                          | ยื่นคำงอโอนผลงานวิจัยและนวัตกรรม                                                                          |        |
|   | ~           |                          |                              |                                   | ขึ้มขอจัดสรรรายได้ฯ             |                                    |                                                                                                    |        |
| Ň | ่อค้นพบใหม่ | เปิดเผยผลงานฯ (เพิ่มเติเ | ม) รายงานที่เกี่ยวข้อง แ     | เผนและกลไก คำงอเป็นเจ้างอง        | โอนผลงาน                        | การใช้ประโยชน์ฯ                    | งยายเวลา จัดสรรรายได้                                                                                     |        |
|   | ลำดับ       | เลงที่เอกสาร             | ผลงานวิจัย                   | ผู้เผยแพร่ผลงาน                   | วันที่นำผลงานฯออกแสดง           | SLA (ขอเป็นเจ้า<br>ของฯ)           | สถานะ                                                                                                    | ข้อมูล |
|   | 1           | 2567/0057/DC02           | API3<br>Test Create From API | นายรับทุน นวัตกรรม<br>(ผู้รับทุน) | 10/02/2567                      | 07/02/2568<br>คงเหลือ : 196<br>วัน | <ul> <li>ผ่านการตรวจสอบแล้ว</li> <li>รออนุมิติ จากผู้ให้ทุน</li> <li>รอผู้รับทุนขอเป็นเจ้าของฯ</li> </ul> | ≣ • ◀  |
|   | 2           | 2567/0057/DC01           | API3<br>Test Create From API | นายรับทุน นวัดกรรม<br>(ผู้รับทุน) | 10/02/2567 (2)                  | 08/08/2567<br>คงเหลือ : 13 วัน     | <ul> <li>ยืนยันความถูกต้อง โดยผู้ให้ทุน<br/>แล้ว<br/>รอผู้รับทุนขอเป็นเจ้าของฯ</li> </ul>                 | ≣ •    |
|   | 3           | 2567/0056/DC02           | API2<br>Test Create From API | นายรับทุน นวัตกรรม<br>(ผู้รับทุน) | 10/02/2567                      | 07/02/2568<br>คงเหลือ : 196<br>วัน | <ul> <li>ผ่านการครวจสอบแล้ว</li> <li>รออนุมัติ จากผู้ให้ทุน</li> <li>รอผู้รับทุนขอเป็นเจ้าของฯ</li> </ul> | ≣ •    |
|   | 4           | 2567/0056/DC01           | API2<br>Test Create From API | นายรับทุน นวัตกรรม<br>(ผู้รับทุน) | 10/02/2567                      | 08/08/2567<br>คงเหลือ : 13 วัน     | <ul> <li>ยืนยันความถูกต้อง โดยผู้ให้ทุน<br/>แล้ว<br/>รอผู้รับทุนขอเป็นเจ้าของฯ</li> </ul>                 | ≣ •    |

รูปภาพแสดงหน้าจอเปิดเผยผลงานฯ (เพิ่มเติม)

| ลำดับ | คำอธิบาย                                                                                                    |
|-------|----------------------------------------------------------------------------------------------------|
| 1     | ตารางแสดงรายการข้อมูลเปิดเผยผลงานฯ (เพิ่มเติม)                                                                                                    |
| 2     | ส่วนแสดงสถานะดำเนินการข้อมูล                                                                                                    |
| 3     | <ul> <li>ปุ่ม สำหรับจัดการข้อมูล แสดงเมนูย่อย ดังนี้</li> <li>1. เมนูย่อยข้อมูลการเผยแพร่เพิ่มเติม สำหรับแสดงข้อมูลรายละเอียดของแบบฟอร์มที่<br/>กรอก (กรณีข้อมูลที่สถานะเป็น "รอผู้รับทุนขอเป็นเจ้าของฯ" สามารถแก้ไขข้อมูลได้)</li> <li>2. เมนูย่อยรายงานการเผยแพร่เพิ่มเติม สำหรับแสดงไฟล์เอกสารข้อมูลรายงานการ<br/>เผยแพร่เพิ่มเติม</li> <li>3. เมนูย่อยหนังสือยื่นประสงค์เป็นเจ้าของฯ สำหรับแสดงไฟล์เอกสารหนังสือยื่นประสงค์</li> </ul> |

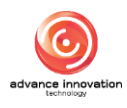

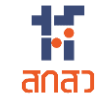

| ลำดับ |    | คำอธิบาย                                                                 |
|-------|----|--------------------------------------------------------------------------|
|       | 4. | เมนูย่อยหนังสือแจ้งย่นระยะเวลา สำหรับแสดงไฟล์เอกสารหนังสือหนังสือแจ้งย่น |
|       |    | ระยะเวลา                                                                 |

#### Tab รายงานที่เกี่ยวข้อง 6.3

คลิก Tab "รายงานที่เกี่ยวข้อง" ระบบจะแสดงรายการข้อมูลรายงานที่เกี่ยวข้อง มี รายละเอียดดังนี้

|    |              |                          |              | ราย                                | การแบบฟอร์มงานวิจัย                         |                                                                                                 |              |
|----|--------------|--------------------------|--------------|------------------------------------|---------------------------------------------|-------------------------------------------------------------------------------------------------|--------------|
|    |              | 🗐 ยื่นรายงานง้อคัเ       | มพบใหม่ 🤳    | 📕 🗐 ยิ่นแผนและกลไกการใช้ประโยช     | น์ 📄 ยื่นงอเป็นเจ้างองผลงานวิจัยและนวัตกรรม | 📃 ยื่นคำงอโอนผลงานวิจัยและนวัตกระ                                                               | su           |
|    |              |                          |              |                                    | 🗐 ยื่นงอจัดสรรรายได้ฯ                       |                                                                                                 |              |
| i  | ื่อค้นพบใหม่ | เปิคเผยผลงานฯ (เพิ่มเติเ | ม) รายงานที่ | ที่ยอข้อง แผนและกลไก คำขอเป็นเจ้าง | ของ โอนผลงาน เผยแพร่ผลงาน การใช้ประโยช      | น์ฯ งยายเวลา จัดสรรรายได้                                                                       |              |
|    | ลำดับ ^      | เลงที่เอกสาร             | วันที่ยื่น   | งานวิจัย                           | เจ้าของงานอิจัย                             | สถานะ                                                                                           | จัดการข้อมูล |
|    | 1            | 2567/0162                | 26/07/2567   | ผลงานตัวอย่าง 2                    | นักวิจัย ทคสอบระบบ                          | 2 • ร่างเอกสาร                                                                                  |              |
|    | 2            | 2567/0161                | 26/07/2567   | ผลงานตัวอย่าง 1                    | นักวิจัย ทคสอบระบบ                          | <ul> <li>รอตรวจสอบ จากผู้รับทุน</li> </ul>                                                      | ≣ •          |
| 0- | 3            | 2567/0135                | 16/07/2567   | NAAOU dis                          | นักวิจัย ทคสอบระบบ                          | <ul> <li>รอตรวจสอบ จากผู้รับทุน</li> </ul>                                                      | ≣ •          |
|    | 4            | 2567/0133                | 09/07/2567   | ทกสอบ MU                           | นักวิจัย ทคสอบระบบ                          | <ul> <li>ยืนยันความถูกต้อง โคยผู้ให้ทุน<br/>แล้ว</li> <li>นักวิจัยประสงค์เป็นเจ้างอง</li> </ul> | ≣ •          |
|    | 5            | 2567/0132                | 09/07/2567   | ทคสอบ                              | นักวิจัย ทคสอบระบบ                          | <ul> <li>ยืนยันความถูกต้อง โดยผู้ให้ทุน<br/>แล้ว</li> </ul>                                     | ≣ •          |

# รูปภาพแสดงหน้าจอรายการข้อมูลรายงานที่เกี่ยวข้อง

| ลำดับ | คำอธิบาย                                                                                      |
|-------|-----------------------------------------------------------------------------------------------|
| 1     | ตารางแสดงรายการข้อมูลรายงานที่เกี่ยวข้อง                                                      |
| 2     | ส่วนแสดงสถานะตรวจสอบข้อมูล                                                                    |
| 3     | ปุ่ม 📃 🔪 สำหรับจัดการข้อมูล แสดงเมนูย่อย ดังนี้                                               |
|       | <ol> <li>เมนูย่อยข้อมูลแบบฟอร์ม สำหรับแสดงข้อมูลรายละเอียดของแบบฟอร์มที่กรอก (กรณี</li> </ol> |
|       | ข้อมูลที่สถานะเป็น "ร่างเอกสาร" สามารถแก้ไขข้อมูลได้)                                         |
|       | <ol> <li>เมนูย่อยรายงานข้อค้นพบใหม่ สำหรับแสดงไฟล์เอกสารข้อมูลรายงานข้อค้นพบใหม่</li> </ol>   |

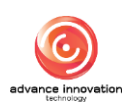

## 6.4 Tab แผนและกลไกการนำผลงานวิจัยและนวัตกรรมใช้ประโยชน์

คลิก Tab "แผนและกลไกการนำผลงานวิจัยและนวัตกรรมใช้ประโยชน์" ระบบจะแสดง รายการข้อมูลแผนและกลไกการนำผลงานวิจัยและนวัตกรรมใช้ประโยชน์ มีรายละเอียดดังนี้

|   |              |                   |                                   |                         | รายการแ               | บบฟอร์มงานใ      | วิจัย              |                 |                 |                                    |              |
|---|--------------|-------------------|-----------------------------------|-------------------------|-----------------------|------------------|--------------------|-----------------|-----------------|------------------------------------|--------------|
|   |              | 🗐 ยื่นรายงานที่   | ข้อค้นพบใหม่ 🕁                    | 🗐 ຍື່ນແຜນແລະກລ          | ไกการใช้ประโยชน์      | 🗐 ยื่นงอเป็นเ    | จ้างองผลงานอิจัยแล | ะนวัตกรรม       | 🔋 ยื่นคำงอโอนผล | ลงานอิจัยและนวัตกร                 | ssu          |
|   |              |                   | •                                 |                         | <b>1</b>              | นขอจัดสธรรายได้  | 4                  |                 |                 |                                    |              |
| 1 | งัอคันพบใหม่ | เปิดเผยผลงานฯ (เข | พิ่มเคิม) รายงานที่เกี่ยวขั       | อง แผนและกลไก           | คำงอเป็นเจ้างอง       | ไอนผลงาน         | เผยแพร่ผลงาน       | การใช้ประโยชน์ฯ | ขยายเวลา        | จัดสรรรายได้                       |              |
|   | ล่ำคับ       | เลงที่เอกสาร      |                                   |                         | ชื่อผลงานวิจัย        |                  |                    | ชื่อผู้รั       | บผิคชอบ         | สถานะ                              | จัดการข้อมูล |
|   | 1            | 2567/0042/UP01    | <mark>ทดสอบสร้างจาก API Su</mark> | uper Duper Ultra Ultima | ate Expert Extra Omeg | a Hyper Over ByF | ass                | นักวิจัย ทค     | สอบระบน 2       | <ul> <li>ร่างเอกสาร</li> </ul>     | = •          |
|   | 2            | 2567/0133/UP01    | ทคสอบ MU                          |                         |                       |                  |                    | นักวิจัย ทค     | สอบระบบ         | <ul> <li>ผ่านการอนุมัติ</li> </ul> | ≡ •          |
| 0 | 3            | 2567/0001/UP13    | พลังงานน้ำ                        |                         |                       |                  |                    | นักวิจัย ทค     | สอบระบบ         | • ยื่นเอกสาร                       | ≣ •          |
|   | 4            | 2567/0001/UP12    | พลังงานน้ำ                        |                         |                       |                  |                    | นักวิจัย ทค     | สอบระบบ         | • ยื่นเอกสาร                       | ≣ •          |
|   | 5            | 2567/0001/UP11    | พลังงานน้ำ                        |                         |                       |                  |                    | นักวิจัย ทค     | สอบระบบ         | • ยื่นเอกสาร                       | ≡ •          |

รูปภาพแสดงหน้าจอรายการข้อมูลแผนและกลไกการนำผลงานวิจัยและนวัตกรรมใช้ประโยชน์

| ลำดับ | คำอธิบาย                                                                                       |
|-------|------------------------------------------------------------------------------------------------|
| 1     | ตารางแสดงรายการข้อมูลแผนและกลไกการนำผลงานวิจัยและนวัตกรรมใช้ประโยชน์                           |
| 2     | ้ส่วนแสดงสถานะดำเนินการข้อมูล                                                                  |
| 3     | ปุ่ม 📃 🔪 สำหรับจัดการข้อมูล แสดงเมนูย่อย ดังนี้                                                |
|       | <ol> <li>เมนูย่อยข้อมูลแบบฟอร์ม สำหรับแสดงข้อมูลรายละเอียดของแบบฟอร์มที่กรอก</li> </ol>        |
|       | <ol> <li>เมนูย่อยแก้ไขข้อมูลแบบฟอร์ม สำหรับแก้ไขข้อมูลรายละเอียดรายละเอียดของ</li> </ol>       |
|       | แบบฟอร์ม (แสดงเฉพาะข้อมูลที่สถานะเป็น "ร่างเอกสาร")                                            |
|       | <ol> <li>เมนูย่อยลบข้อมูล สำหรับลบข้อมูล (แสดงเฉพาะข้อมูลที่สถานะเป็น "ร่างเอกสาร")</li> </ol> |

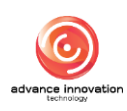

# 6.5 Tab คำขอเป็นเจ้าของผลงานวิจัยและนวัตกรรม

คลิก Tab "คำขอเป็นเจ้าของผลงานวิจัยและนวัตกรรม" ระบบจะแสดงรายการข้อมูลคำ ขอเป็นเจ้าของผลงานวิจัยและนวัตกรรม มีรายละเอียดดังนี้

|              |                          |                                                                                      | รายการ                    | รแบบฟอร์มงานวิจัย       |                                    |                                  |              |
|--------------|--------------------------|--------------------------------------------------------------------------------------|---------------------------|-------------------------|------------------------------------|----------------------------------|--------------|
|              | 🗐 ยื่นรายงานงัอคัน       | เพบใหม่ 🕁 📑 ยื่น                                                                     | แผนและกลไกการใช้ประโยชน์  | 🗐 ยื่นงอเป็นเจ้างอง     | ผลงานวิจัยและนวัตกรรม              | , ยื่นคำงอโอนผลงานวิจัยและนวัตกร | su           |
|              |                          |                                                                                      | B                         | ยื่นงอจัดสรรรายได้ฯ     |                                    |                                  |              |
| ข้อค้นพบใหม่ | เปิคเผยผลงานฯ (เพิ่มเติม | ม) รายงานที่เกี่ยวง้อง แผน                                                           | แเละกลไก คำงอเป็นเจ้างอง  | . โอนผลงาน เผย          | แพร่ผลงาน การใช้ประโยชน์ฯ          | งยายเวลา จัดสรรรายได้            |              |
| ลำดับ        | ่ เลงที่เอกสาร           | ผลงานวิจัยฯ                                                                          | เจ้าของ                   | ผลงานฯ                  | สถานะ                              | ความประสงค์ในผลงานวิจัยฯ         | จัดการข้อมูล |
| 1            | 2567/0050/ROB1           | กดสอบสร้างจาก API Super Du<br>Ultra Ultimate Expert Extra<br>Omega Hyper Over ByPass | per                       | e                       | • ร่างเอกสาร 3                     | ประสงค์ความเป็นเจ้างองผลงานฯ     | ≣ •◀         |
| 2            | 2567/0133/ROB1           | ทดสอบ MU                                                                             |                           |                         | <ul> <li>ผ่านการอนุมัติ</li> </ul> | ประสงค์ความเป็นเจ้างองผลงานฯ     | ≣ •          |
| 3            | 2567/0009/ROB1           | แลนค์บริดจ์                                                                          | นาย นักวิจัย ทคสอบระบบ, เ | าาย อิโรจน์2 เม่นสุวรรณ | <ul> <li>ผ่านการอนุมัติ</li> </ul> | ประสงค์ความเป็นเจ้าของผลงานฯ     | ≣ •          |
| 10 🗸         | Showing 1 to 3 of 3 reor | ords                                                                                 |                           |                         |                                    |                                  | 1            |

รูปภาพแสดงหน้าจอรายการข้อมูลคำขอเป็นเจ้าของผลงานวิจัยและนวัตกรรม

| ลำดับ | คำอธิบาย                                                                                       |
|-------|------------------------------------------------------------------------------------------------|
| 1     | ตารางแสดงรายการข้อมูลคำขอเป็นเจ้าของผลงานวิจัยและนวัตกรรม                                      |
| 2     | ้ส่วนแสดงสถานะดำเนินการข้อมูล                                                                  |
| 3     | ส่วนแสดงสถานะความประสงค์ในผลงานวิจัยฯ                                                          |
| 4     | ปุ่ม 📃 🖍 สำหรับจัดการข้อมูล แสดงเมนูย่อย ดังนี้                                                |
|       | <ol> <li>เมนูย่อยข้อมูลแบบฟอร์ม สำหรับแสดงข้อมูลรายละเอียดของแบบฟอร์มที่กรอก</li> </ol>        |
|       | <ol> <li>เมนูย่อยแก้ไขข้อมูลแบบฟอร์ม สำหรับแก้ไขข้อมูลรายละเอียดรายละเอียดของ</li> </ol>       |
|       | แบบฟอร์ม (แสดงเฉพาะข้อมูลที่สถานะเป็น "ร่างเอกสาร")                                            |
|       | <ol> <li>เมนูย่อยลบข้อมูล สำหรับลบข้อมูล (แสดงเฉพาะข้อมูลที่สถานะเป็น "ร่างเอกสาร")</li> </ol> |

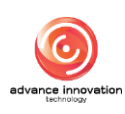

### 6.6 Tab เผยแพร่ผลงานวิจัยและนวัตกรรม

คลิก Tab "เผยแพร่ผลงานวิจัยและนวัตกรรม" ระบบจะแสดงรายการข้อมูลการเผยแพร่ ผลงานวิจัยและนวัตกรรม มีรายละเอียดดังนี้

|   |              |                           |                | รายกา                                                             | รแบบฟอร์มงานวิจัย                        |                                                                                               |              |
|---|--------------|---------------------------|----------------|-------------------------------------------------------------------|------------------------------------------|-----------------------------------------------------------------------------------------------|--------------|
|   |              | 📑 ยื่นรายงานง้อคันง       | /บใหม่ 🕁       | 🗐 ยื่นแผนและกลไกการใช้ประโยชน์                                    | 📃 ยื่นงอเป็นเจ้างองผลงานวิจัยและนวัตกรรม | 🗐 ยิ่นคำงอโอนผลงานวิจัยและนวัตก                                                               | ssu          |
|   |              |                           |                | Đ                                                                 | ยื่นงอจัดสรรรายได้ฯ                      |                                                                                               |              |
| J | ข้อค้นพบใหม่ | เปิคเผยผลงานฯ (เพิ่มเติม) | รายงานที่เกี่ย | เวข้อง แผนและกลไก คำขอเป็นเจ้าของ.                                | โอนผลงาน เผยแพร่ผลงาน การใช้ประ          | ยชน์ฯ งยายเวลา จัดสรรรายได้                                                                   |              |
|   | ลำคับ        | เลงที่เอกสาร              | วันที่ยื่น     | งานวิจัย                                                          | เจ้าของงานอิจัย                          | สถานะ                                                                                         | จัดการข้อมูล |
|   | 1            | 2567/0145/DC01            | 19/07/2567     | การพัฒนา APPLICATION ระบบฐานข้อมูลกลุ่<br>ปาล์มน้ำมันอย่างยั่งยืน | มผู้ผลิค นักวิจัย ทคสอบระบบ              | <ul> <li>อนุมัติ จากผู้รับทุนแล้ว</li> <li>ยืนยันความถูกต้อง โดยผู้ให้ทุน<br/>แล้ว</li> </ul> | ≣ •          |
| 0 | 2            | 2567/0144/DC01            | 19/07/2567     | (ໃນ່ມີ)                                                           | นักวิจัย ทดสอบระบบ                       | <ul> <li>อนุมัติ จากผู้รับทุนแล้ว</li> <li>ยืมยันความถูกต้อง โคยผู้ให้ทุน<br/>แล้ว</li> </ul> | ≣ •          |
|   | 3            | 2567/0143/DC01            | 19/07/2567     | เทคโนโลยีและนวัตกรรมการแปรรูปผลไม้เครื่องส<br>ร้อนระบบกาคหมุน     | บบแห้งสม นักวิจัย ทคสอบระบบ              | <ul> <li>อนุมัติ จากผู้ธับทุนแล้ว</li> <li>ยืนยันความถูกต้อง โดยผู้ให้ทุน<br/>แล้ว</li> </ul> | ≣ •          |
|   | 4            | 2567/0138/DC01            | 19/07/2567     | กคสอบ03333                                                        | นักวิจัย ทคสอบระบบ                       | <ul> <li>อนุมัติ จากผู้รับทุนแล้ว</li> <li>ยืนยันความถูกต้อง โดยผู้ให้ทุน<br/>แล้ว</li> </ul> | ≣ •          |

# รูปภาพแสดงหน้าจอรายการข้อมูลการเผยแพร่ผลงานวิจัยและนวัตกรรม

| ลำดับ | คำอธิบาย                                                                  |
|-------|---------------------------------------------------------------------------|
| 1     | ตารางแสดงรายการข้อมูลการเผยแพร่ผลงานวิจัยและนวัตกรรม                      |
| 2     | ส่วนแสดงสถานะดำเนินการข้อมูล                                              |
| 3     | ปุ่ม 🔲 🖍 สำหรับจัดการข้อมูล แสดงเมนูย่อย ดังนี้                           |
|       | ้ 1. เมนูย่อยข้อมูลแบบฟอร์์ม สำหรับแสดงข้อมูลรายละเอียดของแบบฟอร์มที่กรอก |

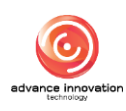

# 6.7 Tab การใช้ประโยชน์ผลงานวิจัยและนวัตกรรม

คลิก Tab "การใช้ประโยชน์ผลงานวิจัยและนวัตกรรม" ระบบจะแสดงรายการข้อมูลการ ใช้ประโยชน์ผลงานวิจัยและนวัตกรรม มีรายละเอียดดังนี้

|                                                                                                    |                          |                        |                  | รายการ          | รแบบฟอร์มงานจ      | ัจัย         |                 |                                           |                |
|----------------------------------------------------------------------------------------------------|--------------------------|------------------------|------------------|-----------------|--------------------|--------------|-----------------|-------------------------------------------|----------------|
| รายการแบบฟอร์ปมานวิจัย         อับรายมานข้อคันพบใหม่       บ้       อับแนและกลไกการใช้ประโยยน์       อับงอบินเจ้าของผลงานวิจัยและบอิตกระบ       อับ         บัดกันพบใหม่       เป็ลแผยผลงานฯ (พันเดิน)       รายมานที่ที่บอข้อง       แผและกลไก       ท่างอเป็นเจ้าของ       โอนผลงาน       เการใช้ประโยยน์         บัดกันพบใหม่       เป็ลแผยผลงานฯ (พันเดิน)       รายมานที่ที่บอข้อง       แผและกลไก       ท่างอเป็นจำของ       โอนผลงาน       เการใช้ประโยยน์         รักสีรายงาน       รายวิจัย       ระยะเอต       เริ่มอื่นที่         1       2567/0009/RU06       เลนต่มรัคง์       4 เดือน       25/01/2 (2)         2       2657/0009/RU06       เลนต่มรัคง์       4 เดือน       25/01/2567         4       2567/0009/RU04       เลนต่มรัคง์       4 เดือน       25/01/2567         4       2567/0009/RU04       เลนต่มรัคง์       4 เดือน       25/01/2567 |                          | ยื่นคำงอโอนผลงานวิจัยเ | เละนวัตกรรม      |                 |                    |              |                 |                                           |                |
|                                                                                                    |                          |                        |                  | Đ               | ยื่นงอจัดสรรรายได้ | 4            |                 |                                           |                |
| ข้อค้นพบใหม่                                                                                                    | เปิคเผยผลงานฯ (เพิ่มเติม | ) รายงานที่เที่ยว      | งข้อง แผนและกลไก | คำงอเป็นเจ้างอง | . โอนผลงาน         | เผยแพร่ผลงาน | การใช้ประโยชน์ฯ | งยายเวลา จัดสระ                           | รรายได้        |
| ล่ำคับ                                                                                                    | รหัสรายงาน               |                        | งาเ              | าวิงัย          |                    | ระยะเวลา     | เริ่มวันที่     | สถานะ                                     | ข้อมูล         |
| 1                                                                                                    | 2567/0009/RU06           | แลนค์บริดจ์            |                  |                 |                    | 4 เดือน      | 25/01/22        |                                           | มู่ให้ทุน 📄 🔫  |
| 2                                                                                                    | 2567/0009/RU05           | แลนค์บริดจ์            |                  |                 |                    | 4 เคือน      | 25/01/2567      | ผ่านการตรวจสอบจากผู้                      | រូរីអ័ពុប 🔳 🕇  |
| <b>1</b> 3                                                                                                    | 2567/0009/RU04           | แลนค์บริดจ์            |                  |                 |                    | 4 เคือน      | 25/01/2567      | ผ่านการตรวจสอบจากผู้                      | រូរីអ័ពុប 🔳 🕇  |
| 4                                                                                                    | 2567/0009/RU03           | แลนค์บริดจ์            |                  |                 |                    | 4 เคือน      | 25/01/2567      | ผ่านการตรวจสอบจากผู                       | มู้ให้กุน 📃 🕇  |
| 5                                                                                                    | 2567/0009/RU02           | แลนค์บริดจ์            |                  |                 |                    | 4 เดือน      | 25/01/2567      | ผ่านการตรวจสอบจากผู้ให้<br>จัดสรรรายได้ฯ) | กุน (มีการ 📃 🕇 |

รูปภาพแสดงหน้าจอรายการข้อมูลการใช้ประโยชน์ผลงานวิจัยและนวัตกรรม

| ลำดับ | คำอธิบาย                                                                                                    |
|-------|----------------------------------------------------------------------------------------------------|
| 1     | ตารางแสดงรายการข้อมูลการใช้ประโยชน์ผลงานวิจัยและนวัตกรรม                                                                                      |
| 2     | ส่วนแสดงสถานะดำเนินการข้อมูล                                                                                                    |
| 3     | ปุ่ม 📃 🔽 สำหรับจัดการข้อมูล แสดงเมนูย่อย ดังนี้                                                                                               |
|       | <ol> <li>เมนูยอยขอมูลแบบพอรม สาหรบแสดงขอมูลรายละเอยดของแบบพอรมทกรอก (กรณ<br/>ข้อมูลที่สถานะเป็น "ร่างเอกสาร" สามารถแก้ไขข้อมูลได้)</li> </ol> |
|       | <ol> <li>เมนูย่อยรายงานการใช้ประโยชน์ผลงานฯ สำหรับแสดงไฟล์เอกสารข้อมูลรายงานการใช้</li> </ol>                                                 |
|       | ประโยชน์ผลงานๆ                                                                                                    |

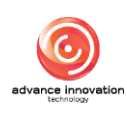

# 6.8 Tab ขยายระยะเวลาการใช้ประโยชน์ผลงานวิจัยและนวัตกรรม

คลิก Tab "ขยายระยะเวลาการใช้ประโยชน์ผลงานวิจัยและนวัตกรรม" ระบบจะแสดง รายการข้อมูลการขยายเวลาการใช้ประโยชน์ผลงานวิจัยและนวัตกรรม มีรายละเอียดดังนี้

| รายการแบบฟอร์มงานวิจัย |                                                              |     |                  |                |                                              |                   |             |                 |                     |  |
|------------------------|--------------------------------------------------------------|-----|------------------|----------------|----------------------------------------------|-------------------|-------------|-----------------|---------------------|--|
|                        | 📃 ยื่นรายงานข้อค้นพบให                                       | i ⊾ | 📃 ยื่นแผนและกลไก | การใช้ประโยชน์ | 🗐 ยื่นงอเป็นเจ้                              | างองผลงานวิจัยและ | ะนวัตกรรม   | 🗐 ยื่นคำงอโอนผล | งานวิจัยและนวัตกรรม |  |
|                        | ยื่นขอจัดสรรรายได้ฯ                                          |     |                  |                |                                              |                   |             |                 |                     |  |
| ข้อค้นพบใหม่           | หม่ เปิคเผยผลงานฯ (เพิ่มเดิม) รายงานที่เกี่ยวข้อง แผนและกลไก |     |                  |                | . โอนผลงาน                                   | เผยแพร่ผลงาน      | การใช้ประโย | ชน์ฯ งยายเวลา   | จัดสรรรายได้        |  |
| ลำดับ                  | รทัสการขยายระยะเวลา                                          |     | งานวิจัย         |                | ระยะเวลาการขยายเวลา                          |                   | สถาน        | :               | งัอมูล              |  |
| 1                      | 1 2567/0009/EX01 IIau                                        |     | ค์บริคจ์         | 2-1            | 31/01/2569 - <mark>30/0</mark><br>1 ปี 0 วัน | 11/2570 3         |             | គ               | 4 → = -             |  |

รูปภาพแสดงหน้าจอรายการข้อมูลการขยายเวลาการใช้ประโยชน์ผลงานวิจัยและนวัตกรรม

| ลำดับ | คำอธิบาย                                                                                  |  |  |  |  |
|-------|-------------------------------------------------------------------------------------------|--|--|--|--|
| 1     | ตารางแสดงรายการข้อมูลการขยายเวลาการใช้ประโยชน์ผลงานวิจัยและนวัตกรรม                       |  |  |  |  |
| 2     | ส่วนแสดงระยะเวลาการขยายเวลา                                                               |  |  |  |  |
| 3     | ส่วนแสดงสถานะดำเนินการข้อมูล                                                              |  |  |  |  |
| 4     | ปุ่ม 📃 🗾 สำหรับจัดการข้อมูล แสดงเมนูย่อย ดังนี้                                           |  |  |  |  |
|       | <ol> <li>เมนูย่อยข้อมูลแบบฟอร์ม สำหรับแสดงข้อมูลรายละเอียดของแบบฟอร์มที่กรอก</li> </ol>   |  |  |  |  |
|       | <ol> <li>เมนูย่อยแบบขอขยายระยะเวลาการใช้ประโยชน์ สำหรับแสดงไฟล์เอกสารแบบฟอร์ม</li> </ol>  |  |  |  |  |
|       | ขอขยายระยะเวลาการใช้ประโยชน์                                                              |  |  |  |  |
|       | <ol> <li>เมนูย่อยหนังสือแจ้งผลการพิจารณาการขอขยายระยะเวลาการใช้ประโยชน์ สำหรับ</li> </ol> |  |  |  |  |
|       | แสดงไฟล์เอกสารหนังสือแจ้งผลการพิจารณาการขอขยายระยะเวลาการใช้ประโยชน์                      |  |  |  |  |

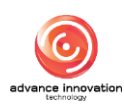

# 6.9 Tab จัดสรรรายได้จากการนำผลงานวิจัยและนวัตกรรมไปใช้ประโยชน์

คลิก Tab "จัดสรรรายได้จากการนำผลงานวิจัยและนวัตกรรมไปใช้ประโยชน์" ระบบจะ แสดงรายการข้อมูลจัดสรรรายได้จากการนำผลงานวิจัยและนวัตกรรมไปใช้ประโยชน์ มีรายละเอียด ดังนี้

|   | รายการแบบฟอร์มงานอิจัย |                           |                   |                        |                 |                 |                                         |              |                      |                    |
|---|------------------------|---------------------------|-------------------|------------------------|-----------------|-----------------|-----------------------------------------|--------------|----------------------|--------------------|
|   |                        | 🗐 ยื่นรายงานข้อค้นพบใ     | іні ↓             | 🗐 ยื่นแผนและกลไก       | การใช้ประโยชน์  | 🗐 ยื่นงอเป็นเ   | จ้างองผลงานวิจัยและ                     | ะนวัตกรรม    | 🗐 ยื่นคำงอโอนผลง     | านวิจัยและนวัตกรรม |
|   |                        |                           |                   |                        | E ii            | เงอจัดสรรรายได้ | ч                                       |              | - N                  |                    |
|   | ข้อค้นพบใหม่           | เปิคเผยผลงานฯ (เพิ่มเติม) | รายงานที่เกี่ยวว่ | ข้อง แผนและกลไก        | คำงอเป็นเจ้างอง | โอนผลงาน        | เผยแพร่ผลงาน                            | การใช้ประโยช | น์ฯ ขยายเวลา         | จัคสรรรายได้       |
|   | ลำคับ                  | รหัสรายงานการจัดสร        | ธรายได้           | รหัสรายงานการใช้ประโยง | ชน์ งาน         | วิจัย           | ระยะเวลาที่เกิดรายได่                   | ล์กั้งหมด    | สถานะ                | งัอมูล             |
| 0 | 1                      | 2567/0009/ALC             | 02                | -                      | แลนค์บริดจ์     | 2→              | 26/07/2567 - <mark>28/0</mark><br>3 ðu  | 7/2567       | รอการใช้ประโยชน์     | 4→≡ -              |
|   | 2                      | 2567/0133/AL0             | 01                | 2567/0133/RU01         | ทดสอบ MU        |                 | 09/07/2567 - <mark>09/0</mark><br>1 วัน | 7/2567       | 🗸 นำไปใช้ประโยชน์แล่ | ăo 🔳 🕇             |
|   | 3                      | 2567/0009/ALC             | 01                | -                      | แลนค์บริดจ์     |                 | 13/02/2567 - <mark>13/0</mark><br>1 วัน | 2/2567       | รอการใช้ประโยชน์     | ≣ •                |
|   |                        |                           |                   |                        |                 |                 |                                         |              |                      |                    |

รูปภาพแสดงหน้าจอรายการข้อมูลจัดสรรรายได้จากการนำผลงานวิจัยและนวัตกรรมไปใช้ประโยชน์

| ลำดับ | คำอธิบาย                                                                                       |  |  |  |  |
|-------|------------------------------------------------------------------------------------------------|--|--|--|--|
| 1     | ตารางแสดงรายการข้อมูลจัดสรรรายได้จากการนำผลงานวิจัยและนวัตกรรมไปใช้ประโยชน์                    |  |  |  |  |
| 2     | ส่วนแสดงระยะเวลาที่เกิดรายได้ทั้งหมด                                                           |  |  |  |  |
| 3     | ส่วนแสดงสถานะดำเนินการข้อมูล                                                                   |  |  |  |  |
| 4     | ปุ่ม 🔲 🗾 สำหรับจัดการข้อมูล แสดงเมนูย่อย ดังนี้                                                |  |  |  |  |
|       | <ol> <li>เมนูย่อยข้อมูลแบบฟอร์์ม สำหรับแสดงข้อมูลรายละเอียดของแบบฟอร์มที่กรอก (กรณี</li> </ol> |  |  |  |  |
|       | ข้อมูลที่สถานะเป็น "รอการใช้ประโยชน์" สามารถแก้ไขข้อมูลได้)                                    |  |  |  |  |
|       | <ol> <li>เมนูย่อยรายงานจัดสรรรายได้ สำหรับแสดงไฟล์เอกสารข้อมูลรายงานจัดสรรรายได้</li> </ol>    |  |  |  |  |

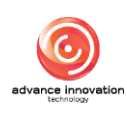

#### 7. เมนูข่าวประชาสัมพันธ์

เมนู "ข่าวประชาสัมพันธ์" เป็นเมนูสำหรับแสดงรายการข้อมูลข่าวสารหรือกิจกรรมของเว็บไซต์ โดยผู้เข้าใช้งานสามารถเลือกรับชมรายละเอียดของข่าวสารที่ตนเองสนใจ และสามารถค้นหาข้อมูล ข่าวสารหรือกิจกรรมที่ต้องการได้

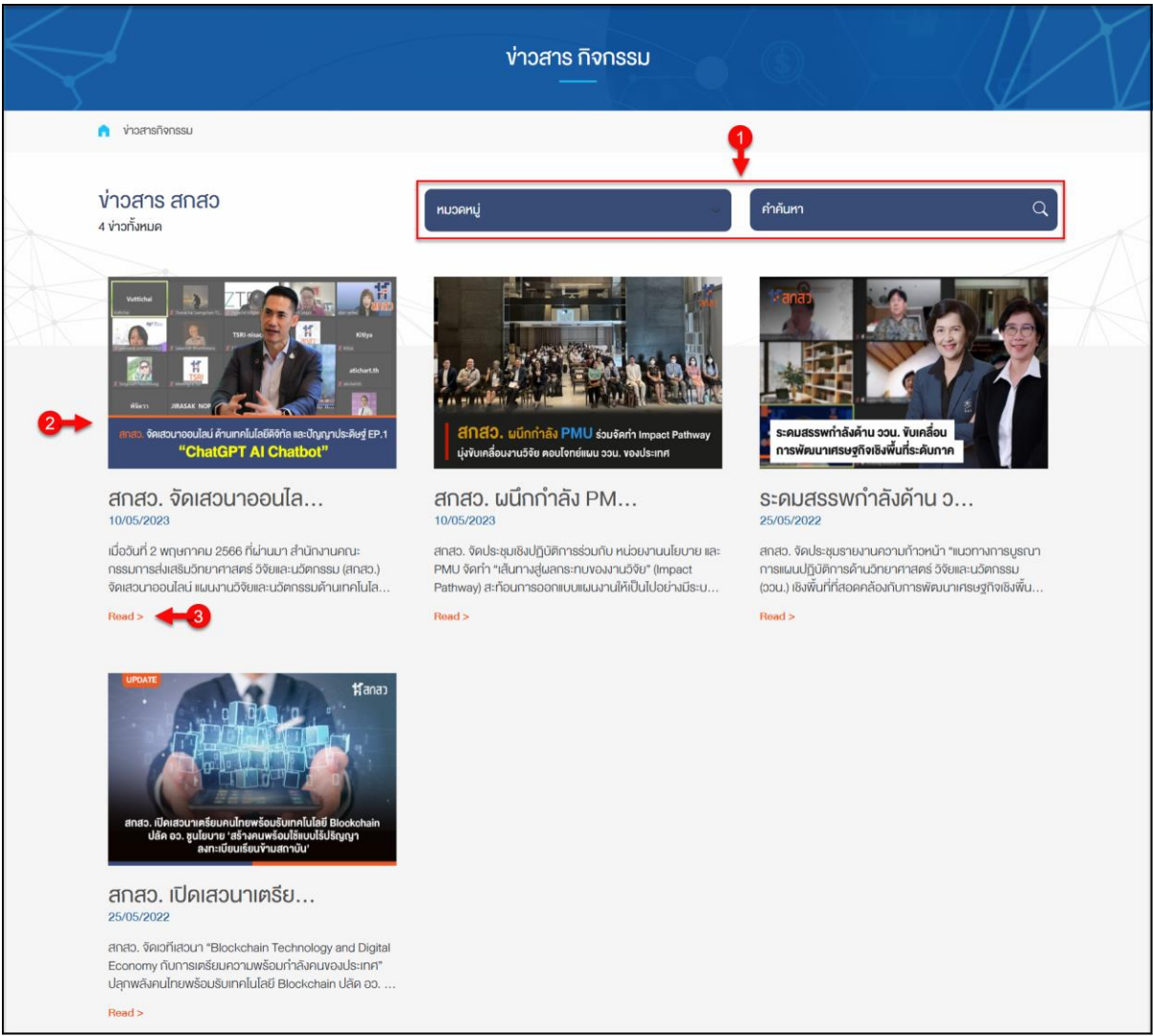

#### รูปภาพแสดงหน้าจอเมนูข่าวประชาสัมพันธ์

| ลำดับ | คำอธิบาย                                            |  |
|-------|-----------------------------------------------------|--|
| 1     | ส่วน Filter สำหรับค้นหาข้อมูล                       |  |
| 2     | รายการข้อมูลข่าวประชาสัมพันธ์                       |  |
| 3     | ปุ่ม Read > สำหรับเข้าสู่หน้าจอรายละเอียดของข่าวสาร |  |

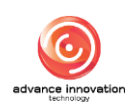

โดยเมื่อคลิกปุ่ม Read > ที่รายการข่าวสาร ระบบจะเข้าสู่หน้าจอรายละเอียดเนื้อหาของ ข่าว ผู้เข้าใช้งานสามารถเผยแพร่ข้อมูลข่าวสารไปยังโซเชียลมีเดียของตนเองได้

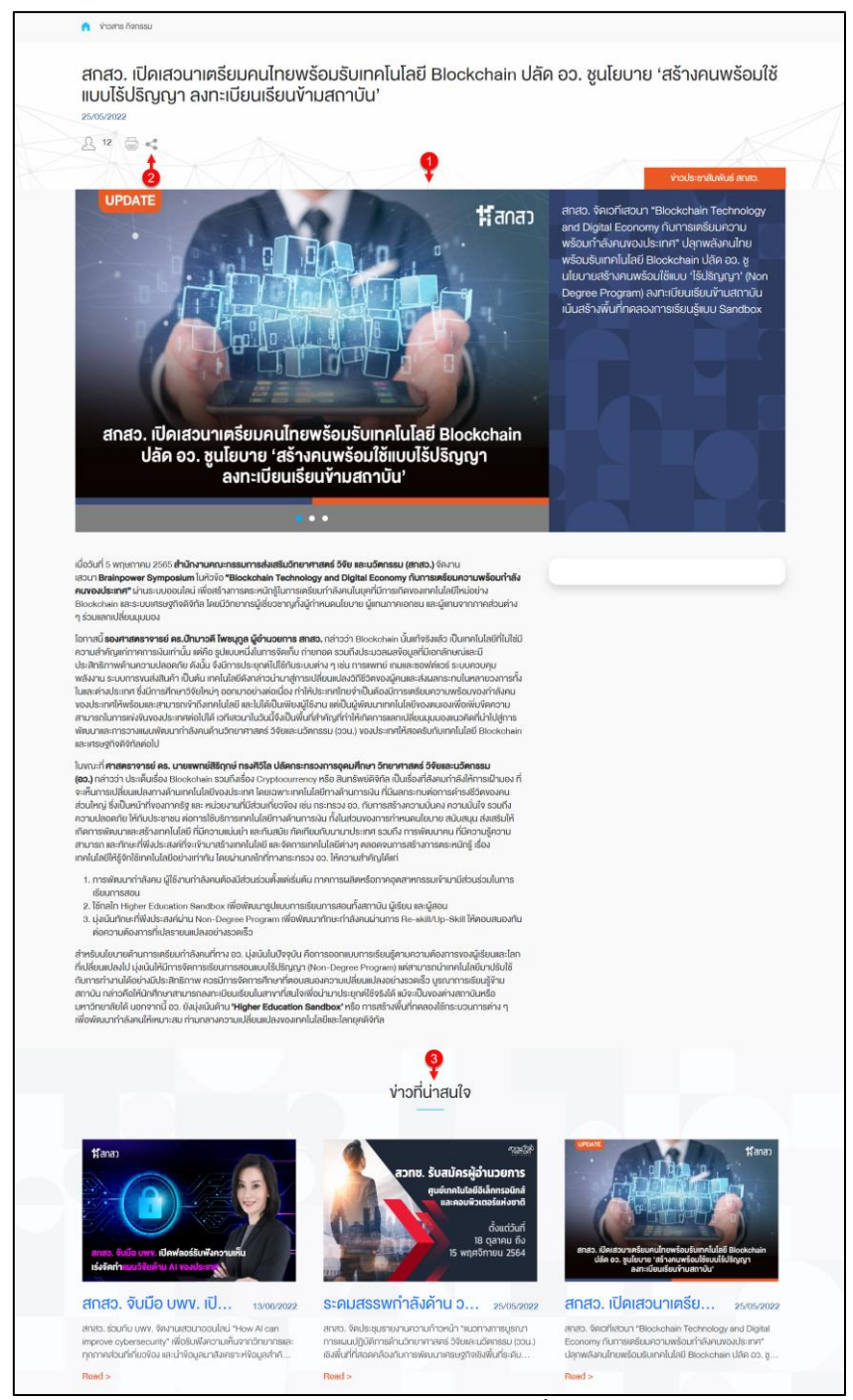

# รูปภาพแสดงหน้าจอรายละเอียดเนื้อหาของข่าว

| ลำดับ | คำอธิบาย                                         |  |  |  |
|-------|--------------------------------------------------|--|--|--|
| 1     | ส่วนแสดงรายละเอียดเนื้อหาของข่าว                 |  |  |  |
| 2     | ปุ่มสำหรับเผยแพร่ข้อมูลข่าวสารไปยังโซเซียลมีเดีย |  |  |  |
| 3     | ส่วนแสดงรายการข่าวสารที่เกี่ยวข้อง               |  |  |  |

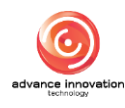

# 8. เมนูสื่อแหล่งความรู้

เมนู "สื่อแหล่งความรู้" เป็นเมนูสำหรับแสดงรายการข้อมูลเอกสารดาวน์โหลดของเว็บไซต์ โดยผู้ เข้าใช้งานสามารถเลือกรับชมรายละเอียดของสื่อสิ่งพิมพ์ที่ตนเองสนใจ และสามารถค้นหาข้อมูลสื่อ สิ่งพิมพ์ที่ต้องการได้

| $\langle \rangle$                                                                                                    | เอกสารดาวน์โหลด                                                                                                    |                                                                                                    |
|----------------------------------------------------------------------------------------------------|----------------------------------------------------------------------------------------------------|----------------------------------------------------------------------------------------------------|
| 🔒 เอกสารคาวน์ไหลด                                                                                                    |                                                                                                    | Ŷ                                                                                                    |
| สื่อสิ่งพิมพ์<br>3 ฉบับทั้งหมด                                                                                                    | ทบวดหมู่ 🗸 🗸                                                                                                    | Anăum Q                                                                                                    |
| FAR Unseuduration<br>Participation of the second second seco | Image: State State Stat | er snavnannunsnú-oou-2564-<br>sousansal sousansal sousansa<br>Bababababababababababababababababababa |
| 2 Read >                                                                                                    | Read >                                                                                                    | Read >                                                                                                    |

# รูปภาพแสดงหน้าจอเมนูสื่อแหล่งความรู้

| ลำดับ | คำอธิบาย                                            |
|-------|-----------------------------------------------------|
| 1     | ส่วน Filter สำหรับค้นหาข้อมูล                       |
| 2     | ปุ่ม Read > สำหรับเข้าสู่หน้าจอรายละเอียดของข่าวสาร |

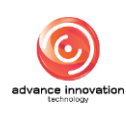

#### 9. เมนูรู้จัก สกสว.

เมนู "รู้จัก สกสว." เป็นเมนูสำหรับแสดงข้อมูลประวัติความเป็นมา และข้อมูลอื่น ๆ ของ หน่วยงาน สกสว.

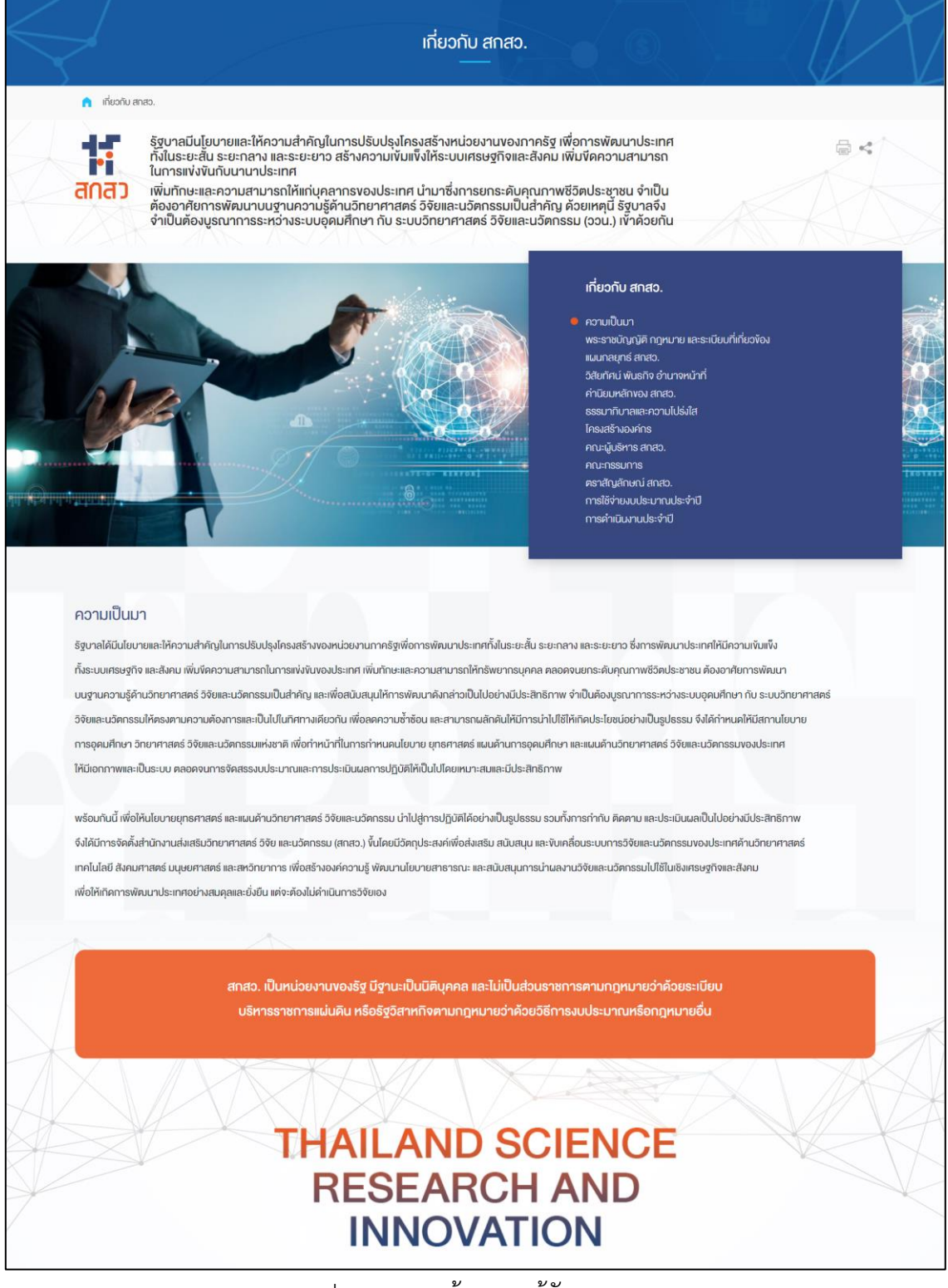

รูปภาพแสดงหน้าจอเมนูรู้จัก สกสว.

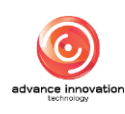

#### 10. เมนูติดต่อ สกสว.

เมนู "ติดต่อ สกสว." เป็นเมนูสำหรับแสดงข้อมูลรายละเอียดสำหรับติดต่อกับหน่วยงาน สกสว. เช่น ที่ตั้ง หรือวิธีในการเดินทางมายังหน่วยงาน

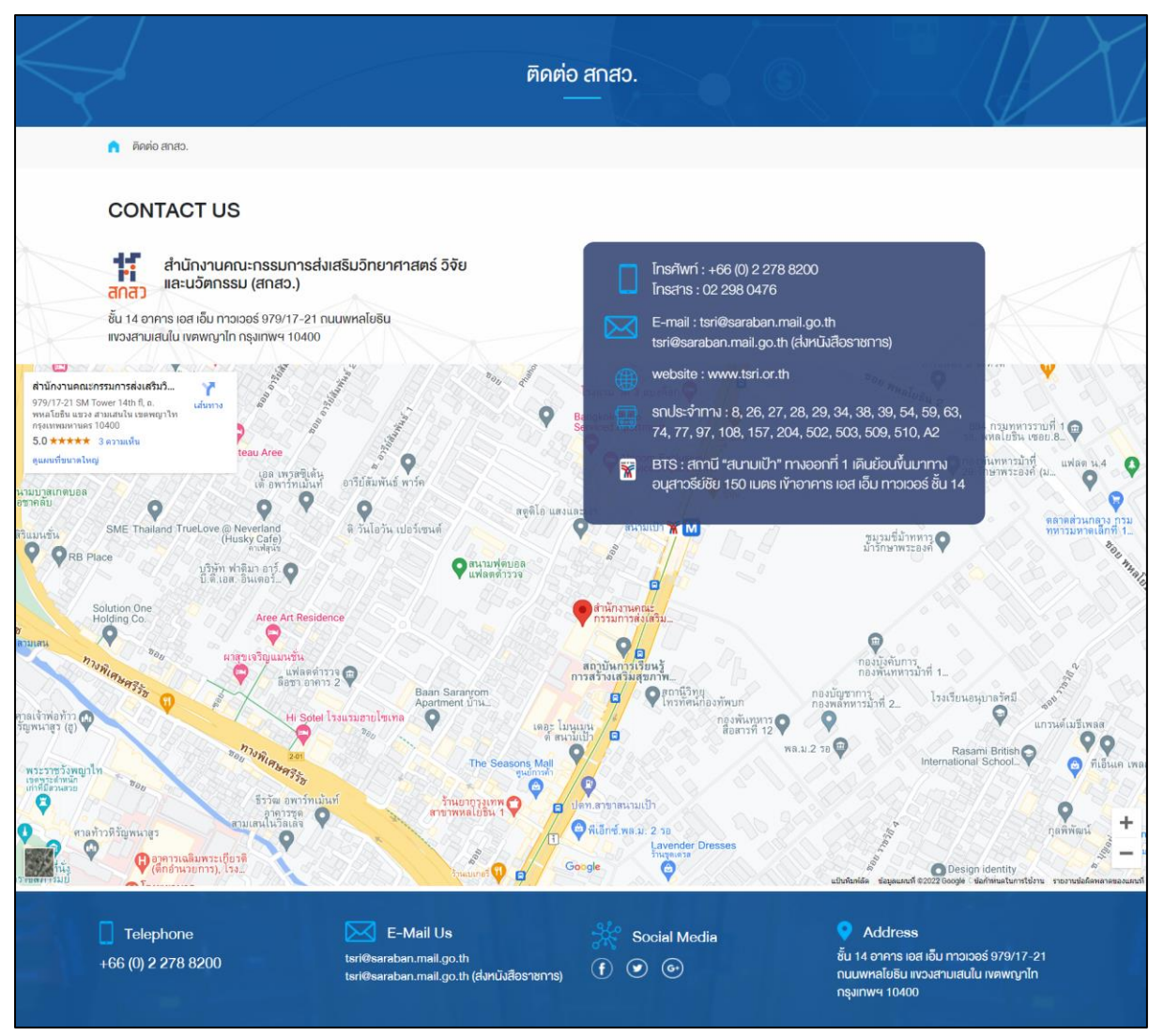

รูปภาพแสดงหน้าจอเมนูติดต่อ สกสว.

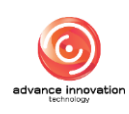